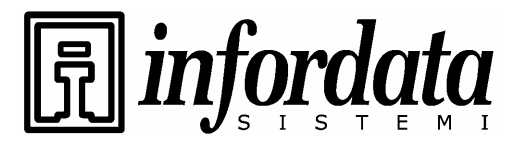

iGuard<sup>™</sup> LM Series Operation Manual Version 3.6

# iGuard<sup>™</sup> LM Series

## Manuale operatore

Versione 3.6.xxxx

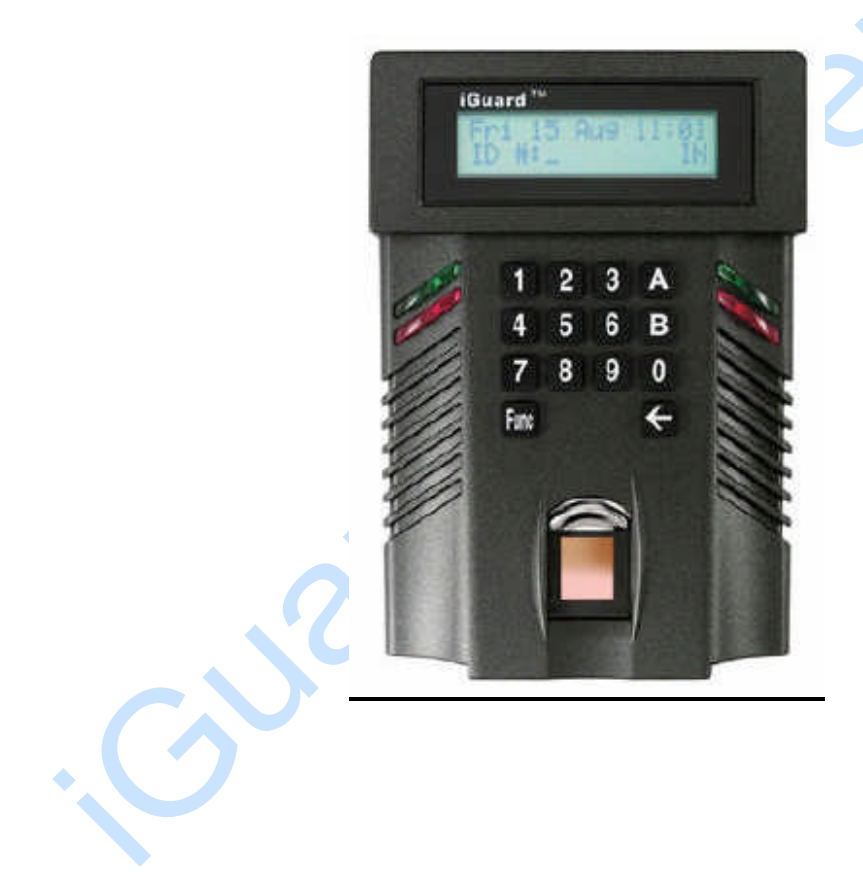

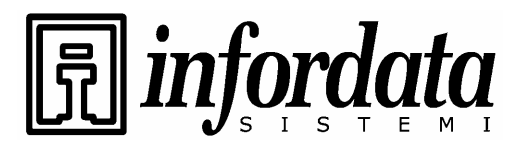

## Dichiarazione di conformità della Federal Communications Commission (FCC)

I test, a cui è stato sottoposto questo apparecchio, hanno confermato che soddisfa le limitazioni relative ai dispositivi digitali della classe A in conformità alla Parte 15 delle normative della FCC. Queste limitazioni sono state fissate per garantire una ragionevole protezione contro eventuali interferenze nocive di installazioni in ambienti residenziali. Questa apparecchiatura genera, usa e può irradiare energia a radio frequenza e, se non viene installata ed impiegata secondo le istruzioni fornite, potrebbe generare interferenze indesiderate nelle comunicazioni radio. In ogni caso non si può garantire che in certe particolari installazioni queste interferenze non si manifestino comunque. Nel caso in cui questo dispositivo produca disturbi alla ricezione dei segnali radio o TV, che potrebbero manifestarsi durante la sua accensione o spegnimento, si suggerisce all'utente di provare ad eliminarli con uno dei seguenti accorgimenti:

- Provare a modificare leggermente l'orientamento o la posizione dell'antenna di ricezione degli apparecchi radio o TV.
- Aumentare la distanza tra l'iGuard ed i ricevitori.
- Collegare l'apparecchio iGuard su una rete di alimentazione diversa da quella su cui sono collegati i ricevitori radio e TV.
- Consultate il dealer o un tecnico esperto di radio/TV.

## <u>CE</u>

DIRETTIVA EMC 89/336/EEC (EN55022 / EN55024)

Trade Name : iGuard Model No: FPS110 / LM

350

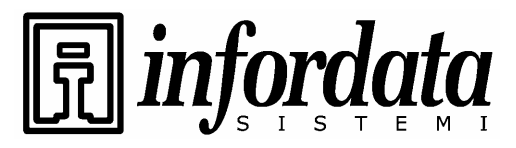

iGuard™ LM Series Operation Manual Version 3.6

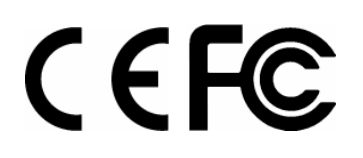

Guard

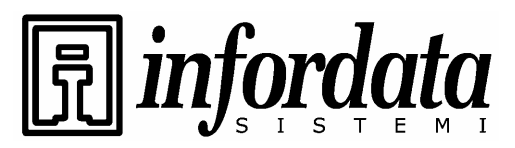

iGuard<sup>™</sup> LM Series Operation Manual Version 3.6

## **Indice**

| 1. INSTALLAZIONE                                                       | . 6 |
|------------------------------------------------------------------------|-----|
| 1.1. Installazione rapida                                              | . 6 |
| 1.1.1. Avvertenze di preinstallazione                                  | . 6 |
| 1.1.2. Installazione                                                   | . 6 |
| 1.2. Alimentazione elettrica                                           | . 8 |
| 1.3. Decidere dove installarlo                                         | . 8 |
| 1.4. **Importante** Montaggio del pannello metallico posteriore        | . 9 |
| 1.5. Connessioni – Alimentazione e controlli esterni                   | . 9 |
| 1.6. Connessioni – Reti locali                                         | 11  |
| 2. CONFIGURAZIONE                                                      | 13  |
| 2.1. Impostazione della data e dell'ora                                | 13  |
| 2.2. Impostazione della rete e del indirizzo TCP/IP                    | 14  |
| 2.3. Il codice Azienda                                                 | 15  |
| 2.4. Impostazione della Password Amministratore e Password di accesso  | 16  |
| 3. OPERAZIONI BASE                                                     | 20  |
| 3.1. REGISTRAZIONE UTENZA (ENROLLMENT)                                 | 20  |
| 3.1.1. Registrazione con l'impronta digitale                           | 20  |
| 3.1.2. Abilitazione del Pareggio (Automatch)                           | 23  |
| 3.1.3. Registrazione con Smart Card (per modelli col lettore di smart) | 23  |
| 3.1.4. Registrazione di una Smart Card esistente                       | 25  |
| 3.1.5. Verifica con l'impronta                                         | 25  |
| 3.1.6. Verifica col Pareggio (Automatch)                               | 26  |
| 3.1.7. Verification con la Smart Card                                  | 27  |
| 3.1.8. Verification con la Password                                    | 27  |
| 3.1.9. Sospensione temporanea di un utente                             | 28  |
| 3.2. ALTRE FUNZIONI                                                    | 28  |
| 3.2.1. Cancellazione di un ID                                          | 29  |
| 3.2.2. Reset dell'unità                                                | 29  |
| 3.2.3. Procedure di emergenza                                          | 30  |
| 4. AMINISTRAZIONE                                                      | 31  |
| 4.1. Usando il Web Brower                                              | 31  |
| 4.2. Lista dipendenti                                                  | 32  |
| 4.3. Lista utenti – Aggiunta di un dipendente                          | 33  |
| 4.4. Lista reparti                                                     | 34  |
| 4.5. Reparti – Aggiunta di un reparto                                  | 36  |
| 4.6. Controllo accessi - Accesso rapido                                | 37  |
| 4.7. Amministrazione – Stato del terminale                             | 37  |
| 4.8. Amministrazione – Impostazione Password                           | 38  |
| 4.9. Amministrazione - Impostazione del terminale                      | 39  |
| 4.10. Amministrazione – Impostazione dell'ora                          | 40  |
| 4.11. Amministrazione – Assegnazione automatica Entrata/Uscita         | 41  |
| 4.12. Amministrazione – Impostazione festività/ferie                   | 42  |
| 4.13. Amministrazione – Lista terminali                                | 44  |
| 4.14. Amministrazione – Aggiunta di una transazione di accesso         | 44  |
| 4.15. Strumenti – Esportazione di un dipendente                        | 46  |

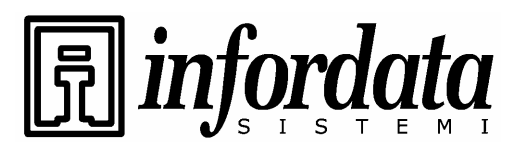

iGuard™ LM Series Operation Manual Version 3.6

|   | 4.16.<br>4.17. | Strumenti – Backup della base di dati e ripristino<br>Strumenti – Camera web | 46<br>50 |
|---|----------------|------------------------------------------------------------------------------|----------|
| 5 | REF            | PORTING                                                                      | 51       |
|   | 5.1.           | Strumenti-Esportazione (XLS)                                                 | 51       |
|   | 5.2.           | Strumenti - Esportazione (TXT)                                               | 52       |
|   | 5.3.           | Rapportini – Log di accesso                                                  | 53       |
|   | 5.4.           | Rapportini - Presenze                                                        | 55       |
|   | 5.5.           | iServer                                                                      | 56       |
|   | 5.5.1.         | Accesso MS                                                                   | 56       |
|   | 5.5.2.         | Server SQL                                                                   | 56       |
|   | 5.5.3.         | Oracle                                                                       | 56       |
|   | 5.5.4.         | Creazione del Data Source (DSN)                                              | 56       |
| 6 | MAS            | STER-SLAVE/SUPER MASTER                                                      | 62       |
|   | 6.1            | Modalità Master vs. Slave                                                    | 62       |
|   | 6.2            | Impostazione ID terminale                                                    | 63       |
| _ | 6.3            | Super Master                                                                 | 64       |
| 7 |                |                                                                              | 66       |
|   | 7.1            | Rele remoto per porta                                                        | 66       |
|   | 7.2            | Varie modalita di Entrata/Uscita                                             | 68       |
|   | 7.3            | Uscita con connettore Wiegand a 26 bits                                      | 69<br>51 |
|   | 7.4<br>7.5     | Impost. del grado di sicurezza per l'autoriconoscimento impronta             | 71<br>71 |
|   | 7.5            | Impostazione dei collegamento per la camera web                              | /1       |
|   | 7.6<br>7.7     | Selezione lingua                                                             | 13       |
|   | 1.1            |                                                                              | 74<br>75 |
|   | 7.8            | Sigurazza par l'appagaga al Wah                                              | כו<br>דד |
|   | 7.9            | Deset dell'unità                                                             | 11<br>70 |
|   | 7.10           | Modalità Tost                                                                | /0<br>90 |
| Q | 7.11<br>Δηη    | endice                                                                       | 82       |
| 0 | Лүр            | eruice                                                                       | 02       |
|   |                |                                                                              |          |
|   |                |                                                                              |          |
|   |                |                                                                              |          |
|   |                |                                                                              |          |
|   |                |                                                                              |          |
|   |                |                                                                              |          |
|   |                |                                                                              |          |
|   |                |                                                                              |          |

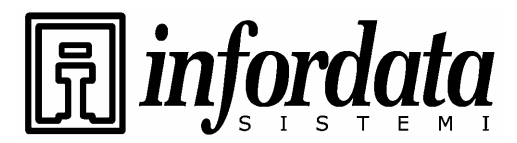

# 1. INSTALLAZIONE

### 1.1. Installazione rapida

Prima di procedere all'installazione del Vostro iGuard, è molto importante ribadire alcuni importanti criteri per un'installazione sicura e semplice. Vi invitiamo perciò a leggere con attenzione le seguenti note di preinstallazione come guida alle operazioni da eseguire prima di attivare l'iGuard.

### 1.1.1. Avvertenze di preinstallazione

2. I terminali iGuard sono stati progettati per essere installati all'interno. Se desiderate posizionarli all'esterno, dovete provvedere a proteggerli contro l'umidità e contro altri fattori ambientali che potrebbero danneggiarli.

3. Durante l'installazione è importante effettuare la messa a terra del pannello metallico retrostante dell'iGuard per evitare che l'unità venga raggiunta da impulsi elettrici e shock indesiderati che potrebbero essere dannosi sia per gli utenti sia per il terminale stesso.

4. Per prevenire cadute di tensione o corti circuiti, si consiglia di non utilizzare l'alimentatore dell'iGuard per fornire energia contemporaneamente anche ad altri dispositivi come ad esempio ad una serratura elettrica.

5. Per ragioni di sicurezza, NON connettere il pulsante apri porta al terminale iGuard. Collegarlo invece direttamente alla serratura della porta, a disposizione per i casi di interruzione di alimentazione elettrica o per altre emergenze.

6. Per aumentare il livello di sicurezza degli ambienti controllati dall'iGuard, si consiglia di installare insieme al terminale un relè distaccato. Ciò aumenterà la sicurezza giacché il relè distaccato è sistemato all'interno degli ambienti controllati e non fuori porta come l'iGuard.

7. NON installare il terminale vicino alle sorgenti di calore o in posti esposti ai raggi solari o in luoghi molto polverosi.

8. Nel caso si usi il modello col lettore di smart card, si verifichi che sia impostato il codice azienda. Vedi Configurazione.

### 1.1.2. Installazione

Scegliere con cura dove collocare l'iGuard, il relè esterno, la serratura della porta e la linea di alimentazione. Fissare la piastra metallica retrostante del terminale nella posizione dove verrà collocato. Collegare il terminale all'alimentazione con un minimo di 12V DC/800mA. Alimentatori non stabili potrebbero danneggiare l'unità.

Collegamenti dell'iGuard.

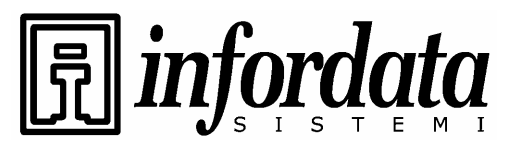

iGuard<sup>™</sup> LM Series Operation Manual Version 3.6

- Terminale #1 Messa a terra
- Terminale #2 + 12V
- Terminale #3/4 Aperto normalmente
- Terminale #4/5 Chiuso normalmente
- Terminale #6/7 Sensore porta (opzionale)
- Terminale #8/9 A disposizione per altre funzioni
- Terminale #10/11 Allarme esterno (opzionale)
- Spina Interruttore a relè esterno (opzionale)

L'iGuard può essere connesso direttamente alla Vostra rete informatica aziendale attraverso il cavo standard RJ-45 e protocollo TCP/IP. Assicuratevi che il Vs. PC/notebook abbia installati e sia stato configurato con i protocolli TCP/IP.

L'iGuard può essere collegato direttamente alla scheda di rete del PC attraverso il connettore RJ-45.

Impostazioni di rete e degli indirizzi TCP/IP.

• Sul Vostro iGuard, premete il tasto **FUNC**, digitate la password di default "123", premete il tasto **FUNC**, premete **5**.

- Digitate la data + FUNC.
- Digitate l'ora + FUNC.
- Digitate il nome dell'unità + FUNC per continuare.

• Digitate l'indirizzo IP (in base alle Vostre regole interne aziendali, ad es. 192.168.0.101) + **FUNC** per continuare.

• Digitate la Vostra Subnet Mask (in base alle Vostre regole interne aziendali, ad es. 255.255.255.0) + **FUNC** per continuare.

- Digitate la Gateway di Default + FUNC per continuare.
- Digitate il DNS (opzionale) + FUNC per continuare.
- Selezionate la modalità Master/Slave (1 per Master o 2 per Slave).
- Premete 1 per accettare i valori impostati o 2 per cancellarli.

Per verificare se l'iGuard funziona in rete, provate a verificare tramite lo strumento **PING** se il Vostro PC è connesso a Internet.

- Sul Vostro PC, premete in sequenza Start  $\rightarrow$  Run  $\rightarrow$  Command
- Digitate 'ipconfig " per verificare l'indirizzo IP del Vostro PC ed
- assicuratevi che sia collegato alla stessa rete dell'iGuard.
- Nell'utility Ping digitate l'indirizzo IP dell'iGuard, di default: 192.168.0.100.

• Se il ping risponde quanto segue, l'IP è settato correttamente e Voi siete pronti per procedere:

```
C:\> ping 192.168.0.100
> Pinging 192.168.0.100 with 32 bytes of data:
> Reply from 192.168.0.100: bytes=32 time<10ms TTL=128</pre>
```

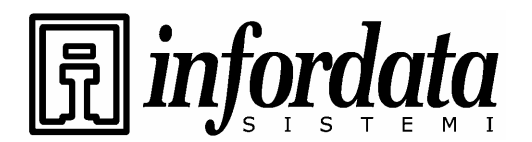

iGuard<sup>™</sup> LM Series Operation Manual Version 3.6

```
> Reply from 192.168.0.100: bytes=32 time<10ms TTL=128
> Reply from 192.168.0.100: bytes=32 time<10ms TTL=128
> Ping statistics for 192.168.0.100:
> Packets: Sent = 4, Received = 4, Lost = 0 (0% loss),
> Approximate round trip times in milli-seconds:
> Minimum = 0ms, Maximum = 0ms, Average = 0ms
```

Aprite il Vostro PC web browser, Internet Explorer o Netscape Navigator, e digitate http://192.168.0.100 (l'indirizzo IP del Vostro iGuard), e sarete in grado di vedere l'interfaccia web dell'iGuard nella finestra del browser.

#### **1.2.** Alimentazione elettrica

L'iGuard richiede un'alimentazione non regolata in CC a 12V / 500mA. Si consiglia di evitare la condivisione di un alimentatore tra l'iGuard e ad esempio una serratura elettrica poiché potrebbe causare dannosi ritorni di tensione.

\*\*Attenzione: si raccomanda di usare possibilmente alimentatori originali forniti coll'iGuard in quanto potrebbero danneggiare il sistema o quantomeno rendere l'operatività scadente ed inaffidabile.

#### 1.3. Decidere dove installarlo

L'iGuard si può fissare ad una parete ed, occupando uno spazio minimo (poco più grande di quello di un floppy disk da 3,5"), può essere installato con facilità ovunque. La sua ubicazione dipende dall'uso che se ne intende fare. Se ad esempio è destinato a controllare l'accesso del personale, ovvero per gestire delle serrature elettriche, è conveniente installarlo vicino alla porta in modo da consentire all'utente di infilarvisi prima dello scadere del timeout dopo l'autenticazione (per default 5 sec.). Inoltre, fissando il dispositivo vicino alla porta, si minimizzano i costi per il passaggio dei cavi tra l'iGuard e la serratura elettrica.

Seppure l'iGuard è in grado di sopportare condizioni ambientali difficili (50° C con umidità del 95%), sconsigliamo l'installazione del dispositivo

- in ambienti troppo umidi o polverosi (a lungo andare i circuiti interni si potrebbero ossidare)
- in zone esposte direttamente alla luce solare (d'estate si potrebbero superare i 50° C)

Inoltre, in alcuni casi bisogna prendere delle precauzioni:

 se il dispositivo è installato in zone umide dove c'è una grande escursione termica (ad es. in un magazzino non riscaldato di notte), è utile fornirgli un adeguato ricambio d'aria per prevenire fenomeni di condensa

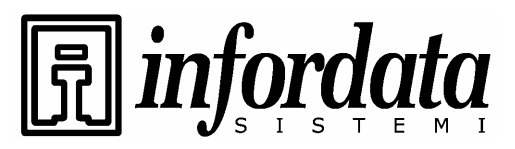

iGuard™ LM Series Operation Manual Version 3.6

 se il dispositivo è usato intensamente, ovvero se in certi orari (per es. la mattina all'apertura degli uffici) viene utilizzato ininterrottamente per più di 30 minuti è consigliabile fornirgli un'adeguata circolazione d'aria per prevenire surriscaldamenti.

Per esigenze specifiche ci sono a disposizione dei contenitori, come il GW Box, per installare l'iGuard. Ad esempio questi contenitori possono essere usati

- per installare l'iGuard (solo modello Smart Card) all'esterno in un box con grado di protezione IP56
- per fissare l'iGuard, l'alimentatore e/o dispositivi di segnalazione luminosa su un unico supporto

### 1.4. \*\*Importante\*\* Montaggio del pannello metallico posteriore

L'iGuard viene fornito con un pannello posteriore metallico che va fissato alla parete o su un specifico supporto, a sua volta fissato sulla parete. Per motivi di sicurezza e per migliorare la funzionalità elettrica del dispositivo, il **pannello posteriore metallico deve essere messo a terra**. Per collegarlo a terra si utilizza l'apposita vite, indicata nella figura sotto.

### 1.5. Connessioni – Alimentazione e controlli esterni

L'iGuard è dotato di una morsettiera di facile accesso per realizzare connessioni con dispositivi di controllo esterni, come gli apri-porta, sensori porta aperta, interruttore apri porta ed allarmi esterni.

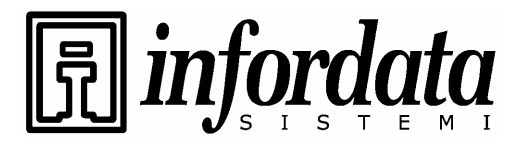

iGuard™ LM Series Operation Manual Version 3.6

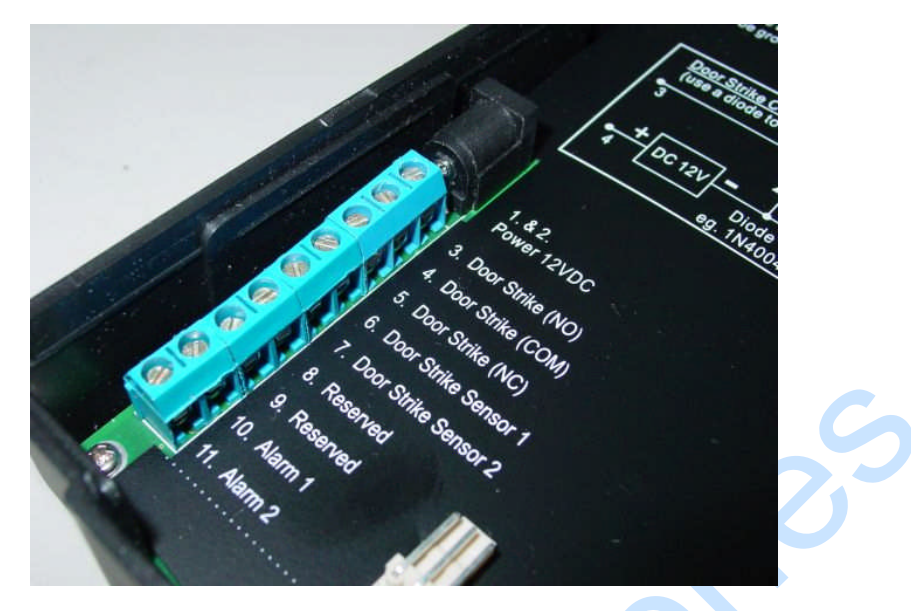

### Alimentazione (12V CC):

*Terminale #1 (messa a terra) e #2 (+12V).* L'alimentazione richiesta è 12V CC, 150mA (standby), 500mA (picco).

### Serratura elettrica (Terminali 3 - 5):

(3 - 4 Normalmente aperto, 4 - 5 Normalmente chiuso). Questi terminali sono collegati direttamente al relè interno, con potenza nominale 12V / 1A. Se le caratteristiche elettriche della serratura della porta rientrano in questi limiti di corrente, la si può collegare direttamente a questi terminali (anche se lo si sconsiglia). Se il sistema viene utilizzato solo per la rilevazione delle presenze, questi terminali possono restare disconnessi.

#### Sensori per porta (opzionali):

*Terminali nn.* 6 e 7. Possono ricevere dai sensori un segnale dello stato della porta (aperta / chiusa). Se si utilizzano, nel caso di porta aperta oltre 10 secondi, l'iGuard genera un segnale acustico (un beep) per avvisare della situazione creatasi.

#### Allarme esterno (opzionale):

*Terminali nn. 10 e 11.* Vengono utilizzati per connettervi un'ulteriore allarme esterno che serve per avvisare di eventuali tentativi di apertura forzata dell'unità iGuard durante il suo funzionamento (come ad es. uno tentativo di sfondamento). In questo caso un sensore interno invierà tramite questi terminali un segnale ad un'unità di allarme esterna (acustica o visiva).

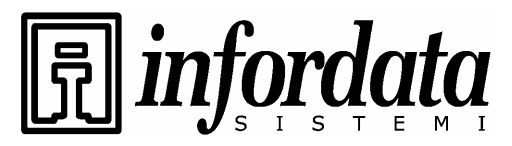

### Relè esterno (opzionale):

*Microinterrutore sulla parte destra*. Per utilizzare il relè esterno (opzionale), bisogna realizzare un collegamento tra il relè ed il connettore a 2 poli sul circuito stampato dell'iGuard. Ciò consente di controllare dall'interno degli uffici la serratura della porta, aumentando così la sicurezza e prevenendo eventuali intrusioni non autorizzate.

### 1.6. Connessioni – Reti locali

Potete collegare l'iGuard direttamente alla Vostra rete locale aziendale tramite il cablaggio standard con connettori RJ-45 e protocollo TCP/IP. Collegando l'unità alla rete, potete gestirla e monitorarla tramite qualsiasi web browser standard, come l'Internet Explorer della Microsoft ed il Navigator della Netscape.

Il collegamento è molto semplice come viene mostrato nella seguente foto:

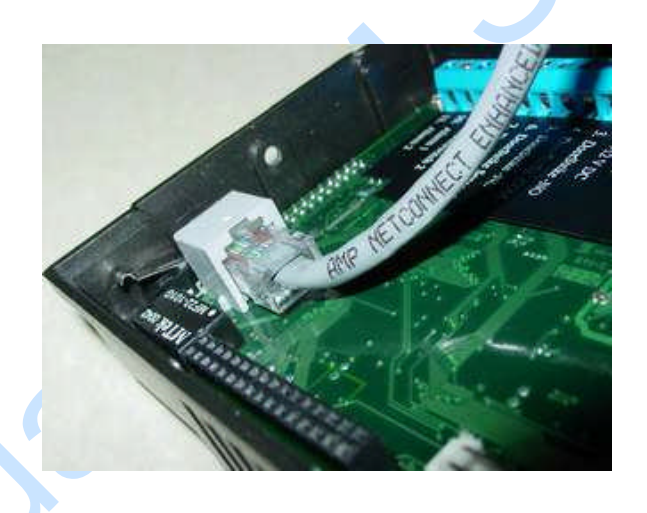

### Accensione

Dopo l'accensione l'iGuard esegue un autotest, per poi passare in modalità standby come evidenziato sotto -

| Descrizione                                                      | LCD Display  |
|------------------------------------------------------------------|--------------|
| Accensione – quando l'iGuard viene acceso, esegue<br>un autotest | Initializing |

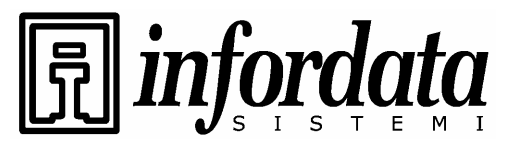

iGuard™ LM Series Operation Manual Version 3.6

| Dopo circa 10 sec., l'unità carica il programma del                                                          | iGuard System           |
|----------------------------------------------------------------------------------------------------|-------------------------|
| sistema…                                                                                                    | Loading                 |
| Dopo aver caricato il programma del sistema,<br>l'iGuard entra in modalità standby ed è pronto per<br>l'uso. | Monday 30 13:49<br>ID#: |

Copyright © 2002 Lucky Technology Limited

Seiler

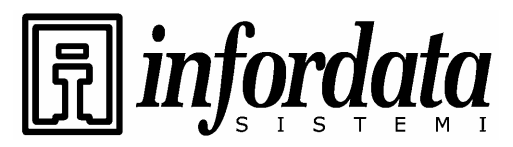

# 2.CONFIGURAZIONE

### 2.1. Impostazione della data e dell'ora

Per consentire all'iGuard di registrare correttamente tutte le transazioni di accesso e delle presenze dovete procedere all'impostazione della data e dell'ora. Per far ciò seguite questi passaggi:-

| Descrizione                                                      | LCD Display       |
|------------------------------------------------------------------|-------------------|
|                                                                  |                   |
|                                                                  |                   |
| In modalità standby, premete il tasto Func per entrare           | Enter Password: _ |
| nel menu del Setup Menu. Vi sarà richiesto di digitare la        |                   |
| password dell'Amministratore come indicato a lato.               |                   |
|                                                                  |                   |
|                                                                  |                   |
| Digitate la password dell'Amministratore (default: 123).         | Enter Password:   |
|                                                                  | 123_              |
|                                                                  |                   |
| Premete il tasto <b>Func</b> per continuare. Il menu del setup   | Press 1:          |
| scenderà verso il basso come indicato a lato.                    | Add/Update ID     |
|                                                                  | :                 |
|                                                                  |                   |
|                                                                  | Press 5: System   |
|                                                                  | Configuration     |
|                                                                  |                   |
| Digitate 5 per selezionare il menu System                        | Date (M/D/Y):     |
| <b>Configuration</b> . Sarà visualizzata la data corrente in     | 08/30/1999        |
| formato MM/GG/AA. Se necessario, modificatela e poi              |                   |
| premete il tasto <b>Func</b> per continuare.                     |                   |
| Dopo aver premuto il tasto <b>Func</b> , sarà visualizzata l'ora | Time (H:M:S):     |
| corrente. Digitate la nuova ora e premete il tasto <b>Func</b>   | 13:45:23          |
| per continuare                                                   |                   |
| Il sistema \/i chiederà noi l'ID del Terminale I 'ID del         | Terminal TD.      |
| Terminale serve per identificare l'iGuard nella Vostra           |                   |
| rete, in particolare co no avoto installati niù di uno           |                   |
| (continuo nollo corione coguente)                                |                   |
| (Continua nella sezione seguente).                               |                   |
|                                                                  |                   |
|                                                                  |                   |

Note:

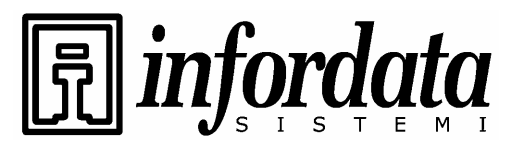

iGuard™ LM Series Operation Manual Version 3.6

L'iGuard può conservare in memoria e visualizzare la data e l'ora senza l'alimentazione esterna per circa due giorni. S'informa inoltre che è disponibile una funzione software che consente di sincronizzare l'orologio dell'iGuard con quello del PC collegato (iSetClock.exe). La funzione può essere liberamente scaricata dal sito della Lucky.

### 2.2. Impostazione della rete e dell'indirizzo & TCP/IP

Potete collegare l'iGuard direttamente alla rete informatica aziendale. Per farlo, dovete prima assegnare al dispositivo un nome ed un indirizzo IP. Per assegnare l'indirizzo IP dinamicamente, potete usare nella Vostra rete un server DHCP, ma è preferibile per evitare problemi assegnargli un indirizzo IP statico.

La seguente procedura Vi mostra come assegnare il nome, l'indirizzo IP e come effettuare altre relative impostazioni. Prima di procedere, munitevi di tutte le informazioni necessarie.

| Descrizione                                                                                                    | LCD Display                            |
|----------------------------------------------------------------------------------------------------|----------------------------------------|
| In modalità Standby premete il tasto <b>Func</b> per entrare<br>nel menu del Setup. Vi sarà richiesto di digitare la<br>password dell'Amministratore come indicato a lato.<br>(default:. 123).                                                                                                    | Enter Password:<br>                    |
| Digitate <b>5</b> per selezionare il menu <b>System</b><br>Configuration.                                                                                                    | Press 1:<br>Add/Update ID              |
|                                                                                                    | :<br>Press 5: System<br>Configuration  |
| Premete il tasto <b>Func</b> finchè non comparirà<br>"DHCP/Static IP"                                                                                                    |                                        |
| Premete il tasto <b>Func</b> per continuare e poi premete il tasto <b>1</b> per selezionare DHCP o <b>2</b> per selezionare Static IP.                                                                                                    | DHCP/Static IP<br>(1/2)? Static        |
| Premete il tasto <b>Func</b> per continuare. Vi sarà poi<br>chiesto di digitare l'indirizzo IP dell'unità. Di default è<br>192.168.0.100. Digitate l'indirizzo IP statico assegnato<br>all'unità (ad es., 192.168.1.123). <b>Note: Configurate l'IP</b><br><b>conformemente alle regole della Vostra rete</b><br><b>informatica aziendale.</b> | IP Address:<br><u>1</u> 92.168.001.123 |
| Premete il tasto <b>Func</b> per continuare. Digitate quì la sub-net mask (ad es., 255.255.255.0).                                                                                                    | Subnetmask:<br>255.255.255.000         |

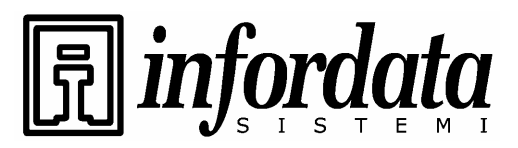

| Premete il tasto <b>Func</b> per continuare. Digitate l'indirizzo del Default Gateway (ad es. 192.168.0.200).                                                                                                    | DefaultGateway:<br>192.168.000.200 |
|----------------------------------------------------------------------------------------------------|------------------------------------|
| Premete il tasto <b>Func</b> per continuare. Digitate l'indirizzo<br>del Domain Name Server (ad es. 192.168.0.200).<br>Assicuratevi che gli indirizzi IP di tutte le unità siano<br>univoci. <b>(Attenzione: gli indirizzi IP non univoci</b><br><b>potrebbero causare errori di rete e l'iGuard non</b><br><b>potrebbe funzionare.</b>                                                                                                    | DNS:<br>192.168.000.200            |
| Premete il tasto <b>Func</b> per continuare. Vi sarà chiesto<br>se il dispositivo è un <i>Master</i> o un <i>Slave</i> (1/2)? Se<br>disponete di una sola unità di iGuard, selezionate (1)<br>Master. Se ne avete più di una, dovete decidere quale<br>farà da Master e quale da Slave. Se scegliete (2)<br>Slave, il sistema Vi chiederà di provvedere ad un<br>indirizzo IP Master, digitate quello di defoult:<br>192.168.0.100. Vi invitiamo a leggere la sezione<br>relativa alle modalità Master e Slave. | Master/Slave<br>(1/2)? Master      |
| L'iGuard FPS110 può essere configurato sia come<br>unità Master sia come unità Slave. Selezionate una di<br>queste e premete il tasto <b>Func.</b> Il sistema si resetterà<br>da solo e ritornerà in modalità standby.                                                                                                    | Mon Aug 30 13:46<br>ID #:_         |

### 2.3. Il Codice Azienda

Il *Codice Azienda* è stato introdotto con I dispositivi che montano l'opzione Smart Card. Il Codice Azienda viene usato per garantire che vengano lette solo le card rilasciate dall'azienda. Ad esempio, se il Codice Azienda dell'unità è 1234, questa leggerà solo le card con lo stesso Codice Azienda ed ignorerà le card con codice azienda diverso.

Tutte le unità della stessa azienda possono avere lo stesso codice azienda e questo codice dovrà essere gestito come un dato confidenziale. Il codice azienda può essere impostato tramite il web browser nella pagina web Administration -Terminal Setup.

Notate che nella configurazione Master / Slave, tutte le unità Slave dovranno avere lo stesso codice azienda come l'unità Master.

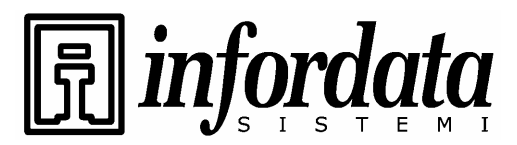

iGuard™ LM Series Operation Manual Version 3.6

#### 2.4. Impostazione della Password Amministratore e Password di Accesso

L'iGuard ha tre password "globali"<sup>h</sup>. La **Password dell'Amministratore del Sistema** viene usata per accedere al menu del sistema e per configurarlo (ad es. per accedere al menu del setup come visto nell'ultimo esempio). La **Password dell'Amministratore Utenti** serve per gestire le transazioni degli utenti. La **Password per l'Accesso alla Porta** si utilizza per far rilasciare la serratura della porta nell'opzione "Quick Access".

Per assegnare e rilasciare le tre password seguire la sottostante procedura:

| Descrizione                                                                                                    | LCD Display                |
|----------------------------------------------------------------------------------------------------|----------------------------|
| In modalità Standby premete il tasto <b>Func</b> per entrare<br>nel menu del Setup. Digitate la password<br>dell'Amministratore del Sistema (per default 123) e<br>premete il tasto <b>Func</b> , poi premete il tasto <b>6</b> per<br>selezionare il menu "Set Password". Sarà visualizzato il<br>menu "Admin/Personal (1/2)?". Premete il tasto <b>1</b> per<br>selezionare la password Amministratore. | System Admin:<br>123_      |
| Premete il tasto ← per cancellare la vecchia password<br>e digitate la nuova password (ad es., AB456). Il campo<br>può accettare password individuali lunghe al massimo<br>10 caratteri, numeri 0-9 e A/B.                                                                                                    | System Admin:<br>AB456_    |
| Premete il tasto <b>Func</b> per far accettare la nuova<br>password dell'Amministratore del sistema. A questo<br>punto sarete pronti per inserire la password<br>dell'Amministratore utenti come mostrato a lato.                                                                                                    | User Admin: _              |
| Digitate la nuova Password dell'Amministratore utenti (ad es. 7890BA).                                                                                                    | User Admin:<br>7890BA_     |
| Premete il tasto <b>Func</b> per confermare la nuova<br>password dell'Amministratore utenti. A questo punto<br>sarete pronti per inserire la password per l'accesso alla<br>porta come mostrato a lato.                                                                                                    | Door Access: _             |
| Digitate la nuova Password per l'accesso alla porta (ad<br>es., 9394AB709). Si consiglia di usare una password<br>lunga e difficile da indovinare.                                                                                                    | Door Access:<br>9394AB709_ |
| Premete il tasto <b>Func</b> per ritornare in modalità standby.                                                                                                    | Mon Aug 30 13:49<br>ID #:_ |

#### Osservazioni:

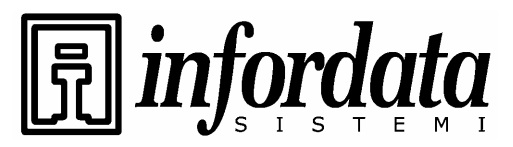

iGuard<sup>™</sup> LM Series Operation Manual Version 3.6

Prima di utilizzare la password per l'accesso alla porta dovete attivarla, specificando su quale terminale è autorizzata ed in quale orario. Viene disattivata nelle impostazioni aziendali. L'unico modo per attivarla è tramite l'Internet browser (che sarà affrontato nelle successive sezioni), nella pagina "Accesso veloce" come segue:

| 🗿 iGuard Fing                | erprint Sec                                              | urity | System - Micr  | rosoft li      | nterne | et Exp | lorer      | ŕ     |            |             |       |             |      |         |             |      |       |               |              |              |              |               |                 |               |                 |                 |                      |              |
|------------------------------|----------------------------------------------------------|-------|----------------|----------------|--------|--------|------------|-------|------------|-------------|-------|-------------|------|---------|-------------|------|-------|---------------|--------------|--------------|--------------|---------------|-----------------|---------------|-----------------|-----------------|----------------------|--------------|
| File Modifica                | File Modifica Visualizza Preferiti Strumenti ?           |       |                |                |        |        |            |       |            |             |       |             |      | -       |             |      |       |               |              |              |              |               |                 |               |                 |                 |                      |              |
| G Indietro 🔹                 | 😋 Indietro 🔹 😥 🕐 🖉 🥠 🔎 Cerca 🤺 Preferiti 🚱 🔗 - چ 👿 👻 🛄 🦓 |       |                |                |        |        |            |       |            |             |       |             |      |         |             |      |       |               |              |              |              |               |                 |               |                 |                 |                      |              |
| Indirizzo 🍓 http             | idirizzo 🕘 http://192.168.0.100/Admins/index.html        |       |                |                |        |        |            |       |            |             |       |             |      | nenti » |             |      |       |               |              |              |              |               |                 |               |                 |                 |                      |              |
| Cash Carl                    | iGuard <sup>™</sup> Security System                      |       |                |                |        |        |            |       |            |             |       |             |      | 12558   |             |      |       |               |              |              |              |               |                 |               |                 |                 |                      |              |
| iGuard<br>Security System    | j™<br>m                                                  | Impo: | stazioni per i | il Contr       | ollo A | Acces  | si Ve      | loce  | i.         | 2510.0      |       |             | ESV. |         |             |      | 12152 | 71243         | 12.          |              |              | 203           | 12-10           | 4132          |                 | 22.00           | Aiu                  | to           |
| Terminale: iG                | uard                                                     |       |                |                |        |        |            |       |            |             |       |             |      |         |             |      |       |               |              |              |              |               |                 |               |                 |                 |                      |              |
| Buscar Emple                 | eado                                                     | Im    | postazio       | oni p          | er i   | I Co   | ont        | roll  | o A        | Acc         | es    | si \        | /el  | oc      | e           |      |       |               |              |              |              |               |                 |               |                 |                 |                      |              |
| Por ID                       |                                                          | R     | estrizioni tem | iporali :<br>n | (Clica | ca Lui | nedì<br>03 | - Dor | neni<br>05 | ca pe<br>06 | er m  | odifi<br>08 | care | le n    | estri<br>11 | zion | i tem | pora          | li.)<br>15   | 16           | 17           | 18            | 19              | 20            | 21              | 22              | 23                   |              |
| O Por Apellic                | ło                                                       |       | Dom            | -              |        |        |            |       |            |             |       |             |      |         |             |      |       |               |              |              |              |               |                 |               |                 |                 | -                    |              |
| Vai                          |                                                          |       | Lun            |                |        |        |            |       |            | -           |       |             | -    |         |             | -    |       |               |              |              |              |               |                 |               |                 | -               |                      |              |
| Real Providence              |                                                          |       | Mar            |                |        |        |            | °     |            |             |       |             |      |         |             |      |       |               |              |              |              |               |                 |               |                 |                 |                      | The second   |
| Rapporti                     |                                                          |       | Mer            | 100            |        | 0.77   |            | - 77  |            |             |       |             |      | 77      |             |      |       |               |              |              | -            |               |                 |               |                 | -               | <del></del>          |              |
| Presenze                     | 50                                                       |       | Gio            | -              |        |        |            |       |            |             |       |             |      |         |             |      |       |               |              |              |              |               |                 |               |                 |                 |                      |              |
| Entrate/Usort                | denti                                                    |       | Ven            | -              |        |        |            |       |            |             | -     |             |      |         |             | -    |       |               |              |              |              |               |                 |               |                 |                 | -                    |              |
| Lista                        |                                                          |       | Sab            |                |        |        |            |       |            |             |       |             |      |         |             |      |       |               |              |              | -            |               |                 |               |                 |                 | -                    |              |
| Dipartiment                  | to                                                       |       | r st           |                |        |        |            |       |            |             |       |             |      |         |             |      |       |               |              |              | -            |               |                 | -             |                 |                 |                      | 122          |
| Lista<br>Anniunni Din        | artimen                                                  | Ter   | minali         |                |        |        |            |       |            |             |       |             |      |         |             |      |       |               |              |              |              |               |                 |               |                 |                 |                      |              |
| Controllo A                  | ccessi                                                   |       | Oualsiasi Terr | minale         |        |        |            |       |            |             |       |             |      |         |             |      |       |               |              |              |              |               |                 |               |                 |                 |                      |              |
| Accesso Velo<br>Amministra   | nzione                                                   |       | iGuard         |                |        |        |            |       |            |             |       |             |      |         |             |      |       |               |              |              |              |               |                 |               |                 |                 |                      |              |
| Stato Termin                 | ale                                                      | Che   | eck All Termin | als - Ca       | ancell | a tutt | i i Te     | rmin  | ali se     | elezio      | onat  | i           |      |         |             |      |       |               |              |              |              |               |                 |               |                 |                 |                      |              |
| Impostazione                 | e Termi                                                  |       |                |                |        |        |            |       |            |             |       |             | Sal  | va      |             |      |       |               |              |              |              |               |                 |               |                 |                 |                      |              |
| Riavvio Term<br>Impostazione | ninale<br>e Oroloc                                       |       |                |                |        |        |            |       |            |             |       |             |      |         |             |      |       |               |              |              |              |               |                 |               |                 |                 |                      |              |
| Scelta Entrat                | a/Usciti                                                 |       |                |                |        |        |            |       |            |             |       |             |      |         |             |      |       |               |              |              |              |               |                 |               |                 |                 |                      | 1.50         |
| Lista Dei Teri               | minali                                                   |       |                |                |        |        |            |       |            |             |       |             |      |         |             |      |       | ©19           | 01mm<br>99 L | ю ag<br>uckv | giori<br>Tei | name:<br>chnc | nto: i<br>bloav | vea,<br>• Ltc | z ina<br>L. Ali | r 200<br>I righ | 15 12:0,<br>ts reser | 1:52<br>ved. |
| Strumento                    | DIACO                                                    |       |                |                |        |        |            |       |            |             |       |             |      |         |             |      |       |               |              |              |              |               | ĩ               | IS Pa         | aten            | t No.           | : 6,643,             | 779          |
| Esporta (XLS                 | 2                                                        |       |                |                |        |        |            |       |            |             |       |             |      |         |             |      |       |               |              |              |              |               |                 |               |                 |                 |                      |              |
| Esporta Dipe                 | ndente 🥃                                                 |       |                |                |        |        |            |       |            |             |       |             |      |         |             |      |       |               |              |              |              |               |                 |               |                 |                 |                      |              |
| K Backun                     | >                                                        |       |                |                |        |        |            |       |            |             |       |             |      |         |             |      |       |               |              |              |              |               |                 |               |                 |                 |                      |              |
| Operazione cor               | mpletata                                                 | _     |                |                |        |        | _          | _     |            |             |       |             |      |         |             | _    |       |               |              |              |              |               |                 | ) Int         | ernet           | 2               |                      |              |
| 🛃 start                      | S 0 6                                                    | ) »   | 💽 3 Micr       | - 💋            | 01. Dr |        | ø          | Web   | c          | 6           | ) fax |             | 1    | •       | NS_F        | т    | 1     | <b>) 2</b> Ir | ite          | -            | •            | Guard         | IL              |               | IT (            | ⊘⊵              | 11) 🖻                | 12.12        |

Come risulta dall'immagine sopra, le preimpostazioni di default non prevedono l'assegnazione di orari autorizzati e nemmeno sono selezionati i terminali. Potete perciò specificare degli orari autorizzati cliccando su uno dei tasti relativi al giorno (ad es. i tasti da domenica a sabato e quelli relativi alle festività) e poi scegliere il periodo di tempo voluto (in intervalli di 30-min). L'immagine sottostante mostra un'impostazione tipica:

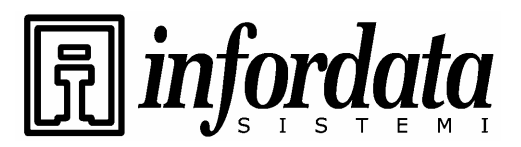

iGuard<sup>™</sup> LM Series Operation Manual Version 3.6

| iGuard Fingerprint Secu                                                                                                    | rity System - Micro                              | osoft Int                 | ernet   | Expl      | orer           |      |          |       |      |       |      |       |       |       |       |      |               |               |               |               |                      |                        |                       |                         |                                             |
|----------------------------------------------------------------------------------------------------|--------------------------------------------------|---------------------------|---------|-----------|----------------|------|----------|-------|------|-------|------|-------|-------|-------|-------|------|---------------|---------------|---------------|---------------|----------------------|------------------------|-----------------------|-------------------------|---------------------------------------------|
| The mountain visualization freeering and internets and the second second |                                                  |                           |         |           |                |      |          |       |      |       |      |       |       |       |       |      |               |               |               |               |                      |                        |                       |                         |                                             |
|                                                                                                    | ndrizzo 🗿 http://192.166.0.100/Admins/index.html |                           |         |           |                |      |          |       |      |       |      |       |       |       |       |      |               |               |               |               |                      |                        |                       |                         |                                             |
| 110/1220 C 10(1)/192.168.0.10                                                                                                    |                                                  | ity Cur                   | otom    |           |                | 20   | 1        |       |      |       | 0,1  | Une   | 22    | 20    | -272  | 6.9  | 2.3           |               | are in        |               | 1                    | ~                      | 2                     | 31                      | Collegamento                                |
| iGuard <sup>™</sup>                                                                                                    | npostazioni per il                               | Control                   | lo Ac   | r<br>cess | i Ve           | loce | <u>.</u> |       |      |       | SIV. |       |       |       |       | 124  |               |               | in.           |               |                      | 11.12                  |                       |                         | Aiuto                                       |
| Terminale: iGuard                                                                                                    |                                                  |                           |         |           |                |      |          |       |      |       |      |       |       |       |       |      |               |               |               |               |                      |                        |                       |                         |                                             |
| Buscar Empleado                                                                                                    | Impostazio<br><mark>(Aggiorna</mark> (           | ni pe<br><mark>Ok)</mark> | r il    | Co        | ntr            | oll  | 0 4      | Acc   | es   | si \  | /el  | 000   | e     |       |       |      |               |               |               |               |                      |                        |                       |                         |                                             |
| • Por ID                                                                                                    | Restrizioni temr                                 | orali · (                 | Clicca  | Lune      | edì -          | Dor  | neni     | ca n  | er m | odifi | care | le re | əstri | zioni | tem   | nora | di Y          |               |               |               |                      |                        |                       |                         |                                             |
| O Por Apellido                                                                                                    | noscieloni comp                                  | 00                        | 01      | 02        | 03             | 04   | 05       | 06    | 07   | 08    | 09   | 10    | 11    | 12    | 13    | 14   | 15            | 16            | 17            | 18            | 19                   | 20                     | 21                    | 22                      | 23                                          |
| Vai                                                                                                    | Dom                                              |                           |         |           |                |      |          |       |      | ~     | ~    | ~     | ~     | ~     | ~     | ~    | ~             | ~             | ~             |               |                      |                        |                       |                         |                                             |
| Rapporti                                                                                                    | Mar                                              |                           |         |           |                |      |          |       |      | YY    | YY   | YY    | YY    | YY    | YY    | YY   | YY            | YY            | YY            |               |                      |                        |                       |                         | _                                           |
| Log di Accesso<br>Presenze                                                                                                    | Mer                                              |                           |         |           | <u>.</u>       |      |          |       | -    | YY    | YY   | YY    | YY    | YY    | YY    | YY   | YY            | YY            | YY            | 221           |                      |                        |                       |                         |                                             |
| Entrate/Uscite Giorn                                                                                                    | Gio                                              |                           |         |           |                |      |          |       |      | YY    | YY   | YY    | YY    | YY    | YY    | YY   | YY            | YY            | YY            |               |                      |                        |                       |                         |                                             |
| Lista Dipendenti –                                                                                                    | Ven                                              |                           |         |           |                |      |          |       |      | YY    | YY   | YY    | YY    | YY    | YY    | YY   | YY            | YY            | YY            |               |                      |                        |                       |                         |                                             |
| Aggiungi Dipendente<br>Dipartimento                                                                                                    | Sab                                              |                           |         |           |                |      |          |       |      |       |      | -     |       |       |       |      | **            |               |               |               |                      |                        | -                     |                         |                                             |
| Lista                                                                                                    | Fst                                              |                           |         |           |                |      |          |       |      |       |      |       |       |       |       |      |               |               |               | 24.1          |                      |                        |                       |                         | -                                           |
| Controllo Accessi                                                                                                    | Terminali                                        |                           |         |           |                |      |          |       |      |       |      |       |       |       |       |      |               |               |               |               |                      |                        |                       |                         |                                             |
| Amministrazione                                                                                                    | 🗌 Qualsiasi Term                                 | iinale                    |         |           |                |      |          |       |      |       |      |       |       |       |       |      |               |               |               |               |                      |                        |                       |                         |                                             |
| Impostazione Passw                                                                                                    | Guard                                            |                           |         |           |                |      |          | 1     |      |       |      |       |       |       |       |      |               |               |               |               |                      |                        |                       |                         |                                             |
| Impostazione Termi<br>Riavvio Terminale<br>Impostazione Oroloi<br>Scelta Entrata/Usoiti<br>Impostazione Festiv                                                                                                    | Check All Termina                                | ıls - Can                 | cella t | tutti     | ı Ter          | min  | alı se   | elezi | onat | 1     | Salv | va    |       |       |       |      |               |               |               |               |                      |                        |                       |                         |                                             |
| Lista Dei Terminali<br>Aggiungi Log Di Acco<br>Strumento<br>Esporta (XLS)<br>Esporta (TXT)<br>Esporta Dipendente<br>Bankun                                                                                                    |                                                  |                           |         |           |                |      |          |       |      |       |      |       |       |       |       | ©19  | Ultin<br>99 L | no ag<br>ucky | gion<br>' Tec | name:<br>chno | nto: i<br>plogy<br>L | Wed,<br>/ Ltc<br>IS Pé | 2 Ma<br>I Ali<br>aten | r 200<br>Frigh<br>t No. | )5 12:09:29<br>its reserved.<br>: 6,643,779 |
| Coperazione completata                                                                                                    |                                                  |                           |         | nged.     | 102            |      |          |       | 110  | Set.  |      |       |       | 1.1.1 | - 201 |      |               |               | Parks         |               |                      | ) Int                  | ernet                 | and the second          |                                             |
| 👭 start 🖉 🙆 🚳                                                                                                    | >> 🔽 3 Micr                                      | Ø 10                      | . Fe    |           | <del>a</del> - | Neh  | e        |       | fax  | -     | T    |       | NS F  | ř.    | 1     | 21   | te            | Ļ             | ها            | Guard         | йц.,                 |                        | IT (                  |                         | 130 📰 12.14                                 |

Dopo aver specificato gli orari autorizzati ed i terminali, potete ottenere l'accesso usando la password di Accesso Porta come viene illustrato nei seguenti passaggi:

| Descrizione                                                                                                    | LCD Display                  |
|----------------------------------------------------------------------------------------------------|------------------------------|
| Nella modalità di stand by premete il tasto <b>Func</b> .<br>Vi sarà chiesto di immettere la password.                                                                           | Enter Password:<br>-         |
| Digitate la password di Accesso Porta (ad es.<br>9394AB709). Per motivi di sicurezza la password<br>digitata sarà nascosta da asterischi.                                        | Enter Password :<br>******** |
| Premete un'altra volta il tasto <b>Func</b> per proseguire. Se<br>la password è corretta, l'iGuard rilascerà la serratura<br>della porta e ritornerà nella modalità di stand by. | Mon Aug 30 13:49<br>ID #:_   |

Maggiori dettagli in merito all'uso del browser Internet verranno affrontati nelle sezioni seguenti.

1 Non dovete confondere questa Global Passwords con la password personale, che può essere assegnata unicamente ad ogni individuo. Maggiori dettagli riguardanti la password personale verranno affrontati nelle successive sezioni.

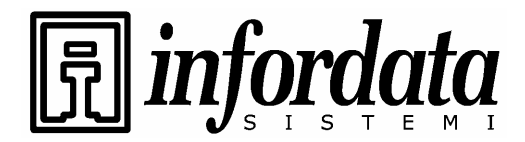

iGuard<sup>™</sup> LM Series Operation Manual Version 3.6

Seiles 

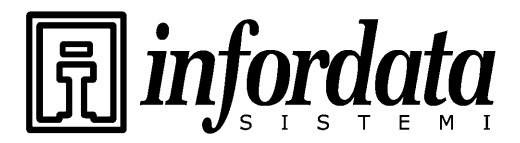

## **3.OPERAZIONI BASE**

### 3.1. REGISTRAZIONE DEGLI UTENTI (ENROLLMENT)

### 3.1.1. Registrazione con l'impronta digitale

Prima di procedere a spiegare la procedura della registrazione, è importante chiarire qual'è la differenza tra la verifica e l'identificazione di una persona. La verifica significa controllare che la persona è effettivamente quella che si dichiara. Ciò implica che il sistema di controllo possieda già l'identità di ciascuna persona. Ciò si può fare ad esempio facendo digitare alla persona sull'iGuard il suo ID. L'identificazione invece implica che il sistema controlli se l'individuo è conosciuto (e legittimato), confrontando alcune sue caratteristiche biometriche con quelle di tutte le altre persone conosciute dal sistema.

La registrazione dell'impronta campione (Fingerprint enrollment) significa memorizzare un'immagine dell'impronta che successivamente servirà per riconoscere, mediante il confronto, il suo titolare. Risulta evidente che una registrazione di qualità di quest'impronta campione è fondamentale per un'affidabile funzionamento del sistema di ricognizione tramite l'iGuard.

Registrare l'impronta digitale di una persona significa rilevare un numero minimo di punti identificativi, le cosiddette minutiae (\*), dell'impronta che garantisca il grado di sicurezza voluto per l'identificazione di un individuo. L'impronta digitale umana è formata da fino a 100 minutiae. Il sensore della Veridicom utilizzato dall'iGuard ne rileva solitamente da 20 a 30. Si tenga conto però che le corti giudiziarie europee accettano già 12 minutiae come prova positiva e non ambigua di identificazione di una persona.

(\*)si chiamano così i punti unici di ogni impronta digitale. Le posizioni relative di questi punti sono differenti tra persone diverse. Anche i gemelli hanno differenti costellazioni di minutiae e diverse impronte digitali.

L'iGuard coglie tutti i vantaggi della tecnologia d'avanguardia DFX (Difficult Fingerprint Extraction) inizialmente sviluppata dalla by Bell Labs USA, che consente di trattare con molta accuratezza la maggior parte delle impronte umane. L'iGuard può assicurare un rapporto di scarto eccezionalmente basso, al di sotto del 1 %.

Si sa che a livello individuale le nostre mani possono essere caratterizzate da diversi gradi di umidità. In alcuni casi, l'iGuard potrebbe incontrare maggiori difficoltà nel riconoscere alcune specifiche impronte, in particolare quelle di persone con pelle secca. Il problema potrebbe risultare più marcato specialmente durante il processo di registrazione dell'impronta campione (Fingerprint enrollment), in quanto in questo caso particolare il sensore richiede

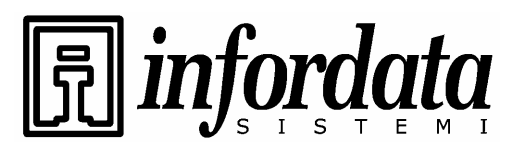

iGuard<sup>™</sup> LM Series Operation Manual Version 3.6

un'immagine più accurata e di maggiore qualità rispetto a quelle della normale procedura di autenticazione. Un modo semplice per ovviare a questo inconveniente è quello di inumidire le dita con una lozione acquosa durante il processo di registrazione. Questo accorgimento è richiesto solamente nella fase di registrazione e non sarà necessario ripeterlo nelle procedure delle autenticazioni giornaliere.

Nei casi di impronte con rilevazioni di scarsa qualità o di dita troppo secche, l'iGuard Vi potrebbe chiedere se volete ridurre il livello di sicurezza nella procedura di confronto impronta campione/impronta rilevata. Un livello di sicurezza inferiore migliorerà sicuramente la lettura dell'impronta anche se a scapito della sicurezza. Vi consigliamo perciò di optare per un grado di sicurezza più basso solo in quelle applicazioni che potrebbero sopportarlo come ad es. nella rilevazione delle presenze.

Ogni persona deve registrare le impronte di due dita: una come primaria e l'altra come secondaria o di riserva nel caso in cui la prima abbia difficoltà di lettura per svariati motivi, ad esempio se il dito subisse delle ferite.

Durante il processo, ciascuna immagine dell'impronta viene rilevata tre volte per avere la sicurezza che ne vengano ripresi ed estratti il maggior numero di particolari identificativi (*minutia*). Se la qualità di una delle tre immagini risultasse non sufficientemente buona, Vi sarà chiesto di ripetere l rilevazione di tutte e tre.

Si suggerisce di utilizzare i due pollici come dita primario e secondario in quanto i pollici sono usualmente più grandi e possono coprire meglio l'area del sensore. Inoltre usando tutti le stesse dita sarà più facile ricordarselo.

**IMPORTANTE:** Durante il processo di registrazione dovete posizionare il centro dell'impronta del Vostro pollice al centro del sensore per l'impronta. Il centro dell'impronta infatti contiene il maggior numero dei suoi punti identificativi (minutiae\*) che il sensore deve estrarre. Una buona rilevazione dell'immagine dell'impronta catturata durante il processo di registrazione può ridurre significativamente l'incidenza degli scarti durante le successive verifiche. (\*)si chiamano così i punti unici di ogni impronta digitale. Le posizioni relative di questi

punti sono differenti tra persone diverse. Anche i gemelli hanno differenti costellazioni di minutiae e diverse impronte digitali.

I seguenti passaggi Vi mostrano come registrare le impronte degli utenti:

| Descrizione                                        | LCD Display             |
|----------------------------------------------------|-------------------------|
| Mentre siete in modalità standby, premete il tasto | By Finger/Passwd (1/2)? |

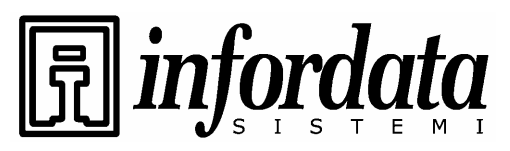

| <b>Func</b> ed entrate nel Menu di Setup. Inserite la<br>Pasword dell'Amministratore (per default 123) e<br>premete il tasto <b>Func</b> , poi premete <b>1</b> per<br>selezionare il menu "Add/Update ID".                                                                                                    | Enter ID # and<br>scan 1st Finger |
|----------------------------------------------------------------------------------------------------|-----------------------------------|
| Digitate il numero identificativo ID# dell'utente (ad<br>es. A01). L'ID può avere la lunghezza da 1 a 8<br>caratteri.                                                                                                    | Enter ID# A01_                    |
| Premete il tasto <b>Func</b> per confermare l'ID #. A<br>questo punto l'unità è pronta per catturare la 1.<br>immagine del dito primario. La barra orizzontale<br>sulla seconda riga indica la qualità dell'immagine.<br>Con il pollice spingete verso l'alto il coprisensore<br>e tenete il dito fermo sul sensore fino a che la | Scanning 1 of 3                   |
| barra di qualità non raggiunge l'estremo destro.<br>Per raggiungere la qualità di rilevazione richiesta<br>potrebbe essere necessario muovere o ruotare<br>leggermente il pollice.                                                                                                    | Scanning 1 of 3                   |
| Dopo che la barra di qualità ha raggiunto la fine,<br>Vi sarà chiesto di togliere il ditto dal sensore.                                                                                                    | Analyzing. Pls<br>remove finger   |
| Quando l'unità rileverà che il ditto è stato rimosso dal<br>sensore, Vi sarà chiesto di rimetterlo sopra il sensore<br>per la 2. immagine.                                                                                                    | Press Func to scan<br>2 of 3      |
| Premete il tasto <b>Func</b> e ripetete la stessa procedura e<br>Vi sarà chiesto di scannerizzare per la 3. volta lo<br>stesso dito primario.                                                                                                    | Press Func to scan<br>3 of 3      |
| Premete nuovamente il tasto <b>Func</b> e ripetete la procedura per la terza volta. A questo punto Vi sarà chiesto di scannerizzare il dito secondario.                                                                                                    | Press Func to scan<br>2nd Finger  |
| Premete il tasto <b>Func</b> e ripetete i passaggi visti sopra<br>per scannerizzare tre volte il pollice della mano<br>sinistra. Se tutte le immagini saranno OK, leggerete il<br>messaggio di accettazione momentanea "ID: A01<br>Added OK!" e l'unità sarà pronta per un'altra<br>registrazione.                                | ID: A01 Added OK!                 |
|                                                                                                    | Enter ID # and<br>scan 1st Finger |

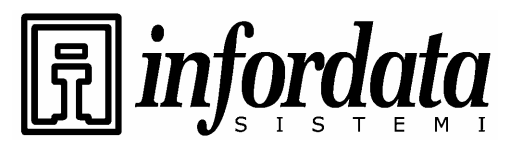

iGuard<sup>™</sup> LM Series Operation Manual Version 3.6

| Premete il tasto $\leftarrow$ per ritornare in modalità standby                                                                                                    | Mon 30 Aug 12:00<br>ID #:_            |
|----------------------------------------------------------------------------------------------------|---------------------------------------|
|                                                                                                    |                                       |
| Nei casi di dita secche (immagine impronta<br>scadente), comparirà l'avviso di dito troppo secco. A                                                                             | Scanning 1 of 3<br>=== Too Dry !===   |
| questo punto potete inumidire il Vostro dito e riprovare a registrare o proseguire.                                                                                             |                                       |
| Se decidete di proseguire col dito secco, Vi sarà<br>chiesto alla fine se volete abbassare il livello di                                                                        | Set Security to<br>Low2 yes(1)/No(2)? |
| sicurezza a 2. Vi consigliamo di scegliere un livello di<br>sicurezza inferiore solo per le applicazioni che lo<br>permettono come ad es. per la rilevazione delle<br>presenze. | ·                                     |

Gli utenti per autenticarsi sull'Guard devono digitare il proprio ID utente e poi appoggiare il dito sul sensore. Ciò consente di effettuare l'autenticazione rapidamente in quanto l'ID digitato individua immediatamente il record della base di dati che contiene la relativa impronta.

### 3.1.2. Abilitazione del pareggio (Automatch)

Questa funzione abilita l'unità ad identificare una persona senza richiedere all'utente di digitare prima il suo ID utente. La funzione può essere attivata tramite il browser Internet come descritto nella seguente sezione. Tutto ciò che Vi sarà chiesto è di appoggiare il Vostro dito, registrato in precedenza, sul sensore ed attendere che l'immagine rilevata venga pareggiata con le immagini di impronte memorizzate. Se il confronto ha avuto esito positivo, l'unità emetterà un bip ed il sistema ritornerà in modalità di standby.

Si consiglia che il numero massimo di utenti, ai quali venga consentito di utilizzare l'iGuard usando il pareggio, non superi **30**. Ciò è dovuto solo al fatto che l'iGuard richiede un certo tempo per elaborare il confronto dell'immagine rilevata con tutte quelle memorizzate, per cui oltre un certo numero di impronte da pareggiare i tempi di attesa diverrebbero troppo lunghi. Si suggerisce pertanto che la funzione di pareggio (automatch) sia riservata ad un numero limitato di persone mentre il resto del personale può usare per l'accesso l'abbinamento dell'ID coll'impronta. E' da evitare anche che gli utenti con l'impronta rilevabile con qualità scadente usino il sistema di pareggio.

## 3.1.3. Registrazione con la Smart Card (per I modelli con il lettore di Smart Card reader)

La seguente procedura illustra come registrare l'utente sulla Smart Card:-

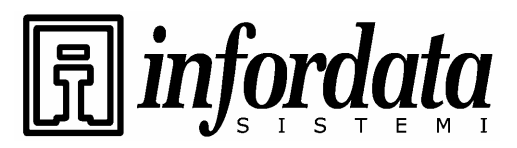

| Descrizione                                                                                                    | LCD Display                                         |
|----------------------------------------------------------------------------------------------------|-----------------------------------------------------|
| In modalità stand by premete il tasto <b>Func</b> per entrare<br>nel Menu del Setup. Digitate la password<br>dell'Amministratore (default 123) e premete il tasto | Enter ID #: _                                       |
| <b>Func</b> , poi premete il tasto <b>9</b> per selezionare il menu<br>"Issue/Import Card". Premete poi <b>1</b> per emettere la<br>Smart Card.                   |                                                     |
| Digitate l'ID # che volete assegnare alla Smart Card (ad es. A01).                                                                                                | Enter ID #: A01_                                    |
| Premete il tasto <b>Func</b> per confermare.                                                                                                    |                                                     |
| Nel caso l'ID non fosse già registrato vi verrà richiesto<br>di crearlo. Premere 1 per registrare l'ID.                                                           | Id Not Found.<br>Create New ID Now?<br>Yes/No (1/2) |
|                                                                                                    |                                                     |
| A questo punto Vi sarà chiesto di presentare la Smart<br>Card.                                                                                                    | Waiting for<br>SmartCard                            |
|                                                                                                    |                                                     |
| Avvicinate la Smart Card alla tastiera dell'unità. L'unità registrerà le informazioni dell'utente sulla Card.                                                     | Writing                                             |
|                                                                                                    |                                                     |
| L'unità sarà pronta per un'altro ID.                                                                                                    | Enter ID #: _                                       |
|                                                                                                    |                                                     |
| Premete una volta il tasto < o attendete fino al time out automatico che farà ritornare l'unità in modalità standby.                                              | Mon Aug 30 12:00<br>ID #:_                          |

Si tenga presente che la procedura appena descritta sopra sovrascriverà tutte le informazioni preesistenti memorizzate nella Smart Card.

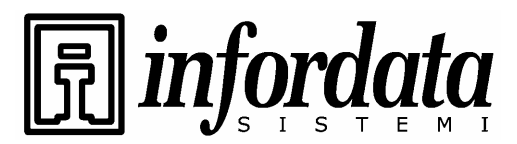

### 3.1.4. Registrazione di una Smart Card esistente.

La prima volta che un'utente si presenta con la sua smart card presso un'altra unità iGuard remota in una succursale distaccata della società di cui fa parte, dovrà provvedere a registrare la sua card su questa unità. L'Amministratore del sistema gli dovrà assegnare anche il reparto di appartenenza per garantirgli i diritti di accesso necessario. Dopo di ciò l'utente può utilizzare la sua card sull'iGuard remoto allo stesso modo come lo faceva nel suo reparto originario.

La procedura di registrazione legge le informazioni dell'utente dalla Smart Card e le immagazzina nella memoria delle Smart Card del database utenti interno.

La procedura viene eseguita attraverso la **Function 0** nel menu del Setup e viene illustrate nei seguenti passi:

| Descrizione                                                                                                    | LCD Display               |
|----------------------------------------------------------------------------------------------------|---------------------------|
| In modalità stand by premete il tasto <b>Func</b> per<br>entrare nel menu del Setup Menu. Digitate la<br>password dell'Amministratore (default 123) e premete | Enter ID #: _             |
| il tasto <b>Func</b> , poi premete <b>9</b> per selezionare il menu<br>"Issue/import Card". Premete <b>2</b> per importare la<br>Smart Card.                  |                           |
| Vi sarà poi chiesto di avvicinare la Smart Card.                                                                                                    | Waiting for<br>Smart Card |
|                                                                                                    |                           |
| Avvicinate la Smart Card alla tastiera dell'unità.<br>L'unità registrerà le informazioni dell'utente sulla                                                    | Writing                   |
| Card.                                                                                                    |                           |

### 3.1.5. Verifica con l'impronta digitale

Per identificare una persona il dispositivo usa l'informazione dell'impronta campione in formato digitale preregistrata. Il processo di verifica è molto semplice ed è illustrato nei seguenti passaggi:-

| Descrizione | LCD Display |
|-------------|-------------|
|             |             |

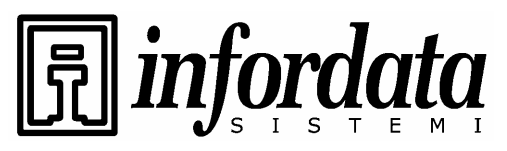

| In modalità stand by digitate il numero ID del utente (ad es. A01).                                                                                                    | Mon Aug 30 13:49<br>A01_ |
|----------------------------------------------------------------------------------------------------|--------------------------|
|                                                                                                    |                          |
| Col dito primario (il pollice della mano destra)<br>o con quello secondario (il pollice della mano                                                                                                    | Scanning A01_            |
| sinistra) spingete verso l'alto lo sportellino,<br>posizionando il Vostro dito sul sensore in<br>modo da coprirlo il più possibile senza<br>esercitare troppa pressione. Se ve lo ricordate<br>posizionatelo allo stesso modo come lo avete<br>fatto durante la procedura di preregistrazione.<br>Il dispositivo inizierà automaticamente a | :                        |
|                                                                                                    | :<br>Verifying           |
|                                                                                                    | + ()                     |
| scannerizzare appena lo sportellino del<br>sensore sarà spinto fino in fondo.                                                                                                    |                          |
| Se la Vostra impronta sarà riconosciuta, il dispositivo<br>Vi autenticherà con un messaggio sul display e, se                                                                                                    | A01 Authorized!          |
| previsto, aprirà la porta. Sul iGuard si accenderanno due LED verdi. Poi il dispositivo ritornerà nella                                                                                                    |                          |
| modalità standby.                                                                                                    | Mon Aug 30 13:49         |
|                                                                                                    | ID #:_                   |

*Osservazioni*: esiste un'altra funzione nota come *Pareggio (Auto-Match)*, che consente all'utente di identificarsi sul dispositivo senza digitare prima il proprio ID.

### 3.1.6. Verifica col Pareggio (Automatch)

La funzione del Pareggio (Automatch) consente all'utente di identificarsi senza digitare prima il proprio ID. Solitamente questa funzione viene messa a disposizione solo ad un numero ristretto di persone, abilitandole così ad un accesso più veloce ed agevole.

| Descrizione                                                                                                    | LCD Display                          |
|----------------------------------------------------------------------------------------------------|--------------------------------------|
| In modalità standby posizionate il Vostro dito primario<br>o secondario sul sensore sollevando lo sportellino. Il | Mon Aug 30 13:49<br>== Automatch !== |
| dispositivo inizierà automaticamente a scannerizzare appena lo sportellino del sensore sarà spinto fino in        | :                                    |
| fondo.                                                                                                    | :                                    |

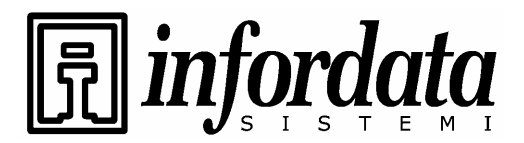

|                                                                                                    | Mon Aug 30 13:49<br>Verifying    |
|----------------------------------------------------------------------------------------------------|----------------------------------|
|                                                                                                    |                                  |
| Se la Vostra impronta sarà riconosciuta, il dispositivo<br>Vi autenticherà con un messaggio sul display e, se                   | Mon Aug 30 13:49<br>Authorized ! |
| previsto, aprirà la porta. Sul iGuard si accenderanno<br>due LED verdi. Poi il dispositivo ritornerà nella<br>modalità standby. |                                  |

### 3.1.7. Verifica con la Smart Card

La procedura per l'autenticazione con la smart card è molto semplice ed è illustrata nei seguenti passaggi:

| Descrizione                                                                                                    | LCD Display                 |
|----------------------------------------------------------------------------------------------------|-----------------------------|
| In modalità standby avvicinate la smart card al<br>tastierino del dispositivo. L'unità leggerà I dati<br>memorizzati e, se la card è valida (cioè non vuota e<br>con codice società corretto), Vi sarà chiesto di<br>scannerizzare il Vostro dito. | Jacky Hui<br>Waiting Finger |
| L'immagine dell'impronta pareggerà i dati<br>memorizzati sulla card e l'utente sarà autenticato.<br>L'unità ritornerà in modalità standby, pronta a<br>leggere un'altra card.                                                                      | Jacky Hui<br>Authorized     |

### 3.1.8. Verifica con la Password

| Descrizione                                                         | LCD Display                 |
|---------------------------------------------------------------------|-----------------------------|
| In modalità standby digitate il numero ID dell'utente (ad es. A01). | Mon Aug 30 13:49<br>A01_ IN |
|                                                                     |                             |
| Invece di sollevare lo sportellino del sensore e                    | Your Password:              |

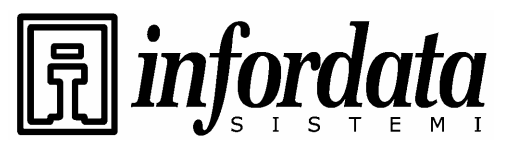

| posizionarvi il dito, premete il tasto <b>Func</b> .                                                       |                         |
|----------------------------------------------------------------------------------------------------|-------------------------|
| Digitate la password personale (ad es. 123456)                                                             | Your Password:<br>***** |
|                                                                                                    |                         |
| Premete nuovamente il tasto <b>Func</b> per confermare.<br>Se la password personale è corretta, la persona | A01<br>Authorized       |
| sarà autenticata e comparirà il relativo messaggio.                                                        | . ?                     |

### 3.1.9. Sospensione temporanea di un utente

Potete sospendere temporaneamente l'ID di un utente. Ciò risulta conveniente quando si vuole temporaneamente inibire a qualcuno l'accesso ai Vostri uffici, mantenendo la possibilità di riabilitare successivamente il suo diritto di accesso. Ciò viene eseguito tramite la funzione "Inactive ID" nel menu funzioni e viene illustrato nei seguenti passaggi:

| Descrizione                                                                                                    | LCD Display              |
|----------------------------------------------------------------------------------------------------|--------------------------|
| In modalità Standby premete il tasto <b>Func</b> per<br>entrare nel menu del Setup Menu. Digitate la                                                             | Enter ID:                |
| password dell'Amministratore (default 123) e<br>premete nuovamente il tasto <b>Func</b> , poi premete <b>2</b><br>per selezionare il menu "Inactive ID".         |                          |
| Digitate l'ID # che volete sospendere (ad es. A01).                                                                                                    | Enter ID: A01            |
|                                                                                                    |                          |
| Premete il tasto <b>Func</b> per confermare. L'ID # sarà<br>sospeso ed il suo utente non sarà più autenticato. Il<br>sistema ritornerà in modalità standby mode. | ID A01:<br>Inactivated ! |

### 3.2. ALTRE FUNZIONI

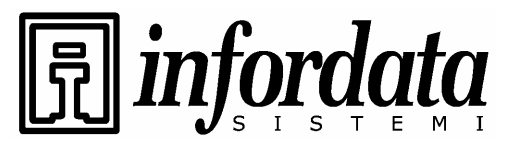

### 3.2.1. Cancellazione d i un utente

Potete cancellare in modo permanente un utente usando una procedura simile a quella descritta sopra ed illustrata nei seguenti passaggi:

| Descrizione                                                                                                    | LCD Display          |
|----------------------------------------------------------------------------------------------------|----------------------|
| In modalità Standby premete il tasto <b>Func</b> per entrare nel menu del Setup. Digitate la password                           | ID to Delete:        |
| dell'Amministratore (default 123) e ripremete il tasto<br><b>Func,</b> poi premete <b>4</b> per selezionare il menu "Delete ID" |                      |
| Digitate l'ID # che volete cancellare (ad es. A01).                                                                             | ID to Delete:<br>A01 |
|                                                                                                    |                      |
| Premete il tasto <b>Func</b> per confermare.L'ID # è 🛛 🖊                                                                        | ID #A01              |
| cancellato ed il suo utente non potrà più accedere al                                                                           | Deleted!             |
| dispositivo. Il sistema ritornerà in modalità standby da solo.                                                                  |                      |

#### Osservazioni:

Una volt ache un dipendente è stato cancellato, tutte le informazioni associate all'ID del dipendente, come ad esempio i dati dell'impronta ed i diritti di accesso, saranno cancellati in modo permanente. Se necessario dovrete registrare nuovamente questo dipendente.

### 3.2.2. Reset del dispositivo

L'unità può essere spenta semplicemente togliendo l'alimentazione. Esiste però una possibilità, anche se remota, che l'unità si trovi in modalità di accesso o di aggiornamento della flash memory interna nel momento dell'esclusione dell'alimentazione. Ciò potrebbe provocare la perdita di dati.

Un modo più sicuro per spegnere l'unità è quello di eseguire lo spegnimento attraverso la funzione **Func 7** del menu. Con questa funzione potete anche resettare il database dell'utente e dell'access log. Inoltre potete resettare tutte le impostazioni, riportandole ai valori di default di fabbrica (come ad es. l'impostazione dell'indirizzo IP al valore di defoult 192.168.0.100, il nome del terminale iGuard, ecc.).

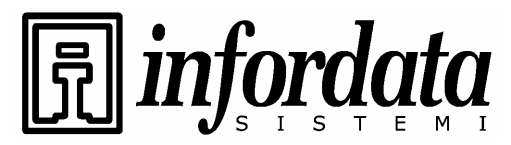

iGuard™ LM Series Operation Manual Version 3.6

#### 3.2.3. Procedure di emergenza

Queste funzioni sono state aggiunte come precauzione per i casi in cui il Vostro iGuard non rispondesse più e non facesse scattare la serratura della porta, se preimpostata. In modalità standby premete il tasto **Func** per entrare nella modalità del Setup. Digitate la password dell'Amministratore (default 123) e premete un'altra volta il tasto **Func**. Poi premete **B** per aprire manualmente la porta.

Copyright © 2002 Lucky Technology Limited

Guaro

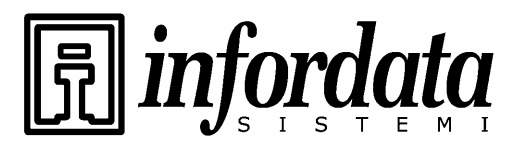

# 4. AMMINISTRAZIONE

### 4.1. Usando il Web Browser

Il Web Server integrato in ogni dispositivo iGuard Vi permette di usare i più diffusi software Internet Browser per gestire e configurare il dispositivo nonché per accedere ai record che contiene. Potete usare il popolare Microsoft Internet Explorer o il software Netscape Navigator compatibile con piattaforme diverse come Windows 98, Windows 2000, Windows Me, Apple Macintosh, Linux e macchine Unix.

Una volta connessi alla rete informatica aziendale, potete accedere al dispositivo specificando il suo indirizzo IP (ad es http://192.168.0.100). Questo è l'indirizzo IP di default assegnato al dispositivo durante la procedura del setup. Si presenterà la seguente videata:

| 🚰 iGuard Fingerprint Security     | System - Microsoft Internet Expl  | orer                                                   |                    |  |  |  |
|-----------------------------------|-----------------------------------|--------------------------------------------------------|--------------------|--|--|--|
| Eile Edit View Favorites          | <u>T</u> ools <u>H</u> elp        |                                                        |                    |  |  |  |
| ] ⇔Back + → - 🙆 😰 🙆               | 🖞 🛛 🔞 Search 🛛 👔 Favorites        | » 🛛 🖉 Address 🙋 http://192.168.0.250/Admins/index.html | • 🖓 60             |  |  |  |
| - iG                              | uard <sup>™</sup> Security Syster | n                                                      |                    |  |  |  |
| iGuard Security System            |                                   |                                                        | Help               |  |  |  |
| Terminal: iGuard                  |                                   |                                                        | Sector State       |  |  |  |
| Saarch Employee                   | iG                                | uard Security Access Control System                    |                    |  |  |  |
| oco, cir ciripioyee               | Terminal Information *            |                                                        |                    |  |  |  |
| • By ID                           | Terminal ID                       | Terminal ID iGuard (MASTER)                            |                    |  |  |  |
| O By Last Name                    | Descriptions                      | iGuard FingerPrints Security Terminal                  |                    |  |  |  |
| Go                                | Firmware Version                  | 3.1.0702A                                              |                    |  |  |  |
| Sector Sector                     | Model                             | 100 -Employees Version (Fingerprints)                  |                    |  |  |  |
| Reports                           | Registered Employee               | 46                                                     |                    |  |  |  |
| Access Log<br>Attendance          | Mode                              | Time Attendance                                        |                    |  |  |  |
| Employee List                     | IP Address                        | 192.168.0.250                                          |                    |  |  |  |
| List<br>Add Employee              | Your IP Address                   | 192.168.0.17                                           |                    |  |  |  |
| Department                        | Start Time                        | Wed, 27 Jun 2001 06:59:54                              |                    |  |  |  |
| List<br>Add Department            | Up Time                           | 000 days 04 hours 35 mins 04 secs                      |                    |  |  |  |
| Access Control                    | Hit Count                         | 200                                                    |                    |  |  |  |
| Quick Access                      | Serial No.                        | VK-9940-019C-1009                                      |                    |  |  |  |
| Administration                    |                                   |                                                        |                    |  |  |  |
| Terminal Status<br>Password Setup |                                   | Last Undered Wed 27 by                                 | w 2001 11-24-58    |  |  |  |
| Terminal Setup<br>Clock Setup     |                                   | ©2000 Lucky Technology. Al                             | l rights reserved. |  |  |  |
| E Done                            |                                   | 🔮 Inte                                                 | ernet //           |  |  |  |

La Home Page dell'iGuard's è composta da due pannelli, quello sinistro e quello destro. Potete scegliere varie funzioni sul pannello sinistro e sul pannello destro saranno visualizzati i corrispondenti risultati.

Osservazione: La Home Page del Vostro iGuard potrebbe essere diversa da quella visualizzata sopra a seconda del modella che avete.

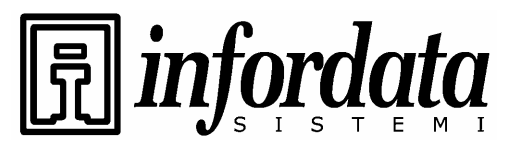

iGuard™ LM Series Operation Manual Version 3.6

Ogni voce del pannello sinistro corrisponde a differenti pagine sul pannello destro che saranno affrontate nelle seguenti sezioni.

### 4.2. Lista dipendenti (Employee List)

Cliccando su *Lista dipendenti* (*Employee List*) sarà visualizzata la lista completa dei dipendenti.

| Ideard       Ideard       Ideard       Prime       Precedente       Prossimo       Utili         Ista dei Dipendenti       Ista dei Dipendenti       Ista dei Dipendenti       Ista dei Dipendenti       Val         Ista dei Dipendenti       Nome       Cognome       Stato       Dipartimento       Val         Ista dei Dipendenti       N.       ID       Cognome       Nome       Attivo       FP SC       PSW A/M       Entrata         Por Apallido       I.       001       Petelin       Marko       GAM Gen Area Manager       Image: Game dei Dipartimenti       Image: Game dei Dipartimenti       Image: Game dei Dipartimento         Logi Accesso       Presenze       Image: Game dei Dipartimento       Image: Game dei Dipartimento       I                                                                                                    |
|----------------------------------------------------------------------------------------------------|
| Ista del Dipendenti       Primo       Precedente       Prossimo       Utili         Ista del Dipendenti       Nome       Cognome       Stato       Dipartimento       Val         Buscar Empleado       N       ID       Cognome       Nome       Cognome       Stato       Dipartimento       Val         Por ID       N       ID       Cognome       Nome       Attivo       FP SC       PSW       A/M       Entrata         Itagioni       1       001       Petelin       Marko       GAM Gen Area Manager       0       0       0       0       0       0       0       0       0       0       0       0       0       0       0       0       0       0       0       0       0       0       0       0       0       0       0       0       0       0       0       0       0       0       0       0       0       0       0       0       0       0       0       0       0       0       0       0       0       0       0       0       0       0       0       0       0       0       0       0       0       0       0       0       0       0                                                                                                    |
| Nome       Cognome       Stato       Dipartimento         Buscar Empleado       N.       ID       Cognome       Nome       Tutto       Tutti Dipartimenti       Val         Por ID       N.       ID       Cognome       Nome       Attivo       FP SC PSW       A/M       Entrata         Por Apallido       1.       001       Petelin       Marko       GAM Gen Area Manager       0       0       0       0       0       0       0       0       0       0       0       0       0       0       0       0       0       0       0       0       0       0       0       0       0       0       0       0       0       0       0       0       0       0       0       0       0       0       0       0       0       0       0       0       0       0       0       0       0       0       0       0       0       0       0       0       0       0       0       0       0       0       0       0       0       0       0       0       0       0       0       0       0       0       0       0       0       0       0       0                                                                                                    |
| Nome       Cognome       Stato       Dipartimento         Buscar Empleado       N.       ID       Cognome       Nome       Tutto       Tutto       Tutto       Val         Por DO       N.       ID       Cognome       Nome       Attivo       FP       SC       PSW       A/M       Entrata         Por Apellido       1       001       Petelin       Marko       GAM Gen Area Manager       0       0       0       0       0       0       0       0       0       0       0       0       0       0       0       0       0       0       0       0       0       0       0       0       0       0       0       0       0       0       0       0       0       0       0       0       0       0       0       0       0       0       0       0       0       0       0       0       0       0       0       0       0       0       0       0       0       0       0       0       0       0       0       0       0       0       0       0       0       0       0       0       0       0       0       0       0       0                                                                                                    |
| N.       ID       Cognome       Nome       Attive       FP       SC       PSW       A/M       Entrata         Por Apellido       1.       001       Petelin       Marko       GAM Gen Area Manager       0       0       0       0       0       0       0       0       0       0       0       0       0       0       0       0       0       0       0       0       0       0       0       0       0       0       0       0       0       0       0       0       0       0       0       0       0       0       0       0       0       0       0       0       0       0       0       0       0       0       0       0       0       0       0       0       0       0       0       0       0       0       0       0       0       0       0       0       0       0       0       0       0       0       0       0       0       0       0       0       0       0       0       0       0       0       0       0       0       0       0       0       0       0       0       0       0       0                                                                                                    |
| Por LDN.LDCognomeNomeAttivoFPSCPSWA/MEntrataPor Apalitide1.001PetelinMarkoGAM Gen Area Manager00000Por Apalitide1.001PetelinBogdanPresidente000000Bog di Accesso3.003SosicIvan0000000Grad Accesso5.005VesnaParovel00000000000000000000000000000000000000000000000000000000000000000000000000000000000000000000000000000000000000000000000000000000000                                                                                                    |
| Por Apellido         1.         001         Petelin         Marko         GAM Gen Area Manager         0         0         0         0         0         0         0         0         0         0         0         0         0         0         0         0         0         0         0         0         0         0         0         0         0         0         0         0         0         0         0         0         0         0         0         0         0         0         0         0         0         0         0         0         0         0         0         0         0         0         0         0         0         0         0         0         0         0         0         0         0         0         0         0         0         0         0         0         0         0         0         0         0         0         0         0         0         0         0         0         0         0         0         0         0         0         0         0         0         0         0         0         0         0         0         0         0         0         0                                                                                                    |
| Vai         1.         Oos of Control International Control Interest Manager         O O O O O         O           ppprti         3.         003 Sosic         Ivan          O O O O O         O                                                                                                    |
| pporti       3. 003 Sosic       Ivan        0.000       0.000          g di Accesso       4. 004 Sikic       Tomi        0.000       0.000          estenze       5. 005 Vesna       Parovel        0.000       0.000          ta Dipendenti       6. 006 Petelin       Mitja        0.000       0.000          antimento       8. 008 Savi       Severina        0.0000       0.000          ita       0.0000       Kate       Mario        0.0000       0.0000          ita       0.0000       Kate       Mario        0.0000       0.0000          ita       0.0000       Kate       Mario        0.0000       0.0000          ita       0.0000       Kate       Mario        0.0000       0.0000          ita       0.11       Guerra       Alessandro        0.00000          ita       0.11       Guerra       Alessandro        0.000000          ita       0.11       Guerra       Alessandro                                                                                                    |
| gdi Accesso<br>eserze<br>eserze<br>eserze<br>eserze<br>eserze<br>eserze<br>eserze<br>eserze<br>eserze<br>eserze<br>eserze<br>eserze<br>eserze<br>eserze<br>eserze<br>eserze<br>eserze<br>eserze<br>eserze<br>eserze<br>eserze<br>eserze<br>eserze<br>eserze<br>eserze<br>eserze<br>eserze<br>eserze<br>eserzi<br>eserzi<br>e |
| sense       5. 005 Vesna       Parovel        000 000000000000000000000000000000000                                                                                                    |
| ta Dipendenti       6. 006 Petelin       Mitja        0       0          tat       7. 007 Bossi       Alessandro        0       0       0          aartimento       8. 008 Savi       Severina        0       0       0          igungi Dipartimento       9. 009 Kante       Mario        0       0       0          igungi Dipartimento       10. 010 Pitteri       Antonio        0       0       0          isto       11. 011 Guerra       Alessandro        0       0       0          isto Ferminale       12. 012 Simonic       Ivo        0       0       0          isto Ferminale       13. 013 Tamaro       Walter        0       0       0          postatione Ferminale       15. 015 Bencic       Claudia        0       0       0          postatione Ferminale       16. 016 Zampieri       Massimo        0       0       0                                                                                                    |
| its       7. 007 Bossi       Alessandro        000000000000000000000000000000000000                                                                                                    |
| Partimento       8. 008 Savi       Severina          Ita       9. 009 Kante       Mario          Ita       9. 009 Kante       Mario          Ita       0.010 Pitteri       Antonio          Ita       0.010 Pitteri       Antonio          Ita       0.11 Oli Pitteri       Alessandro          Ita       0.12 Simonic       Ivo          Ita       0.12 Simonic       Ivo          Ita       0.13 Tamaro       Walter          Ita       0.13 Temero       Walter          Ita       0.13 Bencic       Claudia          Ita       0.15 Bencic       Claudia          Ita       0.16 Zampieri       Massimo                                                                                                    |
| 11       009       Kante       Mario        000       000          10       010       Pitteri       Antonio        000       000          cesso Veloce       11.       011       Guerra       Alessandro        0000       0000          ministrazione       12.       012       Simonic       Ivo        00000       00000          ato Terminale       12.       013       Tamaro       Walter        000000000000000000000000000000000000                                                                                                    |
| International Accessi       In       0.010       Pitteri       Antonio        Image: Constraint of Constraint of Const                                                                                                    |
| Cosso Veloce         11.         011 Guerra         Alessandro          O O O O            Imministrazione<br>ato Terminale         12.         012 Simonic         Ivo          O O O O            ato Terminale         13.         013 Tamaro         Walter          O O O O            postazione Passw         13.         013 Tamaro         Walter          O O O O            avvio Terminale<br>avvio Terminale         15.         015 Bencic         Claudia          O O O O            postazione Previo         16.         016 Zampieri         Massimo          O O O O                                                                                                    |
| ato Terminale       12. 012 Simonic       Ivo        0.000       0.000          postazione Passivi       13. 013 Tamaro       Walter        0.000       0.000          postazione fermi<br>avvio Terminale       14. 014 Bergher       Nevio        0.000       0.000          postazione fondo<br>avvio Terminale       15. 015 Bencic       Claudia        0.0000       0.0000          postazione Festivi       16. 016 Zampieri       Massimo        0.00000       0.00000                                                                                                    |
| Inpostazione Passw         I3. 013 Tamaro         Walter          0.000                                                                                                   <                                                                                                    |
| avvio Terminale 14, 014 Bergher Nevio 000<br>postazione Orolo: 15, 015 Bencic Claudia 000<br>selta Entrata/Usoti 16, 016 Zampieri Massimo 000                                                                                                    |
| apostazione Festiv ☐16. 016 Zampieri Massimo                                                                                                    |
| ipostazione Festiv                                                                                                    |
| ta Dei Terminali                                                                                                    |
| igiungi Log Di Aco                                                                                                    |
| umento Il 10, 019 Vida Sara                                                                                                    |
| porta (TXT) 20, 555 Pizzo Franco LAM Loc Area Manager • 0 0 • • -                                                                                                    |
| ckin                                                                                                    |
| received and the second second s                                                                                                    |
| er danne compretede                                                                                                    |

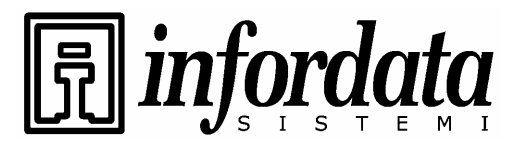

iGuard™ LM Series Operation Manual Version 3.6

## 4.3. Lista dipendenti – Aggiunta di un dipendente (Employee List - Add Employee)

Normalmente un nuovo dipendente viene aggiunto con la procedura di registrazione (enrollment), come già spiegato nella sezione delle "Operazioni base - Registrazione". Comunque potete inserire un nuovo dipendente utilizzando la pagina *Aggiunta dipendente (Add Employee)*. Ricordatevi però che se anche un dipendente viene aggiunto su questa pagina, deve comunque farsi rilevare l'immagine dell'impronta del suo dito sul dispositivo prima di iniziare ad autenticarsi sul dispositivo stesso.

| File Modica Woulkaz Preferiti Stunnetti   Indexe Indexe Indexe Indexe Indexe   Indexe Indexe Indexe Indexe Indexe   Indexe Indexe Indexe Indexe Indexe   Indexe Indexe Indexe Indexe Indexe   Indexe Indexe Indexe Indexe Indexe   Indexe Indexe Indexe Indexe Indexe   Indexe Indexe Indexe Indexe Index   Indexe Indexe Indexe Indexe Index   Indexe Indexe Index Index Index   Indexe Indexe Index Index Index   Indexe Index Index Index Index   Indexe Index Index Index Index   Index Index Index Index Index   Index Index Index Index Index   Index Index Index Index Index   Index Index Index Index Index   Index Index Index Index Index   Index Index Index Index Index   Index Index Index Index Index   Index Index Index Index Index   Index Index Index Index Index   Index Index Index Index Index   Ind                                                                                                    | iGuard Fingerprint Secu                                                                                  | rity System - Microsoft Internet                                                                                   | Explorer          |                                          |                                      |                                        |                                          |                                                                             |
|----------------------------------------------------------------------------------------------------|----------------------------------------------------------------------------------------------------|----------------------------------------------------------------------------------------------------|-------------------|------------------------------------------|--------------------------------------|----------------------------------------|------------------------------------------|-----------------------------------------------------------------------------|
| Index Image: Control   Image: Control Image: Control   Image: Control Image: Control                                                                                                    | File Modifica Visualizza Pre                                                                             | eferiti Strumenti ?                                                                                                |                   |                                          |                                      |                                        |                                          |                                                                             |
| Index: Clarget     Image: Clarget     Image: Clar                                                                                                    | 🔇 Indietro 🔹 🔘 🗉 💌                                                                                       | 🗟 🟠 🔎 Cerca 🤺 Prel                                                                                                 | ieriti 🧭 🔗 -      | 🎍 🗹 • 🗌                                  | , 📃 🔏                                |                                        |                                          |                                                                             |
| Guard <sup>110</sup> Security System         Record del Dipendente         Buran Empleado         Por ro         Por ro         Por ro         Dipendente : 007         Dipendente : 007                                                                                                    | Indirizzo 🍯 http://192.168.0.10                                                                          | 0/Admins/index.html                                                                                                |                   |                                          |                                      |                                        | ~                                        | 🛃 Vai 🛛 Collegamenti 🎙                                                      |
| County System         Record del Dipendente       Primo       Precedente       Dipartimento         ● Por ID       Dipendente : 007       (10 Caratt. Max, 0-9,A,B)       Image: County of the system         ● Por ID       Por Apelido       Dipendente : 007       (10 Caratt. Max, 0-9,A,B)       Image: County of the system         ■ Por Apelido       Image: County of the system       Dipartimento       Image: County of the system       Image: County of the system         ■ Por Apelido       Image: County of the system       Image: County of the system       Image: County of the system       Image: County of the system         ■ Por Apelido       Image: County of the system       Image: County of the system       Image: County of the system       Image: County of the system         ■ Por ID       Por ID       County of the system       Image: County of the system       Image: County of the system       Image: County of the system         ■ County of the system       Password non sono visualizzate per motivi di sicurezza.)       Stato : Image: County of the system       Image: County of the system         ■ County of the system       Image: County of the system       Image: County of the system       Image: County of the system         ■ County of the system       Image: County of the system       Image: County of the system       Image: County of the system         ■ Countrolle Accoust                                                                                                    | ·                                                                                                    | Guard <sup>™</sup> Security Syster                                                                                 | n                 |                                          |                                      |                                        |                                          |                                                                             |
| Imposed in the second second sec                                                                                                    | iGuard<br>Security System                                                                                | ecord del Dipendente                                                                                               |                   |                                          | Primo                                | Precedente                             | Prossimo   Ultimo                        | Log Acc.   Aiuto                                                            |
| Por a Du       Data del Dipendente       007       (10 Caratt, Max, 0-9,A,B)         Por a Pallido       V       Cognome       Bossi       (20 Caratt, Max)         Nome       Alessandro       (20 Caratt, Max)       Controlla tutto - Cancella tutto         Ind di Accesso       Password       (20 Caratt, Max)       Controlla tutto - Cancella tutto         Into di -       (20 Caratt, Max)       Controlla tutto - Cancella tutto         Into di -       (20 Caratt, Max)       Controlla tutto - Cancella tutto         Into di -       (20 Caratt, Max)       Controlla tutto - Cancella tutto         Dipartimento       Salva Nuova Password (leggi l'Osservazione 1.)       Nuova Password (Caratt, Max, 0-9,A,B)         Lista       Agoungi Dipartimento       Livel o di sicurezza       Nomale (segue le impostazioni del sistema) (n/a in (Personale): automatch)         Stato :       Ontrollo Accesso       Formali       Salva o cancella questo record         Note:       1. Controllo per salvare la Nuova password.       Deseleziona per usare password Esistenti.         Inpostazione fermi       Salva o cancella questo record       Note:       1. Controllo per salvare la Nuova password.         Setto:       Termenti       Deseleziona per usare password Esistenti.       Deseleziona per usare password.       Deseleziona per usare password.         Setto:<                                                                                                    | Terminale: iGuard<br>Buscar Empleado                                                                     | Dipendente Record                                                                                                  | ľ                 |                                          |                                      |                                        |                                          |                                                                             |
| ● Por ID       ID Dipendente       007       (10 Caratt. Max, 0-9,A,B)       ● EVERYONE         ● Por Apellido       Vai       ID Dipendente       007       (20 Caratt. Max)       Controlla tutto - Cancella tutto         Log di Accesso       Prevenza       Entrate/Usotto Giorn       (20 Caratt. Max)       Controlla tutto - Cancella tutto         Lista Dipendenti       ID Dipendenti       (20 Caratt. Max)       Controlla tutto - Cancella tutto         Dipartimento       Salva Nuova Password (eggi l'Osservazione 1.)       Nuova Password (Ga Caratt. Max, 0-9,A,B)       Cutto - Cancella tutto         Lista       Angiungi Dipendenti       Cutto - Cancella tutto       Salva Nuova Password (eggi l'Osservazione 1.)       Nuova Password (eggi l'Osservazione 1.)         Lista       Angiungi Dipendenti       Usto       Caratt. Max, 0-9,A,B)       Cutto - Cancella tutto         Angiungi Dipendenti       Livello di sicurezza Nomale (segue le impostazioni del sistema)       (n/a in         Anto Match       Livello di sicurezza Nomale (segue le impostazioni del sistema)       (n/a in         Revort Terminale       Salva o cancella questo record       Note:       1. Controllo per salvare la Nuova password.         Salva o cancella questo record       Note:       1. Controllo per salvare la Nuova password.       Salva o cancella questo record         Strumento       Esporta (Nti)<                                                                                                    |                                                                                                    | Data del Dipendente                                                                                                |                   |                                          |                                      |                                        | Dipartimento                             |                                                                             |
| Per Apeillids       Cognome : Bossi       (20 Caratt. Max)       RN         Cognome : Alessandro       (20 Caratt. Max)       Controlla tutto - Cancella tutto         Log di Accesso<br>Presenze<br>Ebotate/Uscite Giorn       Itolo : -       (20 Caratt. Max)       Controlla tutto - Cancella tutto         Lista Dipendenti<br>Lista       Password (leggi l'Osservazione 1.)       Nuova Password (leggi l'Osservazione 1.)       Nuova Password (leggi l'Osservazione 1.)         Dipatrimento<br>Lista       Quinti Dipandintito       Caratt. Max, 0-9,A,B)       (Le password non sono visualizzate per motivi di sicurezza.)         Stato : @ Attivo<br>Lista       Auto Match       Stato : @ Attivo<br>Livello di sicurezza Normale (segue le impostazioni del sistema) v (n/a in<br>(Personale) :automatch)         Annunistrazione<br>Stato Terminale<br>Impostazione Terminale<br>Inpostazione Password       Note:       1. Controllo per salvare la Nuova password.<br>Deseleziona per usare password Esistenti.<br>Usat pai reminale<br>Aggiungi Lag Di Access<br>Strumento       Note:       1. Controllo per salvare la Nuova password.<br>Deseleziona per usare password.<br>Deseleziona per usare password Esistenti.<br>Usa Patent No: 6,643,779         Strumento<br>Esonta (NKS)       Salva o cancella questo record       Nite: Altrights reserved.<br>US Patent No: 6,643,779         Esporta Opendente<br>Success       Internet       Internet                                                                                                    | • Por ID                                                                                                 | ID Dipendente :                                                                                                    | 007               |                                          | (10 Caratt. Max, 0-9                 | 9,A,B)                                 | EVERYONE                                 |                                                                             |
| Void       Nome:       Alessandro       (20 Caratt, Max)       Controlla tutto - Cancella tutto         Rapporti       Log di Accesso       Titolo       (20 Caratt, Max)       Controlla tutto - Cancella tutto         Listo Dipendenti       Salva Nuova Password (leggi l'Osservazione 1.)       Nuova Password (leggi l'Osservazione 1.)       Nuova Password (leggi l'Osservazione 1.)       Nuova Password (leggi l'Osservazione 1.)         Listo       Aggiungi Dipandenti       (B Caratt, Max, 0-9,A)       (Le password non sono visualizzate per motivi di sicurezza.)         Stato       Stato       Auto Match       (Personale)       automatch)         Stato       Inpostazione Passw       Salva Nuova password.       Salva Caceeso         Impostazione Preminale       Inpostazione Passw       Salva Caceeso       (n/a in (Personale) : automatch)         Inpostazione Preminale       Note:       1. Controllo per salvare la Nuova password.       Deseleziona per usare password Esistenti.         Inpostazione Passw       Internet       Salva Occuesto record       Note:       1. Controllo per salvare la Nuova password.         Stato Terminale       Esporta (NTH)       Salva Oscuesto record       Note:       1. Controllo per salvare la Nuova password.         Stato Terminale       Salva Oscuesto record       Note:       1. Controllo per salvare la Nuova password.       Salva Oscuesto record <td>Por Apellido</td> <td>Cognome :</td> <td>Bossi</td> <td></td> <td>(20 Caratt. Max)</td> <td></td> <td>RIV</td> <td></td>                                                                                                    | Por Apellido                                                                                             | Cognome :                                                                                                    | Bossi             |                                          | (20 Caratt. Max)                     |                                        | RIV                                      |                                                                             |
| Rapporti       Log di Accesso         Log di Accesso       Presenze         Entrate/Usicte Giorn       Salva Nuova Password (leggi l'Osservazione 1.)         Lista Dipendenti       Salva Nuova Password (leggi l'Osservazione 1.)         Nuova Password :       (B Caratt. Max, 0-9,A,B)         Lista Dipendenti       Lie password non sono visualizzate per motivi di sicurezza.)         Stato :       Activo         Livello di sicurezza Nomale (segue le impostazioni del sistema) (n/a in Revonale): automatch)         Accesso Veloce       Salva Cuculer         Annontistrazione Fermi Riavo Terminale       Salva Cuculer         Impostazione Passwi       Controllo per salvare la Nuova password.         Stata Dei Terminale       Note:       1. Controllo per salvare la Nuova password.         Deseleziona per usare password Esistenti.       Deseleziona per usare password Esistenti.         Utimo aggiornamento: Wed, 2 Mar 2005 12:11:01       ©1999 Lucky Technology Ltd All rights reserved.         US Patent No: 6,643,779       Dispendent No: 6,643,779         Esporta Opendente       Patenti No: 6,643,779         Esporta Cival       Salva Cuculer                                                                                                    | Val                                                                                                    | Nome :                                                                                                    | Alessandro        |                                          | (20 Caratt. Max)                     |                                        | Controlla tutt                           | o - Cancella tutto                                                          |
| Log Of Accesso       Password : (Password non assegnata)         Entrate/Uside Giorn       Salva Nuova Password (leggi l'Osservazione 1.)         Lista Opendenti       Nuova Password : (Ce Caratt. Max, 0-9,A,B)         Dipartimento       (Le password non sono visualizzate per motivi di sicurezza.)         Dipartimento       Agiungi Dipartimento         Lista       Auto Match         Agiungi Dipartimento       Livello di sicurezza Normale (segue le impostazioni del sistema) (n/a in (Personale) : automatch)         Stato Terminale       Salva o cancella questo record         Impostazione Passw       Note:         1. Controllo per salvare la Nuova password.       Deseleziona per usare password Esistenti.         Impostazione Festy       Deseleziona per usare password Esistenti.         Impostazione Festy       Deseleziona per usare password Esistenti.         Impostazione festy       Use pastword Resover the minale         Impostazione Festy       Use pastword and the sistemati.         Impostazione festy       Use pastword to the sistemati.         Impostazione festy       Use pastword Resover the sistemati.         Impostazione festy       Use pastword Resover the sistemati.         Impostazione festy       Deseleziona per usare password.         Deseleziona per usare password.       Silve Cecluler         Beporta (Nth)                                                                                                    | Rapporti                                                                                                 | Titolo :                                                                                                    |                   |                                          | (20 Caratt. Max)                     |                                        |                                          |                                                                             |
| Lista Dipendenti<br>Lista       Salva Nuova Password (leggi l'Osservazione 1.)         Lista       Aggiungi Dipendenti<br>Dipatrimento<br>Lista         Lista       Aggiungi Dipendenti<br>Dipatrimento         Lista       Auto Match         Lista       Auto Match         Lista       Auto Match         Lista       Auto Match         Lista       Auto Match         Lista       Auto Match         Lista       Auto Match         Lista       Salva Cutoller         Annunistrazione       Salva Cutoller         Impostazione Passw       Inpostazione Passw         Inpostazione Passw       Salva Cutoller         Impostazione Passw       Note:         1.       Controllo per salvare la Nuova password.         Scalts Entrata/Uscit       Deseleziona per usare password Esistenti.         Impostazione festiv       Ultimo aggiornamento: Wed, 2 Mar 2005 12:11:01         Stoti City of Dipatente       Signa Cutoller         Stata Dei Terminale       Ultimo aggiornamento: Wed, 2 Mar 2005 12:11:01         Stata Dipatente       Signa Dipatente         Stata Dei Terminale       Ultimo aggiornamento: Wed, 2 Mar 2005 12:11:01         Stata Dei Terminale       Ultimo aggiornamento: Wed, 2 Mar 2005 12:11:01         Stata Dipatente                                                                                                    | Log di Accesso<br>Presenze                                                                               | Password :                                                                                                    | (Password non as  | segnata)                                 |                                      |                                        |                                          |                                                                             |
| Lista<br>Aggiungi Dipartimen to<br>Lista<br>Aggiungi Dipartimen to<br>Lista<br>Aggiungi Dipartimen to<br>Lista<br>Aggiungi Dipartimen to<br>Lista<br>Aggiungi Dipartimen to<br>Lista<br>Aggiungi Dipartimen to<br>Lista<br>Aggiungi Dipartimen to<br>Stato : © Attivo<br>Auto Match<br>Livello di sicurezza Normale (segue le impostazioni del sistema) ♥ (n/a in<br>(Personale) : automatch)<br>Salva o cancella questo record<br>Impostazione Pessw<br>Impostazione Pessw<br>Impostazione Pessw<br>Impostazione Fettiv<br>Lista Dei Terminale<br>Salva o cancella questo record<br>Note: 1. Controllo per salvare la Nuova password.<br>Deseleziona per usare password Esistenti.<br>Impostazione Fettiv<br>Lista Dei Terminale<br>Esporta (NLS)<br>Esporta (NLS)<br>Esporta (NT)<br>Esporta Dipandente or<br>Radvin                                                                                                    | Entrate/Uscite Giorn                                                                                     |                                                                                                    | Salva Nuova P     | Password (leggi                          | l'Osservazione 1.)                   |                                        |                                          |                                                                             |
| Arguing Dipartimento Lista Agging Dipartimento Lista Agging Dipartimento Stato : Attivo Auto Match Livello di sicurezza Normale (segue le impostazioni del sistema) (n/a in (Personale) : automatch) Salva Cutoles Salva o cancella questo record Note: 1. Controllo per salvare la Nuova password. Deseleziona per usare password Esistenti. Impostazione Festiv Lista Dei Terminale Esporta (US) Esporta (US) Esporta                                                                                                    | Lista                                                                                                    | Nuova Password :                                                                                                   | (Le nassword non  | (8 Caratt, Max                           | , 0-9,A,B)<br>ate per motivi di sicu | 110772 )                               |                                          |                                                                             |
| Liste<br>Aggiungi Dipartimen<br>Controllo Accessi<br>Accesso Veloce<br>Amministrazione<br>Stato Terminale<br>Impostazione Passy<br>Impostazione Passy<br>Impostazi | Dipartimento                                                                                             | Stato :                                                                                                    | Attivo            | Sono nodalee                             |                                      |                                        |                                          |                                                                             |
| Controllo Accessi<br>Accesso Velace<br>Anoministrazione<br>Stato Terminale<br>Impostazione Passw<br>Impostazione Premi<br>Impostazione Premi<br>Impostazione Presive<br>Impostazione Premi<br>Impostazione Premi<br>Impostazione Premi<br>Impostazione Premi<br>Impostazione Premi<br>Impostazione Premi<br>Impostazione Presive<br>Impostazione Presive<br>Impostazione           | Lista<br>Aggiungi Dipartimen                                                                             |                                                                                                    | Auto Match        |                                          |                                      |                                        |                                          |                                                                             |
| Statio. Terminale<br>Impostatione Terminale<br>Impostatione Terminale<br>Revvio Terminale<br>Salva o cancella questo record<br>Note: 1. Controllo per salvare la Nuova password.<br>Deseleziona per usare password Esistenti.<br>Impostatione Festiv<br>Lista Dei Terminali<br>Agdiungi Log Di Aco<br>Strumento<br>Esporta (XIS)<br>Esporta Dipendente or<br>Esporta Dipendente or                                 | Controllo Accessi<br>Accesso Veloce<br>Amministrazione                                                   | Livello di sicurezza Normale (segue le impostazioni del sistema) 💌 (n/a in<br>(Personale) : <sub>automatch</sub> ) |                   |                                          |                                      |                                        |                                          |                                                                             |
| Social Entrata/Used<br>Tropostazione Festiv<br>Lista Dei Terminei<br>Aggiungi Log Di Aco<br>Strumento: Wed 2 Mar 2005 12:11:01<br>©1999 Lucky Technology Ltd All rights reserved.<br>US Patent No.: 6,643,779<br>Backin<br>© Esporta Dipendente 007<br>© Internet                                                                                                    | Stato Terminale<br>Impostazione Passw<br>Impostazione Termi<br>Riavvio Terminale<br>Impostazione Orologi | Note: 1 Controllo n                                                                                                | er salvare la Nuo | Salva<br>Salva o cancella<br>va nassword | Cancellare<br>a questo record        |                                        |                                          |                                                                             |
| Strumento Uitimo aggiornamento: Wed, 2 Mar 2005 12:11:01 Esporta (XLS) Esporta (XLS) Esporta (IXT) Esporta Dipendente Backun Esporta Dipendente 007 Internet                                                                                                    | Scelta Entrata/Useiti<br>Impostazione Festiv<br>Lista Dei Terminali<br>Aggiungi Log Di Acc               | Deselezion                                                                                                    | a per usare passv | vord Esistenti.                          |                                      |                                        |                                          |                                                                             |
| Epipora Dipendente 007                                                                                                    | Strumento<br>Esporta (XLS)<br>Esporta (TXT)<br>Esporta Dipendente<br>Backin                              |                                                                                                    |                   |                                          |                                      | Ultimo aj<br>©1999 <mark>Luck</mark> j | ggiornamento: We<br>y Technology L<br>US | d, 2 Mar 2005 12:11:01<br>.td All rights reserved.<br>Patent No.: 6,643,779 |
|                                                                                                    | 🛃 Esplora Dipendente 007                                                                                 |                                                                                                    |                   |                                          |                                      |                                        | l 🖉 :                                    | Internet                                                                    |
| 📑 Stant 🔰 📴 📴 🖸 🛄 3 Micr 🗸 🥩 102. Fe 👩 * Web C 🖨 Fax 🛛 🚳 WS_FT 🖉 2 Inte 👻 💆 Guard L IT 🔇 🗹 🛃 🎦 12.                                                                                                    | 🛃 start 🔰 🥭 🖸 🥵                                                                                          | 🄲 💽 3 Micr 👻 💋 102. Fe                                                                                             | . 👩 - Web C       | ax 🔁                                     | 💩 WS_FT 🛛 🔊                          | 2 Inte +                               | iGuard L                                 | IT 🔇 🖂 🗐 🚰 12.16                                                            |

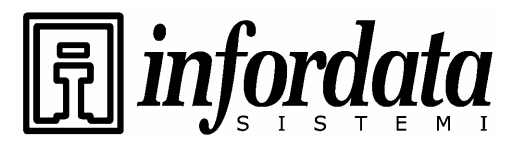

### 4.4. Lista reparti (Department – List)

L'uso dei Reparti è stato introdotto per suddividere i dipendenti in gruppi diversi. Ciascun reparto potrebbe avere un proprio orario di accesso autorizzato. Per esempio potete assegnare al Reparto Vendite l'orario di accesso autorizzato dalle 9:00 alle 18:00, cosicché tutto il personale del Reparto Vendite potrà accedere agli uffici solo entro questo orario.

Il numero Massimo dei reparti è 32.

La pagina della lista dei Reparti (Department List) viene visualizzata così:

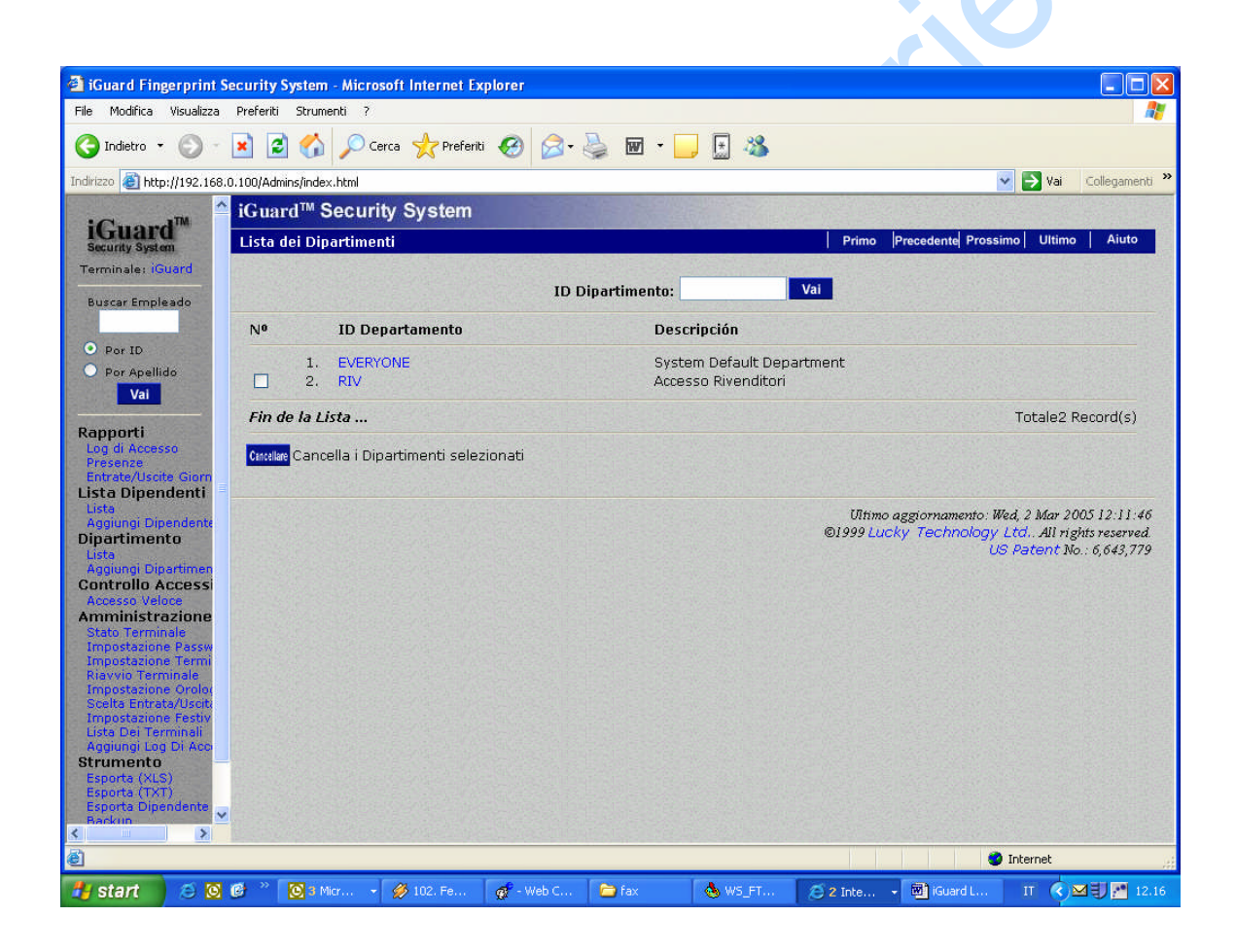

Questa pagina elenca tutti I reparti disponibili. Il reparto TUTTI (EVERYONE) è un reparto di default e non può essere cancellato. Quando viene aggiunto un nuovo dipendente viene automaticamente assegnato alla lista del personale del reparto TUTTI (EVERYONE). Potete modificare l'orario di accesso di questo reparto di default (verrà affrontato nella seguente sezione) e potete pure rimuovere il dipendente dal reparto.

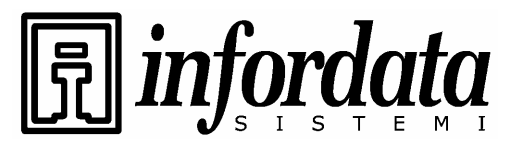

iGuard<sup>™</sup> LM Series Operation Manual Version 3.6

Potete cancellare un singolo reparto o gruppo di reparti, spuntando prima la relativa casella di selezione a sinistra e poi premendo il tasto **Delete** a piè videata. Tenete presente che non potete cancellare il reparto di default TUTTI (EVERYONE).

Per impostare l'orario autorizzato di un particolare reparto, cliccate sull'ID del reparto nella pagina precedente (ad es., MARKETING). Vi apparirà la seguente videata:

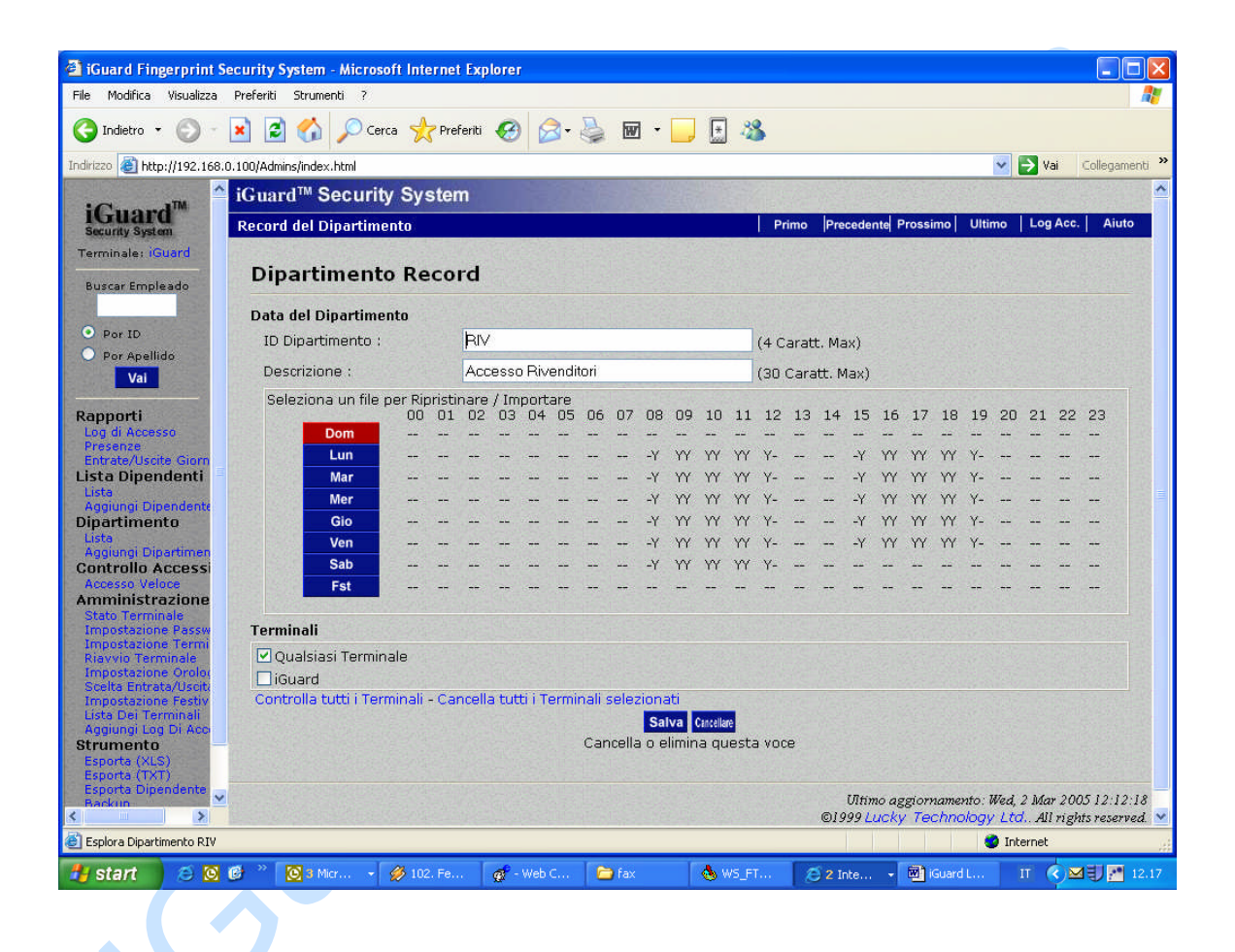

La pagina sopra indica che l'orario autorizzato del reparto Marketing è dalle 8:30 alle 19:29, da lunedì a sabato. Ne consegue che tutto il personale di questo reparto potrà essere autenticato solo entro questo orario assegnato.

Si può modificare l'orario autorizzato di un giorno in particolare (ad es. Lunedì) cliccando sul tasto lunedì (Monday). L'orario da autorizzare lo potete selezionare a piè pagina. Se volete selezionare tutte le caselle orarie (le 24 ore), potete semplicemente selezionare il riquadro "Select All" che sta sopra. Per includere tutti i giorni della settimana selezionate il riquadro "All Days".

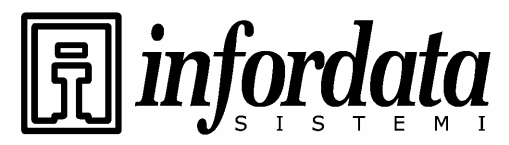

### 4.5. Reparti – Aggiunta di un reparto

Per aggiungere un nuovo reparto cliccate su *Aggiungi Reparto* (*Add Department*) sulla fascia a sinistra della videata. Vi apparirà la seguente videata. Si noti che il Massimo numero di reparti permessi è 32.

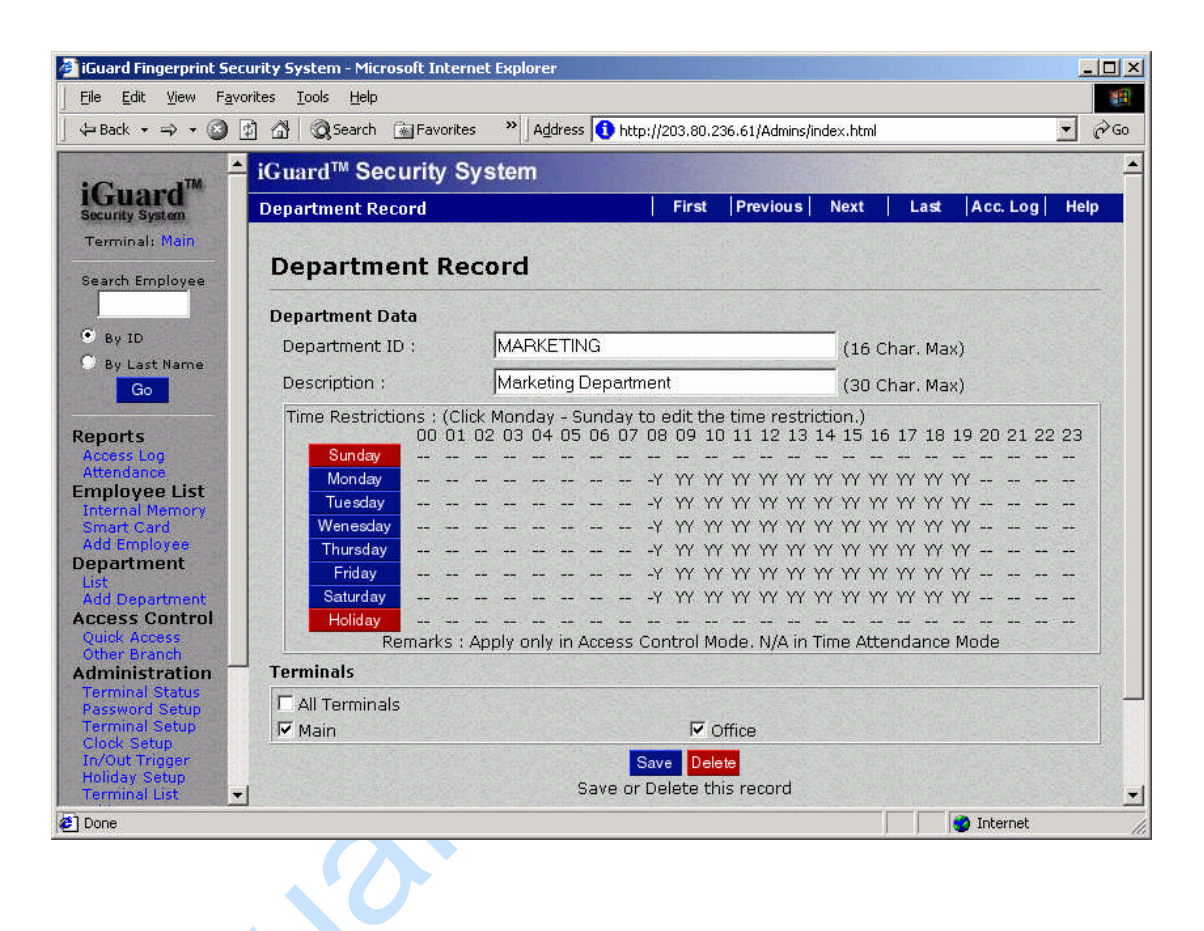

Digitate l'ID del reparto e la sua descrizione nei campi di testo nella parte superiore della videata. Dopo di ciò dovete ciccare sul giorno per impostare l'orario (*Time Restrictions*) in cui sarà concesso ai dipendenti di entrare negli uffici.

Se volete definire degli orari specifici di ingresso per un utente, selezionate "Definizione Utente" ("User Define") nell'ambito di *Impostazioni Orario (Time Setting)*. Ciò Vi permetterà di controllare i tempi di ingresso che potranno cadere tra le 08:00 e le 19:00. Poi selezionate i giorni, in cui volete che queste modifiche siano valide. Per includere tutti i giorni, selezionate il riquadro "Tutti i giorni" ("All Days"). Per gli altri utenti selezionate i corrispondenti riquadri, in cui volete che queste modifiche siano valide.
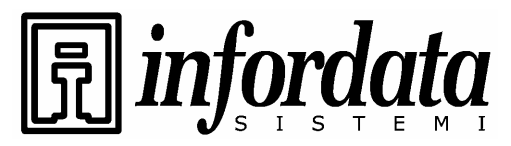

iGuard<sup>™</sup> LM Series Operation Manual Version 3.6

Dopo aver selezionato i giorni, cliccate "Applica" ("Apply") per salvare queste impostazioni.

## 4.6. Controllo accessi – Accesso rapido

L'Accesso Rapido può essere usato per by-passare la procedura di autenticazione dell'impronta. Le impostazioni di default non Vi permettono di usare la Password di Accesso (vedi **Administration - Password Setup )** o la Smart Card (per I modelli con Smart Card) per by-passare la procedura di autenticazione dell'impronta.

La procedura per l'impostazione di questa videata è simile a quella per impostare il reparto. Se l'ora di accesso è compresa nell'intervallo di validità, l'utente può usare la Password di Accesso (Access Password) o la Smart Card per entrare negli uffici.

### 4.7. Amministrazione – Stato del terminale

Quella sottostante è la Home Page del dispositivo. Mostra le informazioni generali dell'unità, compreso il modello, il numero degli utenti registrati, il numero di serie ed altro.

Copyright © 2002 Lucky Technology Limited

Guai

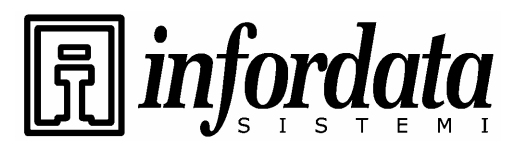

iGuard<sup>™</sup> LM Series Operation Manual Version 3.6

| rizzo 🗃 http://192.168.0.100/Ad<br>Guard<br>Gecurity System<br>erminale: iGuard                                  | <sup>minsjindex.html</sup><br>ard™ Security System | v ► V3                                                                 | ai Collegamenti  |  |  |  |  |  |
|----------------------------------------------------------------------------------------------------|----------------------------------------------------|------------------------------------------------------------------------|------------------|--|--|--|--|--|
| iGuard<br>Security System<br>erminale: iGuard                                                                    | rrd™ Security System                               |                                                                        | COMPLEX STORES   |  |  |  |  |  |
| iGuard<br>Security System<br>erminale: iGuard                                                                    |                                                    |                                                                        |                  |  |  |  |  |  |
| erminale: iGuard                                                                                                 |                                                    |                                                                        | Aiuto            |  |  |  |  |  |
| and the second second second second second second second second second second second second second second second |                                                    |                                                                        |                  |  |  |  |  |  |
| Buscar Empleado                                                                                                  | iGu                                                | uard Security - Sistema per il Controllo Degli Accessi                 |                  |  |  |  |  |  |
| as an empression                                                                                                 |                                                    |                                                                        |                  |  |  |  |  |  |
| Pat ID                                                                                                    | Informazioni sui reminale;                         | icuard (MACTED)                                                        |                  |  |  |  |  |  |
| Por Apallido                                                                                                    | Docerizioni                                        | Upità INFORDATA Triacto                                                |                  |  |  |  |  |  |
| Val                                                                                                    | Versione Del Firmware                              | 3 6 5780A (POM - 04441 Jul 13 2004)                                    |                  |  |  |  |  |  |
|                                                                                                    | Altre Eunzioni                                     | Supporto Per Controllo Di Relé In Remoto                               |                  |  |  |  |  |  |
| apporti                                                                                                    | Modello                                            | I M-520-FSC                                                            |                  |  |  |  |  |  |
| Log di Accesso<br>Presenze                                                                                       |                                                    | Memoria Interna: 1.000 / Smart Card : 1.000 Dipendenti                 |                  |  |  |  |  |  |
| Entrate/Uscite Giorn                                                                                             | Dipendenti Registrati Total 20                     |                                                                        |                  |  |  |  |  |  |
| sta Dipendenti =                                                                                                 | Automatch Registrati 1 Utenti (30 max)             |                                                                        |                  |  |  |  |  |  |
| Aggiungi Dipendente                                                                                              | Dirección IP 192.168.0.100                         |                                                                        |                  |  |  |  |  |  |
| ipartimento<br>ista                                                                                              | Server IP                                          | T 192.168.0.109 (3080)                                                 |                  |  |  |  |  |  |
| Aggiungi Dipartimen                                                                                              | Il tuo Indirizzo IP                                | 192.168.0.30                                                           |                  |  |  |  |  |  |
| ontrollo Accessi                                                                                                 | Ora Inizio                                         | Fri, 25 Feb 2005 18:00:21                                              |                  |  |  |  |  |  |
| mministrazione                                                                                                   | Ultimo Tempo di Sync                               | Orologio Sincronizzato con stdtime.gov.hk alle 2005/3/2 04:00:00       |                  |  |  |  |  |  |
| Stato Terminale                                                                                                  | Ora Fine                                           | 004 Giorni 19 Ore 12 min. 18 Sec.                                      |                  |  |  |  |  |  |
| Impostazione Termi                                                                                               | Contatore                                          | 765                                                                    |                  |  |  |  |  |  |
| Riavvio Terminale<br>Impostazione Oroloc                                                                         | N. Seriale                                         | VK-2003-0162-11B4                                                      |                  |  |  |  |  |  |
| Scelta Entrata/Uscita                                                                                            |                                                    |                                                                        |                  |  |  |  |  |  |
| inta Dei Terminali                                                                                               |                                                    |                                                                        |                  |  |  |  |  |  |
| Aggiungi Log Di Aco                                                                                              |                                                    | Oltimo aggiornamento: Wea, 2 Mai<br>©1999 Lucky, Technology, Ltd., 411 | + 2005 12:12:3   |  |  |  |  |  |
| trumento =                                                                                                    |                                                    | US Pateni                                                              | t No.: 6,643.77. |  |  |  |  |  |
| Esporta (TXT)                                                                                                    |                                                    |                                                                        |                  |  |  |  |  |  |
| Esporta Dipendente 🥃                                                                                             |                                                    |                                                                        |                  |  |  |  |  |  |
|                                                                                                    |                                                    |                                                                        |                  |  |  |  |  |  |
| Operazione completata                                                                                            |                                                    | 🗳 Internet                                                             |                  |  |  |  |  |  |

### 4.8. Amministrazione – Impostazione delle Password

L'impostazione delle Password Amministratore e della Password di Accesso Porta viene fatta nel seguente modo:

- Password Amministratore del sistema Comprendono il nome dell'utente (Amministratore) e la password necessari per configurare il sistema (come ad esempio impostare l'indirizzo IP dell'unità), e per gestire le impostazioni degli utenti (come ad esempio aggiungere o cancellare utenti). Il nome utente di default è admin e la password di default è 123.
- Password Amministrazione utenti E' simile alla precedente con la sola differenza che non può configurare il sistema. Non ha valori di default.
- Password di Accesso Porta Rappresenta la password di accesso rapido e serve per impostare la configurazione di Accesso Rapido (Quick Access). E' una password comune che consente a tutti gli utenti di aprire la porta nei periodi di maggior traffico (come ad esempio durante il normale orario di lavoro), quando non è richiesto un elevato grado di sicurezza.

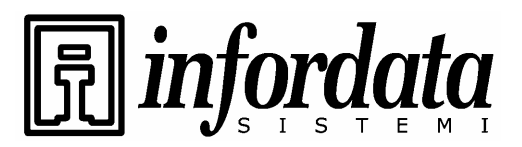

iGuard™ LM Series Operation Manual Version 3.6

| iGuard Fingerprint Sec                                                                                                    | urity System - Microsoft Internet Explorer                                                                                                  |                                                                                                    |                                                                                                    |
|----------------------------------------------------------------------------------------------------|----------------------------------------------------------------------------------------------------|----------------------------------------------------------------------------------------------------|----------------------------------------------------------------------------------------------------|
| File Modifica Visualizza F                                                                                                    | referiti Strumenti ?                                                                                                    |                                                                                                    | 🥂 🕹 🖓                                                                                                    |
| 🔇 Indietro 👻 🕥 - 🚺                                                                                                    | 👔 🛃 🏠 🔎 Cerca 👷 Preferiti 🧐 🎯                                                                                                    | · 嫨 🗑 • 🧾 🗄 🦓                                                                                                   |                                                                                                    |
| Indirizzo 🕘 http://192.168.0.1                                                                                                   | 100/Admins/index.html                                                                                                    |                                                                                                    | 😪 🋃 Vai 🛛 Collegamenti 🎽                                                                                                    |
|                                                                                                    | Guard <sup>™</sup> Security System                                                                                                    |                                                                                                    |                                                                                                    |
| IGuard<br>Security System                                                                                                    | Configurazione del sistema                                                                                                    |                                                                                                    | Aiuto                                                                                                    |
| Terminale: iGuard                                                                                                    | Impostazioni della password di sistema:                                                                                                    |                                                                                                    |                                                                                                    |
| Buscar Empleado                                                                                                    | Nome Amministratore del sistema                                                                                                    | Admin                                                                                                    |                                                                                                    |
| Por ID     Por Apellido                                                                                                    | Password Amministratore del sistema                                                                                                    |                                                                                                    |                                                                                                    |
| Vai                                                                                                    | Nome Utente Amministratore                                                                                                    | :                                                                                                    |                                                                                                    |
| Rapporti<br>Log di Accesso<br>Presenze                                                                                           | Password Utente Amministratore                                                                                                    | :                                                                                                    |                                                                                                    |
| Entrate/Uscite Giom<br>Lista Dipendenti                                                                                          | Password d'autenticazione                                                                                                    | :                                                                                                    |                                                                                                    |
| Aggiungi Dipendente<br>Dipartimento                                                                                              |                                                                                                    | Sincronizza tutte le passwo                                                                                     | rd di accesso alla porta con il master                                                                                           |
| Lista<br>Aggiungi Dipartimen<br>Controllo Accessi                                                                                | No Seriale                                                                                                    | : VK-2003-0162-11B4                                                                                             |                                                                                                    |
| Accesso Veloce<br>Aministrazione                                                                                                 |                                                                                                    | Salva                                                                                                    |                                                                                                    |
| Statu Terninale<br>Impostazione Passw<br>Impostazione Termi<br>Riavvio Terminale<br>Impostazione Orolo:<br>Scelta Entrata/Uscit. | Note: 1.Per motivi di sicurezza bisogna specific<br>2.Per disabilitare l'Utente Amministratore<br>3.Se non si specifica la password d'auter | are la password del Amministrat<br>l'asciare vuoti i campi relativi al<br>nticazione, non sarà possibile au     | ore del sistema e del Utente Amministratore.<br>nome e alla password.<br>tenticarsi dal terminale.                               |
| Lista Dei Terminali<br>Aggiungi Log Di Acco<br>Strumento<br>Esporta (XLS)<br>Esporta (TXT)<br>Esporta Dipendente                 |                                                                                                    |                                                                                                    | Ultimo aggiornamento: Wed, 2 Mar 2005 12:12:54<br>©1999 Lucky: Technology: Ltd.: All rights reserved<br>US Patent No.: 6,643,779 |
| Rackun X                                                                                                    |                                                                                                    |                                                                                                    |                                                                                                    |
| Uperazione completata                                                                                                    |                                                                                                    | in the second second second second second second second second second second second second second second second | Internet                                                                                                    |
| 🐉 start 🛛 🙆 🖸 🦉                                                                                                    | 🦉 🦉 3 Micr 🔹 💋 102. Fe 🥳 - Web C                                                                                                    | . 🧰 fax 🔥 W5_FT                                                                                                 | 😕 2 Inte 🔻 📑 iGuard L IT 🔇 🖂 🗐 🚰 12.17                                                                                           |

### 4.9. Administrazione – Impostazione del terminale

Selezionate l'impostazione del terminale (Terminal Setup):

. CV

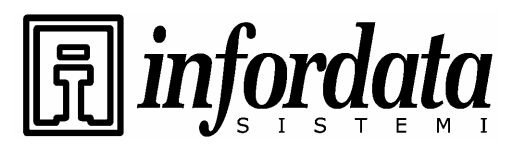

iGuard<sup>™</sup> LM Series Operation Manual Version 3.6

| iGuard Fingerprint Sec File Edit View Favo | surity System - Microsoft Internet Explorer   |               |
|--------------------------------------------|-----------------------------------------------|---------------|
| ] ⇔ Back + ⇒ - ②                           | 1     3                                       | <b>.</b> ∂ 60 |
| ·Cuond <sup>TM</sup>                       | iGuard <sup>™</sup> Security System           | -             |
| Security System                            | Terminal Configuration                        | Help          |
| Terminal: Main                             | Terminal Setting:                             |               |
| Search Employee                            | Network Setting :                             |               |
| 🖲 By ID                                    | Terminal ID : Main                            |               |
| O By Last Name                             | Domain Name : iguardsystem.com                |               |
| Go                                         | Description : Guard Security System           | <u> </u>      |
| Reports                                    | Master / Slave Unit : 🉃 Master Unit           |               |
| Attendance                                 | C Slave Unit (Master Unit IP : 192.168.0.200  | )             |
| Employee List<br>Internal Memory           | IP Address : C Use DHCP                       |               |
| Smart Card<br>Add Employee                 | <ul> <li>Static IP : 192.168.0.252</li> </ul> |               |
| Department                                 | Subnet Mask : 255.255.255.0                   |               |
| Add Department                             | DNS Server IP : 192.168.0.200                 |               |
| Quick Access                               | WINS Server IP : 192.168.0.200                |               |
| Administration                             | Default Gateway IP : 192.168.0.254            |               |
| Password Setup                             | Operation Setting :                           |               |
| Clock Setup                                | Operation Mode : • Access Control             |               |
| In/Out Trigger<br>Holiday Setup            | C Time Attendance Management                  |               |
| Terminal List                              | Time Attendance Management Options :          |               |
| Tools -                                    | Default In/Out :   Follow In/Out Trigger 💌    | -             |
| [] Done                                    |                                               | Internet      |

4.10. Amministrazione – Impostazione dell'ora (Clock Setup)

<u>Auto Date/Time Value:</u> Quando viene attivato, l'orologio del Vostro iGuard si sincronizza automaticamente con l'orologio del Vostro computer.

Location (Time Zone): Serve per impostare il fuso orario della Vostra regione, selezionando una delle voci disponibili nell'elenco proposto.

<u>Serial No.</u>: Questo è il numero serie unico di questo dispositivo. Vi servirà comunicarlo nei casi di necessità del servizio di assistenza tecnica per eventuali guasti.

E' disponibile a richiesta un ausilio software che Vi permette di sincronizzare giornalmente ed automaticamente l'orologio dell'iGuard con quello del Vostro PC.

Si fa presente che se l'unità è configurata come Master ed ha connessi altri dispositivi come Slave nella stessa rete, una nuova impostazione dell'orologio aggiornerà automaticamente tutte le unità Slave.

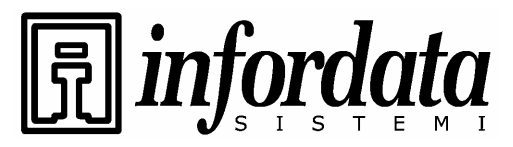

iGuard<sup>™</sup> LM Series Operation Manual Version 3.6

## 4.11. Amministrazione – Assegnazione automatica Entrata/Uscita (In / Out Trigger)

L'assegnazione automatica dell'orario di Entrata/Uscita (In / Out time Trigger) definisce l'ora, in cui una transazione registrata sarà considerata come entrata o come uscita.

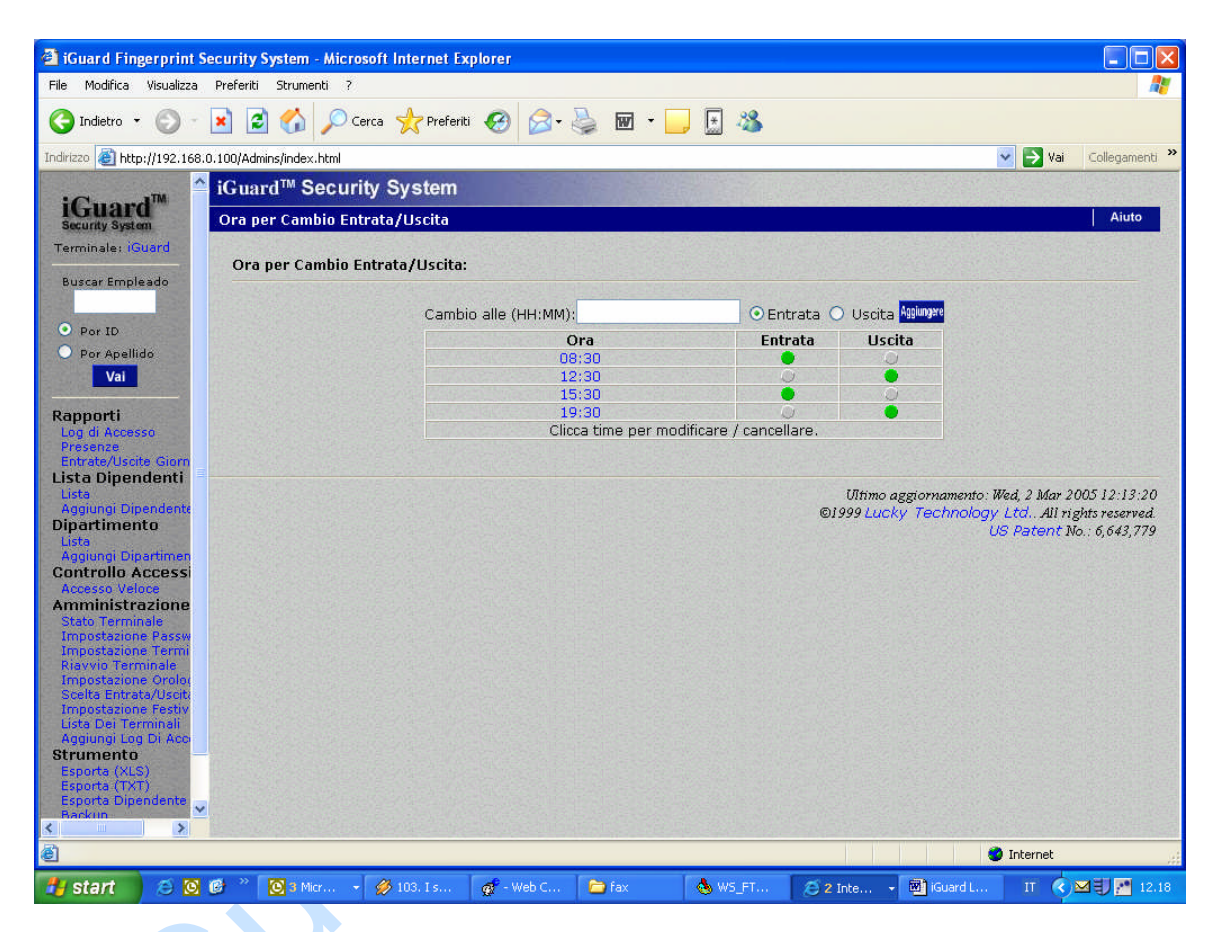

L'impostazione dell'orario di Entrata/Uscita (In / Out Time Setting) è particolarmente utile quando l'unità è configurata per scopi di gestione presenze. Nell'impostazione riportata dalla videata soprastante, l'unità classificherà per default come transazioni di entrata tutte quelle effettuate tra le 8:30 e le 12:29 e quelle tra le 15:30 e le 19:29. Così saranno evidenziate come transazioni di uscita tutte quelle effettuate tra le 19:30 e le 08:29.

Lo stato di default per l'Entrata/Uscita viene visualizzato sul display LCD dell'unità come indicato sotto:

| Descrizione | LCD Display |
|-------------|-------------|
|             |             |

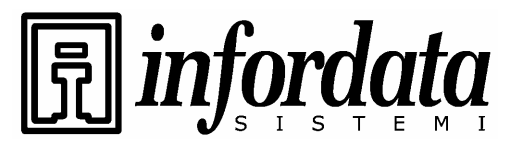

iGuard<sup>™</sup> LM Series Operation Manual Version 3.6

| Entrata per default (marcatura di entrata). | Monday<br>ID#_ | 30 13:49<br>IN  |
|---------------------------------------------|----------------|-----------------|
| Uscita per default (marcatura di uscita).   | Monday<br>ID#_ | 30 13:49<br>OUT |

L'utente può annullare l'impostazione di default premendo il tasto "Freccia indietro" prima di digitare il proprio ID.

## 4.12. Amministrazione – Impostazione delle festività/ferie

La lista delle festività/ferie viene usata per l'impostazione dell'orario autorizzato (insieme con le impostazioni di giorni-settimane).

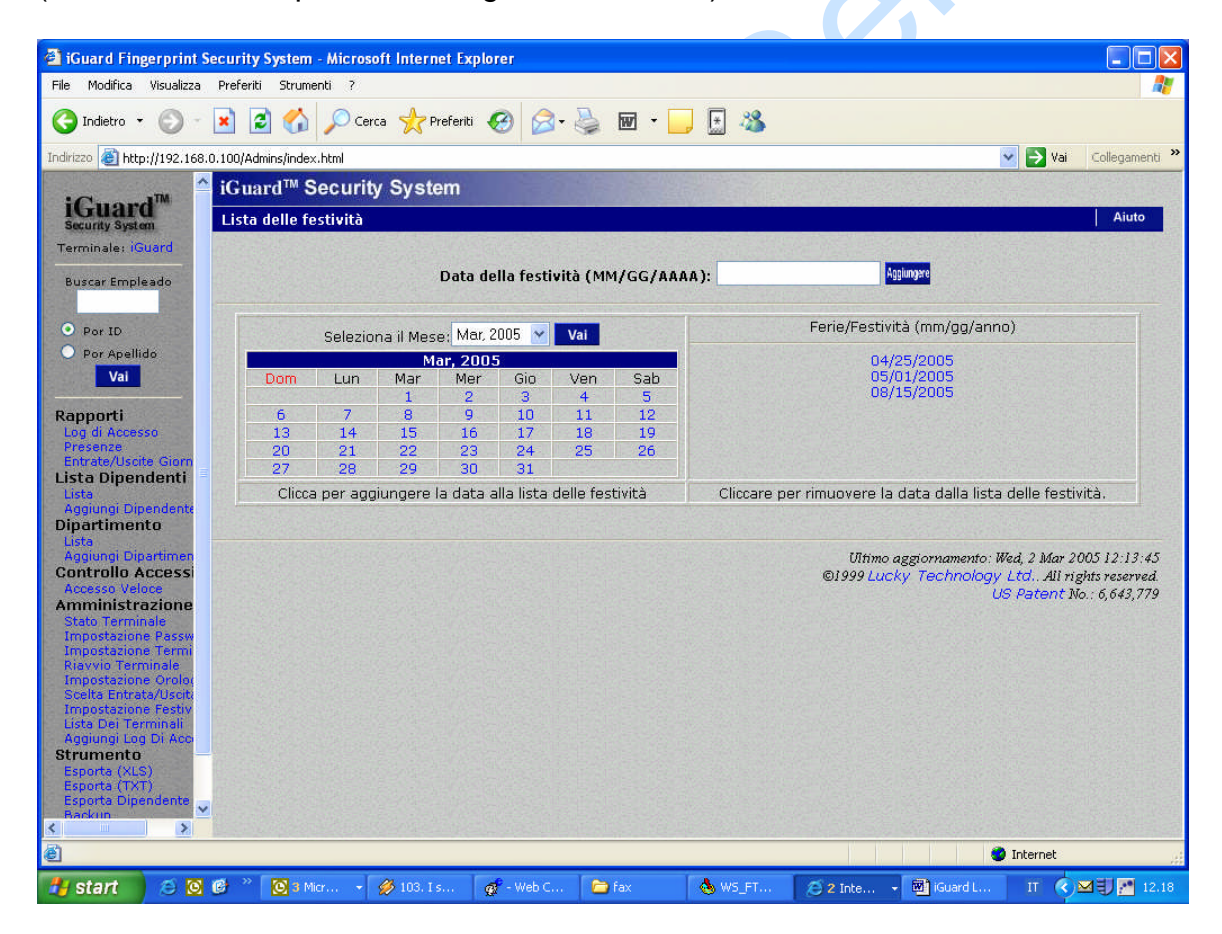

Nell'esempio sopra le date 04/25/2005, 05/01/2005 e 08/15/2005 sono state impostate come festività. In queste giornate l'orario autorizzato terrà conto delle impostazioni per le date classificate come "festività" come si vede più avanti: -

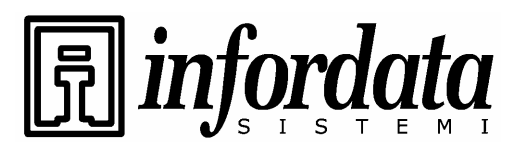

iGuard<sup>™</sup> LM Series Operation Manual Version 3.6

| Modifica Visualizza                                                                                             | Preferiti Strumenti ? | 911 III      | erne   | t LAP  | tor er |            |        |        |         |      |       |          |      |       |       |      |       |        |       |      |         |            |       |       |           |
|----------------------------------------------------------------------------------------------------|-----------------------|--------------|--------|--------|--------|------------|--------|--------|---------|------|-------|----------|------|-------|-------|------|-------|--------|-------|------|---------|------------|-------|-------|-----------|
| Indietro 🔹 🕥 - [                                                                                                | 👔 🖪 🔥 🔘 Cer           | ra 🤞         | Pre    | feriti | a      | 6          | >.     | D      | hur     | I ¥  |       | F        |      | ł     |       |      |       |        |       |      |         |            |       |       |           |
|                                                                                                    |                       | - v          | 1      |        | 0      |            | 2      | Se.    | 1       | 5 m. |       | - Lood   |      | 2     |       |      |       |        |       |      |         | 1000       |       | 10 I  | - 11      |
| 20 🕑 http://192.168.0.                                                                                          | 100/Admins/index.html | 1. 24        |        | 0.011  |        |            | -      | No.    |         | 1000 | 00.7  | 11000    | 1000 | -     |       | C    | 21000 | 3-1-55 | ar in | 10.0 | 120, 12 | ~ [        | → Va  | 31    | Collegam  |
| Caronal                                                                                                    | iGuard™ Securit       | y Sy         | ster   | m      |        |            |        |        |         |      |       |          |      |       |       |      |       |        |       |      |         |            |       |       |           |
| curity System                                                                                                   | Record del Dipartimo  | ento         |        |        |        |            |        |        |         |      |       |          |      | Pr    | imo   | Pre  | ceder | nte P  | rossi | mo   | Ulti    | mo         | Log   | Acc.  | Aiute     |
| minale: iGuard                                                                                                  |                       | 135          |        | 1233   |        |            | A 18.  | E R    |         |      |       |          |      | 350   | 1820  | 285  |       | 9.9    |       | 24   |         |            |       |       | Harris L  |
|                                                                                                    | Dipartiment           | o Re         | 200    | rd     |        |            |        |        |         |      |       |          |      |       |       |      |       |        |       |      |         |            |       |       |           |
| iscar Empleado                                                                                                  |                       |              |        |        |        |            |        |        |         |      |       |          |      |       |       |      |       |        |       |      |         |            |       |       |           |
| A DESCRIPTION OF THE OWNER OF THE OWNER OF THE OWNER OF THE OWNER OF THE OWNER OF THE OWNER OF THE OWNER OF THE | Data del Dipartime    | nto          |        |        |        |            |        |        |         |      |       |          |      |       |       |      |       |        |       |      |         |            |       |       |           |
| Por ID                                                                                                    | ID Dipartimento :     |              |        | RIV    | 5      |            |        |        |         |      |       |          |      | (4 C  | aratt | . Ma | x)    |        |       |      |         |            |       |       |           |
| Por Apellido                                                                                                    | Descrizione :         |              |        | Acc    | esso   | Riv        | endit  | ori    |         |      |       |          |      | (30)  | Cara  | H. M | axì   |        |       |      |         |            |       |       |           |
| Vai                                                                                                    | Coloziona un filo     | oor Di       | nricti | inara  | / Im   | nort       | -      |        |         |      |       | 198      |      | (00   |       |      | any   |        |       |      |         |            |       |       |           |
| porti                                                                                                    | Seleziona un nie      | Der Ki<br>00 | 01     | 02     | 03     | 04         | 05     | 06     | 07      | 08   | 09    | 10       | 11   | 12    | 13    | 14   | 15    | 16     | 17    | 18   | 19      | 20         | 21    | 22    | 23        |
| g di Accesso                                                                                                    | Dom                   |              |        |        |        |            |        |        |         |      |       |          |      |       |       |      |       |        |       |      |         |            |       |       |           |
| rate/Uscite Giorn                                                                                               | Lun                   |              |        |        |        |            |        |        |         | -Y   | YY    | YY       | YY   | Y-    |       |      | -Y    | YY     | YY    | YY   | Y-      |            |       |       |           |
| a Dipendenti                                                                                                    | Mar                   |              |        |        |        | -          | 1212-5 |        | <u></u> | -Y   | YY    | YY       | YY   | Y-    |       |      | -Y    | YY     | YY    | YY   | Y-      |            |       | -22   |           |
| a<br>jungi Dipepdente                                                                                           | Mer                   |              |        |        |        |            |        |        |         | -Y   | YY    | YY       | YY   | Y-    |       |      | -Y    | YY     | YY    | YY   | Y-      |            |       |       |           |
| artimento                                                                                                    | Gio                   |              |        |        |        | 71 <u></u> |        |        |         | -Y   | YY    | YY       | YY   | Y-    |       |      | -Y    | YY     | YY    | YY   | Y-      | 13 <u></u> |       |       |           |
| a<br>juppi Dipartimen                                                                                           | Ven                   |              |        |        |        |            |        |        |         | -Y   | YY    | YY       | YY   | Y-    |       |      | -Y    | YY     | YY    | YY   | Y-      |            |       |       |           |
| trollo Accessi                                                                                                  | Sab                   |              |        |        |        |            |        |        |         | -Y   | YY    | YY       | YY   | Y-    |       | -22  | 222   |        |       |      |         |            |       |       |           |
| esso Veloce<br>ministrazione                                                                                    | Fst                   |              |        |        |        |            |        |        |         |      |       | -        |      |       |       |      |       |        |       | -    |         |            | -     |       |           |
| to Terminale<br>postazione Passw                                                                                | Terminali             |              |        |        |        |            |        |        |         |      |       |          |      |       |       |      |       |        |       |      |         |            |       |       |           |
| ivvio Terminale                                                                                                 | 🗹 Qualsiasi Termin    | ale          |        |        |        |            |        |        |         |      |       |          |      |       |       |      |       |        |       |      |         |            |       |       |           |
| postazione Orolo(                                                                                               | Guard                 |              |        |        |        |            |        |        |         |      |       |          |      |       |       |      |       |        |       |      |         |            |       |       |           |
| postazione Festiv                                                                                               | Controlla tutti i Ter | minali       | -Ca    | ncella | a tut  | ti i T     | ermir  | nali s | elez    | iona | ati   | 225      | 1    |       |       |      |       |        |       |      |         |            |       |       |           |
| diungi Log Di Acci                                                                                              |                       |              |        |        |        |            |        |        |         | Sa   | va    | Cancella | re   |       |       |      |       |        |       |      |         |            |       |       |           |
| umento –                                                                                                    |                       |              |        |        |        |            |        | Can    | cella   | oe   | limin | a qu     | esta | a voc | е     |      |       |        |       |      |         |            |       |       |           |
| porta (XLS)<br>porta (TXT)                                                                                      |                       |              |        |        |        |            |        |        |         |      |       |          |      |       |       |      |       |        |       |      |         |            |       |       |           |
| porta Dipendente 🧹                                                                                              |                       |              |        |        |        |            |        |        |         |      |       |          |      |       |       |      | 176.  | 0.00   | nior  | ama  | nto     | Wad        | 2 11- | - 201 | 15 12-14  |
| CKHIN >                                                                                                    |                       |              |        |        |        |            |        |        |         |      |       |          |      |       |       | ©19  | 99 LI | ic as  | Te    | chnc | logy    | Ltc        | All   | righ  | ts reserv |
| lora Dipartimento RIV                                                                                           |                       |              |        |        |        |            |        |        |         |      |       |          |      |       |       |      |       |        |       |      | 6       | Int        | ernet |       |           |
|                                                                                                    |                       | _            | -      | _      | _      |            | _      | _      |         | _    | _     |          |      | _     | _     |      |       |        |       |      |         | 100        | _     |       | _         |

Come indicato sopra I dipendenti appartenenti al reparto RIV non potranno autenticarsi durante le tre festività specificate.

Per cambiare l'orario autorizzato, fate riferimento alla sezione "Lista Reparti" riportata nelle pagine precedenti.

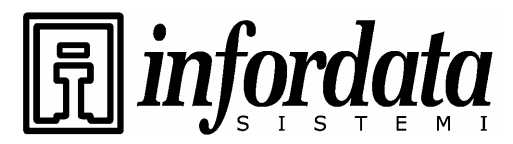

iGuard<sup>™</sup> LM Series Operation Manual Version 3.6

## 4.13. Amministrazione – Lista terminali

Questa videata mostra l'attuale situazione di dispositivi specificati come "Slave" e quelli come "Master" quando si lavora in modalità rete Master e Slave.

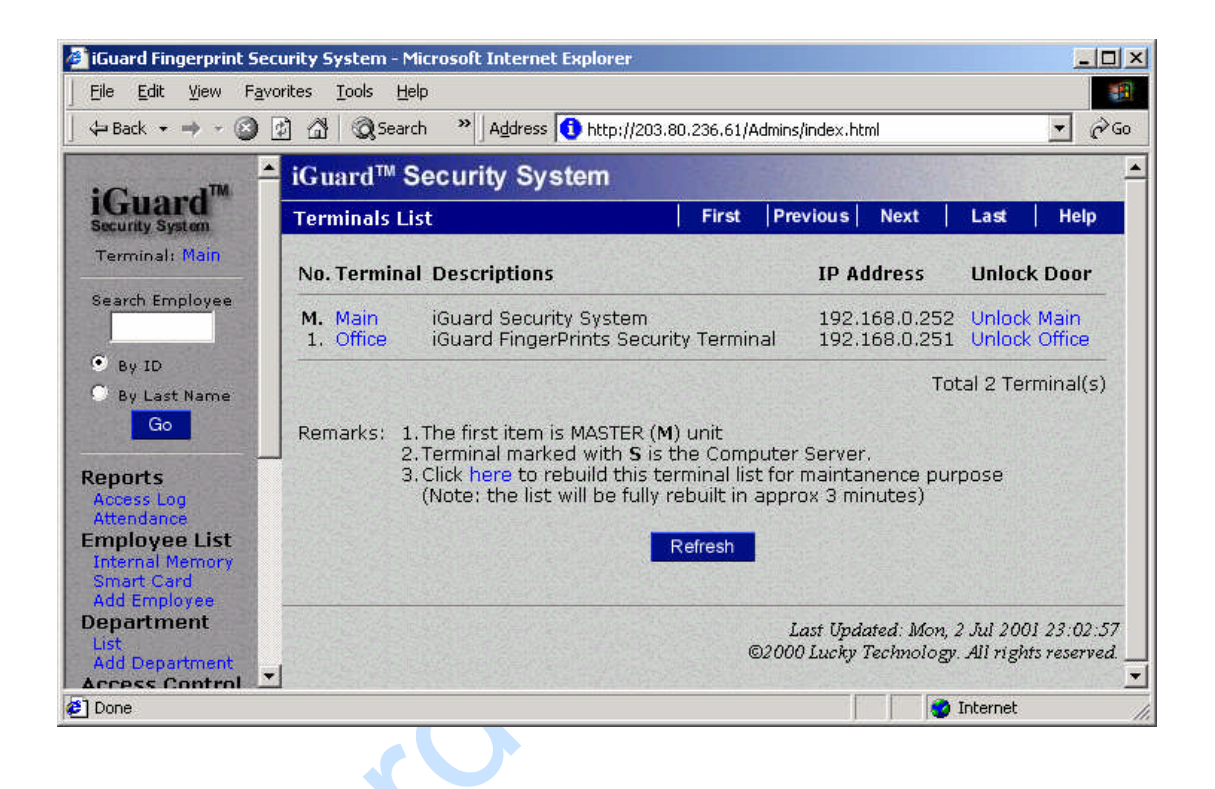

Nell'esempio sopra l'unità Principale ("Main") è l'unità Master ed ha un'unità Slave, denominata "Office".

Viene anche evidenziato l'indirizzo IP corrispondente ad ogni unità.

Nell'ultima colonna delle due unità viene evidenziata anche una funzione particolarmente utile che consente di sbloccare con un comando remoto le porte, cliccando semplicemente su Sblocca Principale ("Unlock Main) e su Sblocca Ufficio (Unlock Office) come anche di riavviare l'iGuard ciccando su Riavvia Principale (Reset Main) o Riavvia Ufficio (Reset Office).

## 4.14. Amministrazione – Aggiunta di una transazione di accesso

A seguito delle preimpostazioni di default le transazioni di accesso registrate non si possono più ne modificare ne cancellare. E' possibile soltanto aggiungere delle

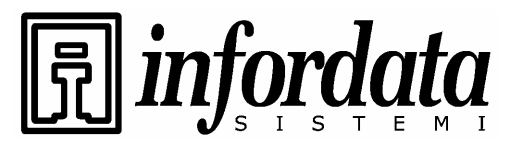

iGuard™ LM Series Operation Manual Version 3.6

transazioni, nel caso che un dipendente si dimentichi di marcare la sua entrata o uscita. Di solito questa funzione viene riservata al Ufficio del Personale.

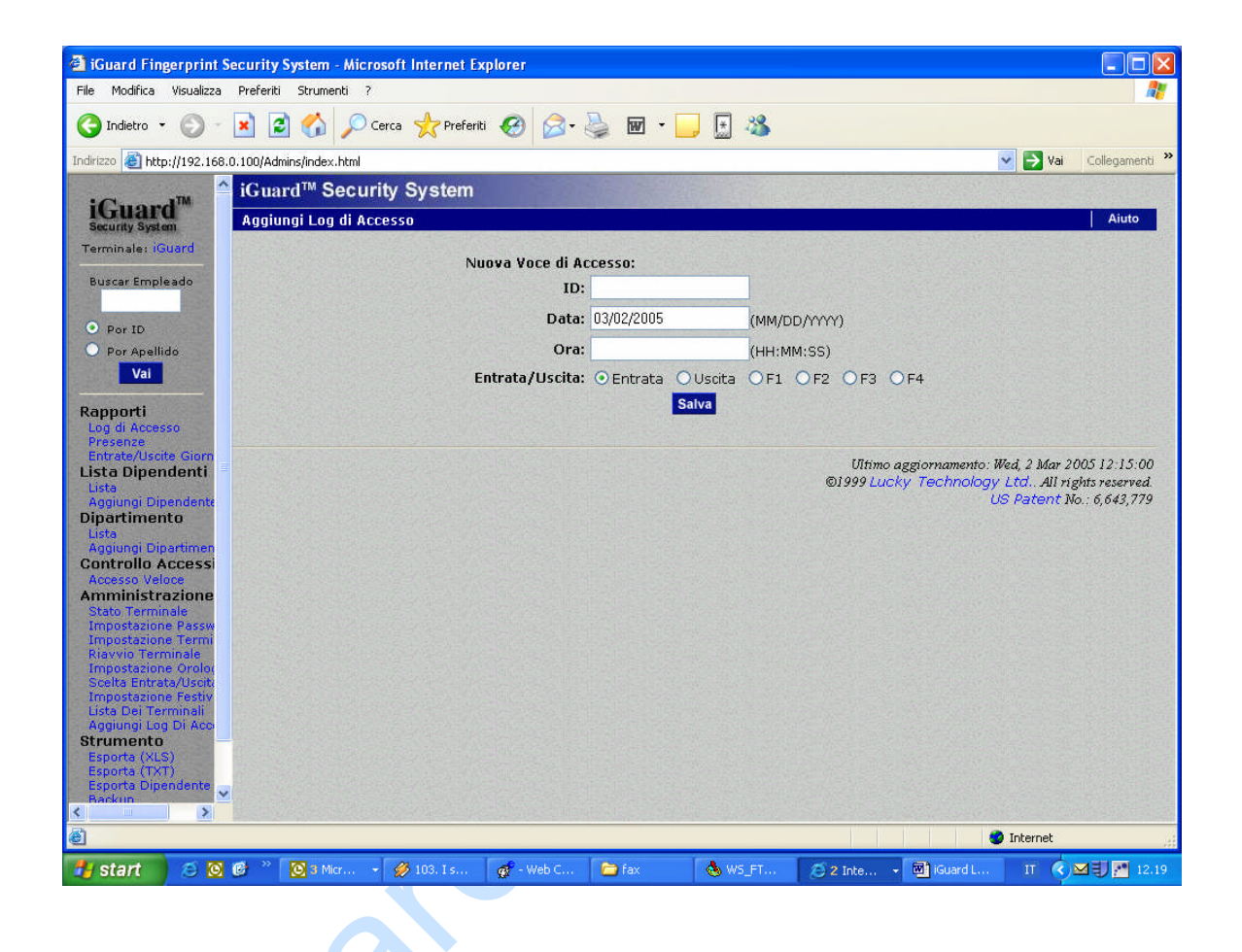

Le transazioni aggiunte manualmente vengono evidenziate in modo differente come si può osservare nella seguente videata:

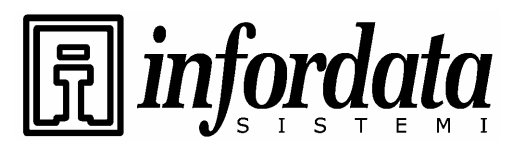

iGuard<sup>™</sup> LM Series Operation Manual Version 3.6

| iGuard Fingerprin File Modifica Visualiz                                                                                                    | i <mark>t Security S</mark><br>za Preferiti | ystem - M<br>Strumenti   | icrosoft Interne                     | t Explorer                                   |                          |                      |                                |                                                                                            |
|----------------------------------------------------------------------------------------------------|---------------------------------------------|--------------------------|--------------------------------------|----------------------------------------------|--------------------------|----------------------|--------------------------------|--------------------------------------------------------------------------------------------|
|                                                                                                    | - 👔 🍙                                       |                          | Cerca 🔶 Pre                          | eferiti 🙆 🧔 🚵 🕅                              | - 🗖 🗟 🔏                  |                      |                                |                                                                                            |
| Indirizzo Abtte://192.1                                                                                                    | 68:0.100/0.dmin                             | oclindev htm             | M                                    |                                              | · 🖵 🔟 🤜                  |                      |                                | Vai Collegamenti <sup>3</sup>                                                              |
| inchilitizi                                                                                                    | iGuar                                       | d™ Sec                   | urity Syste                          | m                                            |                          |                      |                                |                                                                                            |
| iGuard <sup>™</sup><br>Security System                                                                                                    | Log di /                                    | Accesso                  | ianty cyclo                          |                                              |                          | Prim                 | Precedente                     | Prossimo Ultimo Aiuto                                                                      |
| Terminale: iGuard                                                                                                    | П                                           | D Dinend                 | ente:Dinartim                        | anto: Stato:                                 | Periodo:                 |                      | Da / A (MM/G                   | G/4444)                                                                                    |
| Buscar Empleado                                                                                                    |                                             | o orpena                 | Tutti i Dip                          | artimenti 🖌 Tutti                            | Tutto                    | × -                  | <b>54</b> 7 <b>A</b> (111.) 5  | Vai                                                                                        |
| Por ID                                                                                                    | No.                                         | ID N                     | ome                                  |                                              | Data                     | Ora                  | Terminale                      | Entrata / Uscita                                                                           |
| O Por Apellido                                                                                                    | □ 1.                                        | 555 Pi                   | izzo, Franco                         | LAM Loc Area Manager                         | 02/18/2005               | 20:00:00             | *Manual*                       | Uscita                                                                                     |
| Vai                                                                                                    | 2.                                          | 555 Pi                   | izzo, Franco                         | LAM Loc Area Manager                         | 02/18/2005               | 08:30:00             | *Manual*                       | Entrata                                                                                    |
|                                                                                                    | 3.                                          | 001 P                    | etelin, Marko                        | GAM Gen Area Manager                         | 02/17/2005               | 17:00:00             | *Manual*                       | Uscita                                                                                     |
| Rapporti                                                                                                    | 4,                                          | 001 Pe                   | etelin, Marko                        | GAM Gen Area Manager                         | 02/17/2005               | 16:39:06             | iGuard#                        | F2                                                                                         |
| Presenze                                                                                                    | 5.                                          | 001 Pe                   | etelin, Marko                        | GAM Gen Area Manager                         | 02/17/2005               | 16:38:46             | iGuard#                        | F1<br>Entrata                                                                              |
| Entrate/Uscite Giorr                                                                                                    | 7.                                          | 001 P                    | etelin, Marko                        | GAM Gen Area Manager                         | 02/17/2005               | 16:37:30             | iGuard#                        | Uscita                                                                                     |
| Lista Dipendenti<br>Lista                                                                                                    | 8.                                          | 001 Pe                   | etelin, Marko                        | GAM Gen Area Manager                         | 02/17/2005               | 16:36:54             | iGuard#                        | Entrata                                                                                    |
| Aggiungi Dipendent<br>Dipartimento                                                                                                    | 9.<br>10                                    | 001 Pe                   | etelin, Marko<br>etelin, Marko       | GAM Gen Area Manager<br>GAM Gen Area Manager | 02/17/2005<br>12/22/2004 | 16:36:03<br>16:57:17 | iGuard<br>iGuard#              | Non autorizzato<br>Entrata                                                                 |
| Lista<br>Aggiungi Dipartimer                                                                                                    | Totale                                      | 10 Recon                 | d(s)                                 |                                              |                          |                      |                                | Fin de la Lista                                                                            |
| Accesso Veloce<br>Amministrazione<br>Stato Terminale<br>Impostazione Passy<br>Impostazione Terminale<br>Impostazione Orolo<br>Scelta Entrata/Usot | Cancel<br>Note :                            | llare Cani<br>"#" - auti | cella la/e voce(i<br>enticato con pa | ) SELEZIONATE (Solo la/e x                   | oce/i aggiunte manu      | almente)             | Aggiorna                       | a ogni Disabilitato 🔻 Vai                                                                  |
| Impostazione Festiv<br>Lista Dei Terminali<br>Aggiungi Log Di Acc<br>Strumento<br>Esporta (XLS)<br>Esporta (XLS)<br>Esporta Dipendente<br>Backun  | ×                                           |                          |                                      |                                              |                          | ហព<br>©1999 រ        | mo aggiornamer<br>Lucky Techno | nto: Wed, 2 Mar 2005 12:15:28<br>logy Ltd All rights reserved.<br>US Patent No.: 6,643,779 |
| 1                                                                                                    |                                             |                          |                                      |                                              |                          |                      |                                | 🔮 Internet                                                                                 |
| 💾 start 🛛 🥥                                                                                                    | 06 * 1                                      | 🕑 3 Micr                 | 🔹 🌽 103. I s.                        | 🥳 - Web C 🛅 fax                              | 🔥 WS_FT                  | 2 Inte               | , 🗸 🐻 iGuard                   | L IT 🔦 🖂 🗒 🚰 12.20                                                                         |

I record in colore chiaro (rosa) e con il box bianco di controllo affiancato a sinistra, evidenziano le transazioni aggiunte manualmente. E' possibile cancellarle selezionandole nel box di controllo e cliccando il tasto **Cancellare** sul fondo pagina.

### 4.15. Strumenti - Esportazione Dipendenti

Selezionate Esporta Dipendenti per esportare un gruppo limitato di dipendenti identificati col loro ID.

### 4.16. Strumenti - Backup del data base e ripristino

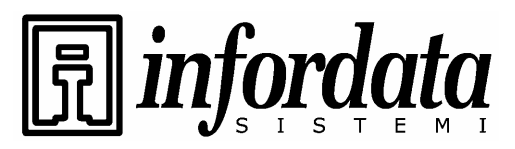

iGuard™ LM Series Operation Manual Version 3.6

Si consiglia di effettuare periodicamente (ad esempio giornalmente) un backup dei dati memorizzati dall'iGuard al PC. Può tornar utile in caso di imprevisti come per un'eventuale perdita di dati dovuta al guasto dell'iGuard. Ciò consetirà un rapido ricarico di dati preesistenti senza costringere i dipendenti a registrarsi un'altra volta.

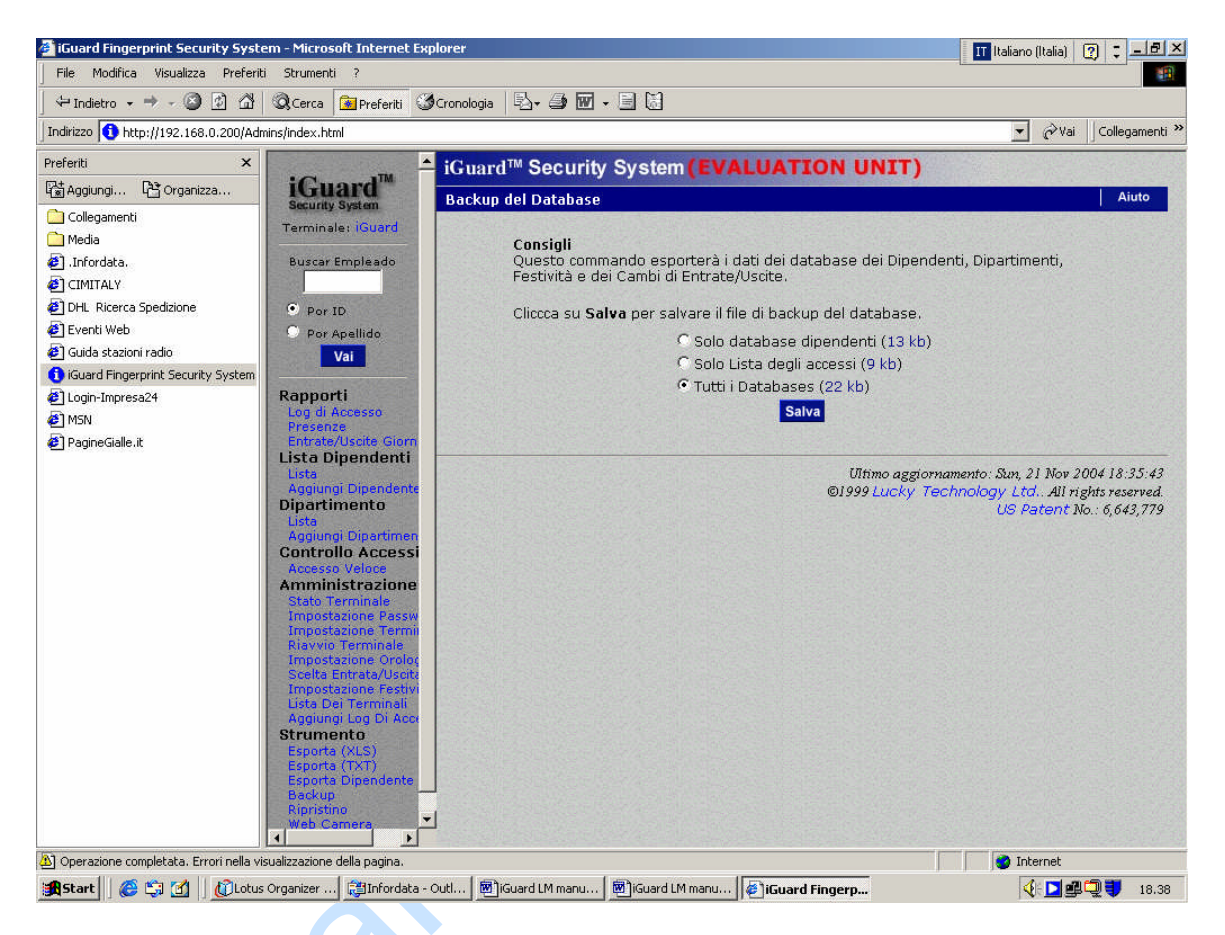

Premendo il tasto **Salva** si presenterà un box di dialogo simile a quello seguente:

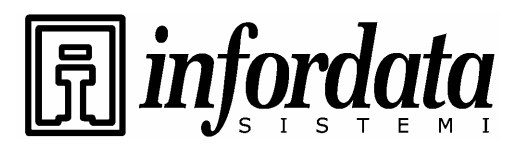

iGuard<sup>™</sup> LM Series Operation Manual Version 3.6

| iGuard Fingerprint Security System - Microsof                                                                                                    | Internet Explorer                                                                                                    |                                                                                                    |                                                                                          |                           |                                                             |                                                      | _ 🗆 🗙                                           |
|----------------------------------------------------------------------------------------------------|----------------------------------------------------------------------------------------------------|----------------------------------------------------------------------------------------------------|------------------------------------------------------------------------------------------|---------------------------|-------------------------------------------------------------|------------------------------------------------------|-------------------------------------------------|
| File Modifica Visualizza Preferiti Strumenti ?                                                                                                    |                                                                                                    |                                                                                                    |                                                                                          |                           |                                                             |                                                      | <b></b>                                         |
| 🌀 Indietro 👻 💿 - 💌 🗟 🏠 🔎 Cerca                                                                                                    | 📌 Preferiti 🙆 🔗 -                                                                                                    | 🎍 🗹 • 🗌                                                                                                    | . 🖸 🍇                                                                                    |                           |                                                             |                                                      |                                                 |
| Indirizzo 🕘 http://192.168.0.100/Admins/index.html                                                                                                    |                                                                                                    |                                                                                                    |                                                                                          |                           |                                                             | 🖌 🄁 Vai                                              | Collegamenti »                                  |
| Terminale: iGuard <sup>™</sup> Security                                                                                                    | System                                                                                                    |                                                                                                    |                                                                                          |                           |                                                             |                                                      |                                                 |
| Buscar Empleado                                                                                                    |                                                                                                    |                                                                                                    |                                                                                          |                           |                                                             |                                                      | Aiuto                                           |
| Por ID     Por Apellido     Por Apellido     Por Apellido     Cliccca su S     Cliccca su S     Clicca su S     Clicca su | Annando esporterà i dati de<br>cite.<br>Pownload file<br>Salvare il file?<br>Nome: ig0503<br>Tipo: Tipo il<br>Da: 192,16<br>Vient dannegiare il comp<br>non salvare il file. Q | ei database dei<br>02.idb<br>e sconosciuto, 26,4 I<br>isi.0.100<br>Si<br>erret possono essere<br>ruter. Se l'oigine non<br>vali rischi si corrono | Dipendenti, Dipa<br>(8<br>alva Annul<br>ulili, ma alcuni file po<br>e considerata attenc | Ila I<br>Sosono<br>Ibile. | ività e dei Cami<br>aggiornamento: II<br>ky Technology<br>U | bi di<br>Ved, 2 Mar 20<br>Ltd., All ng<br>S Patent M | 005 12:15:47<br>9hts reserved.<br>o.: 6,643,779 |
|                                                                                                    |                                                                                                    |                                                                                                    |                                                                                          |                           |                                                             |                                                      |                                                 |
| Coperazione completata                                                                                                    |                                                                                                    |                                                                                                    |                                                                                          |                           |                                                             | ) Internet                                           |                                                 |
| 🤳 start 🛛 😂 🖸 ể 🦥 💽 3 Micr 🝷 🖉                                                                                                    | 🌶 103. I s 🛛 🧟 - Web C                                                                                                    | 🔁 fax                                                                                                    | 🍐 WS_FT                                                                                  | 🥭 3 Inte 🕤                | iGuard L                                                    | П                                                    | M 🗐 🎦 12.21                                     |

Premete il tasto **OK** per salvare i dati copiati sul Vostro PC.

Quando risulti necessario ripristinare I dati (ad esempio, se è stata installata una nuova unità), entrate sulla pagina Ripristino e specificate il nome del file come segue: -

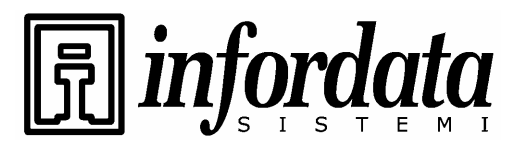

iGuard<sup>™</sup> LM Series Operation Manual Version 3.6

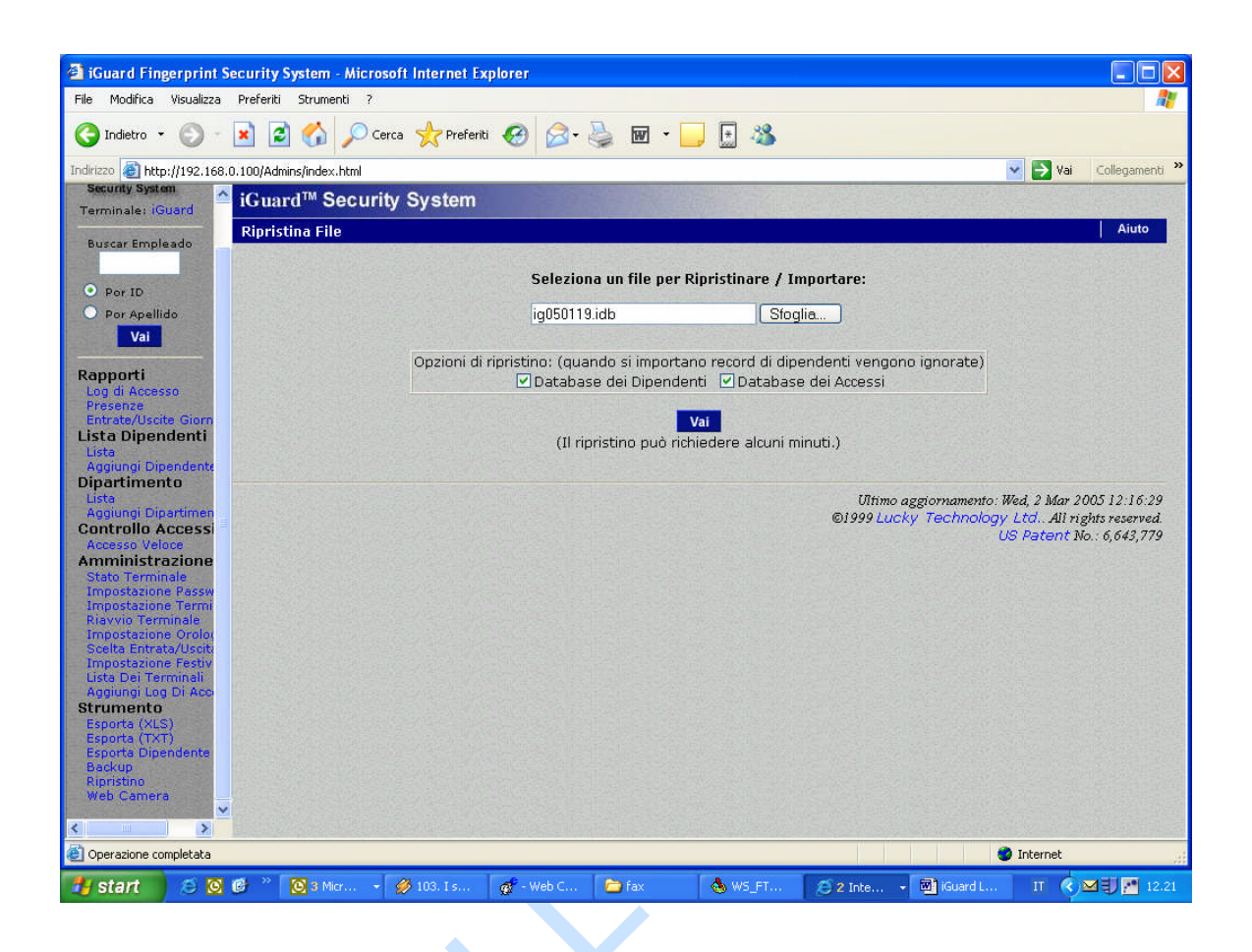

Premete il tasto Go ed I dati saranno trasferiti dal file all'unità.

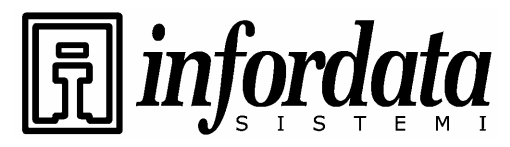

iGuard<sup>™</sup> LM Series Operation Manual Version 3.6

## 4.17. Strumento – Camera Web

Se una camera Web è disponibile in rete, l'iGuard potrà inviare la sua immagine al browser come mostrato sotto: -

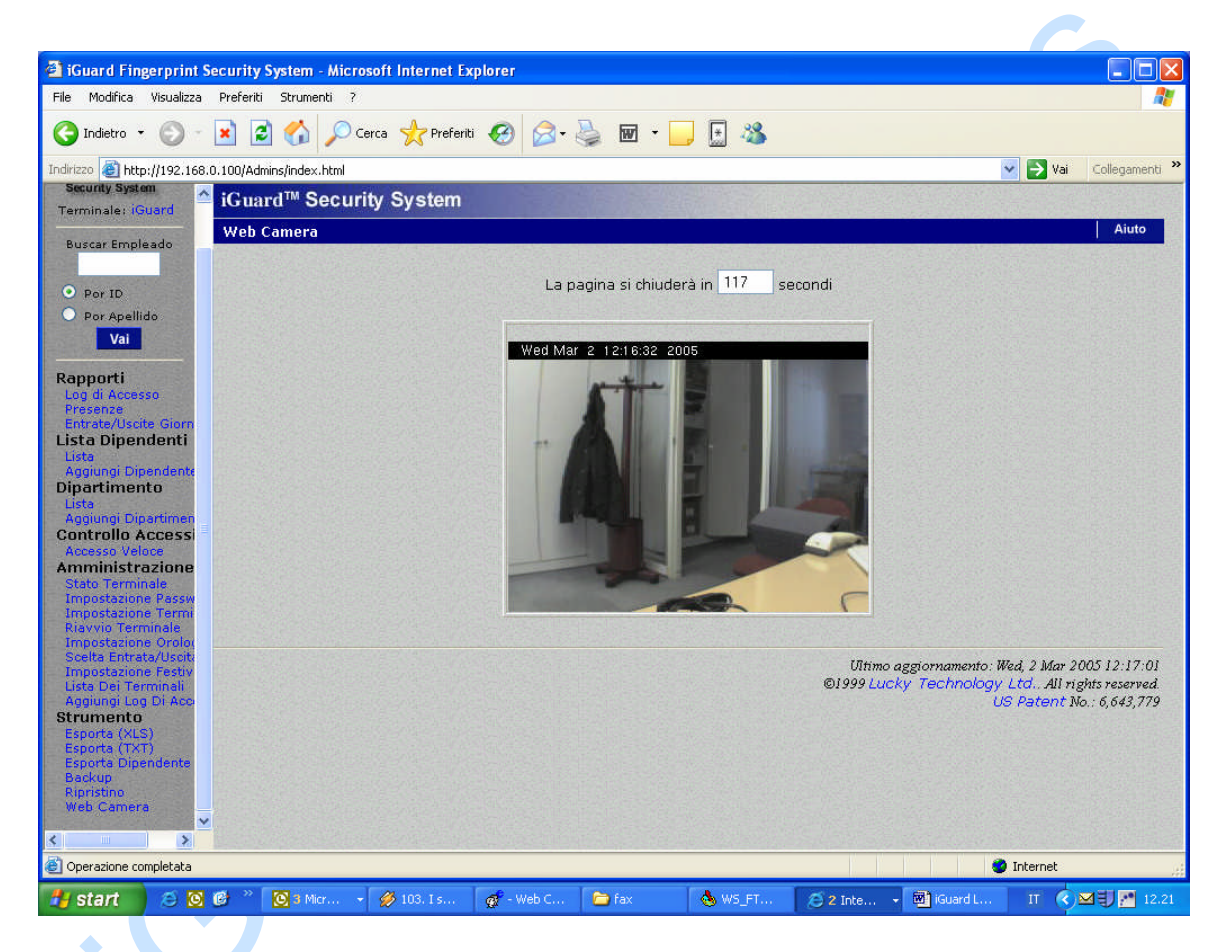

Attualmente l'unica camera WEB supportata dal sistema è la Axis 2100 Network Camera della Axis Communications e la JVC camera della JVC.<sup>1</sup> Possono essere supportate contemporaneamente fino a Quattro camere WEB come mostrato nella stessa pagina.

Per maggiori dettagli sull'impostazione della camera WEB fate riferimento al Setup del terminale.

http://www.axis.com

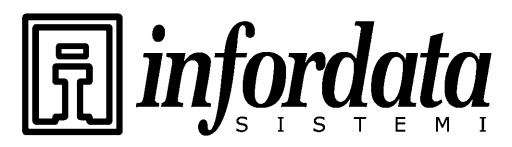

iGuard<sup>™</sup> LM Series Operation Manual Version 3.6

# **5 REPORTING**

## 5.1. Strumenti-Esportazione (XLS)

I rapportini (il Rapportino di accesso ed il Rapportino delle presenze) possono essere esportati direttamente nel diffuso formato XLS che consente un agevole integrazione con le applicazioni per l'ufficio come il Microsoft EXCEL. Vari rapportini possono essere poi elaborati con facilità usando le varie funzioni disponibili in queste applicazioni per l'ufficio. In questo modo le società possono formarsi dei rapportini in modo da renderli il più possibile adatti alle loro esigenze operative.

| 73.00                          |                  | and a state of the state |                             |                                 |                       |                 |                       |                    |              |                   |
|--------------------------------|------------------|--------------------------|-----------------------------|---------------------------------|-----------------------|-----------------|-----------------------|--------------------|--------------|-------------------|
| Guard Finge                    | rprint Secur     | ity System - Micro       | soft Internet L             | cplorer                         |                       |                 |                       |                    |              |                   |
| File Modifica y                | Asualizza Prer   | eriti Strumenti /        |                             | S 1 (2)                         |                       |                 |                       |                    |              | 1                 |
| 🌀 Indietro 🔹                   | © - 💌            | 📓 🏠 🔎 c                  | erca 🤺 Preferil             | i 🧭 🔗                           | • 🌺 🗹 • 🔚             | . 🔄 🖓           | \$                    |                    |              |                   |
| Indirizzo 🍯 http:/             | /192.168.0.100   | /Admins/index.html       |                             |                                 |                       |                 |                       |                    | 🗸 🄁 Vai      | Collegamenti »    |
| Security System                | iG               | uard <sup>™</sup> Securi | ity System                  |                                 |                       | With the second |                       |                    |              |                   |
| Terminale: 160                 | Es               | porta i Log degli        | Accessi / Ran               | oorto sulle P                   | resenze (Formato      | XLS)            |                       |                    |              | Aiuto             |
| Buscar Emplea                  | ado              |                          |                             |                                 |                       |                 |                       |                    |              |                   |
|                                |                  | ID Dipende               | ente: Dipartim              | ento:                           | Periodo:              |                 | Da / A (N             | MM/GG/AAAA)        |              |                   |
| Por ID     Por Apellida        |                  |                          | Tutti i Dip                 | artimenti 🔽                     | Scorso Mese           | *               | - 02/01/2005          | 02/28/2005         | Espor        | ta                |
| Vai                            |                  | Opz                      | tioni: ⊙ Log de<br>✓ Includ | egli Accessi<br>i l'intestazior | ORapporto sulle<br>ne | Presenze        | 🔾 Rapporto gio        | rnaliero Entrate/U | Iscite       |                   |
| Rapporti                       |                  |                          |                             |                                 |                       |                 |                       |                    |              |                   |
| Presenze                       |                  |                          |                             |                                 |                       |                 | Ultim                 | o aggiornamento: W | ed 2 Mar 21  | 00512:17:17       |
| Lista Dipend                   | lenti            |                          |                             |                                 |                       |                 | ©1999 <mark>Lu</mark> | icky Technology    | Ltd. All rig | zhts reserved.    |
| Lista<br>Aggiungi Dipe         | ndente           |                          |                             |                                 |                       |                 |                       | U                  | 3 Patent N   | 0.: 6,643,779     |
| Dipartiment                    | D                |                          |                             |                                 |                       |                 |                       |                    |              |                   |
| Aggiungi Dipa                  | rtimen           |                          |                             |                                 |                       |                 |                       |                    |              |                   |
| Accesso Veloc                  | cessi            |                          |                             |                                 |                       |                 |                       |                    |              |                   |
| Amministraz                    | zione            |                          |                             |                                 |                       |                 |                       |                    |              |                   |
| Impostazione                   | Passw            |                          |                             |                                 |                       |                 |                       |                    |              |                   |
| Riavvio Termi                  | nale             |                          |                             |                                 |                       |                 |                       |                    |              |                   |
| Scelta Entrata                 | /Usciti          |                          |                             |                                 |                       |                 |                       |                    |              |                   |
| Lista Dei Term                 | Festiv<br>vinali |                          |                             |                                 |                       |                 |                       |                    |              |                   |
| Aggiungi Log I<br>Strumento    | Di Aco           |                          |                             |                                 |                       |                 |                       |                    |              |                   |
| Esporta (XLS)<br>Esporta (TXT) |                  |                          |                             |                                 |                       |                 |                       |                    |              |                   |
| Esporta Dipen                  | dente            |                          |                             |                                 |                       |                 |                       |                    |              |                   |
| Ripristino                     |                  |                          |                             |                                 |                       |                 |                       |                    |              |                   |
| web Camera                     | ~                |                          |                             |                                 |                       |                 |                       |                    |              |                   |
| K                              | <u>×</u>         |                          |                             |                                 |                       |                 |                       |                    |              |                   |
| Operazione com                 | pletata          |                          |                             |                                 |                       |                 |                       |                    | Internet     |                   |
| 🛃 start                        | 8 0 6            | 2 🕑 3 Micr 👻             | 💋 104. Ju                   | 👩 - Web C.                      | 🔁 fax                 | S_FT            | 🥭 2 Inte              | 👻 🕅 iGuard L       | п            | <b>⊠ ₹)</b> 12.22 |

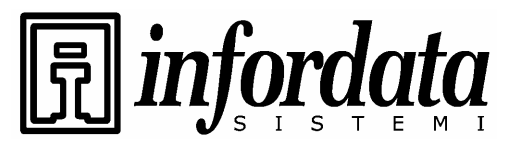

iGuard™ LM Series Operation Manual Version 3.6

Riportato sotto è l'esempio dei risultati ricavati col Microsoft Internet Explorer 5.0:

| 🗿 h    | ttp://192. | 168.0.10     | 0/Admi     | ns/ex0503   | 302.xls?File    | Format=.xl    | s&ID=&DEPAI   | RTMENTSEL     | .ECT=all+d   | epartmen     | ts&P - Micr  | osoft Inter | net Explore  | r           |          |         |
|--------|------------|--------------|------------|-------------|-----------------|---------------|---------------|---------------|--------------|--------------|--------------|-------------|--------------|-------------|----------|---------|
| File   | Modifica   | Visualizza   | Inserisci  | i Formato   | Strumenti       | Dati Acrob    | at PDF Create | el Vaia P     | Preferiti ?  |              |              |             |              |             |          | 1       |
| G      | Indietro - | 0.           | × 2        | 1 🏠 🖌       | 🔎 Cerca 🦙       | 🕂 Preferiti   | <i>C</i>      | <b>∂</b> • 🎍  | 2            | 🗄 🦓          |              |             |              |             |          |         |
| Indiri | zzo 🎒 http | ://192.168.0 | ).100/Adr  | mins/ex0503 | 02.xls?FileForr | nat=.xls&ID=8 | DEPARTMENTS   | ELECT=all+dep | partments&Pe | eriod=All&Da | teFrom=&Date | eTo=&Report | Format=Loç 🗸 | 🄁 Vai       | Collegam | ienti × |
|        | A1         | +            | fx No.     |             |                 |               |               |               |              |              |              |             |              |             |          |         |
|        | A          | В            | 1          | С           | D               | E             | F             | G             | Н            | C R          | J            | K           | L            | М           | N        |         |
| 1      | No.        | ID Dipend    | e Nome     |             | Dipartime       | en Altro Nom  | e Data        | Ora           | Terminale    | Entrata/U    | scita        |             |              |             |          | -       |
| 2      | 1          | 555          | Pizzo,     | Franco      |                 | LAM Loc /     | 402/18/2005   | 20.00.00      | *Manual*     | OUT          |              |             |              |             |          |         |
| 3      | 2          | 555          | Pizzo,     | Franco      |                 | LAM Loc /     | 402/18/2005   | 8.30.00       | *Manual*     | IN           |              |             |              |             |          |         |
| 4      | 3          | <u></u> 1    | Petelin    | n, Marko    |                 | GAM Gen       | 02/17/2005    | 17.00.00      | *Manual*     | OUT          |              |             |              |             |          |         |
| 5      | 4          | 1            | Petelin    | n, Marko    |                 | GAM Gen       | 02/17/2005    | 16.39.06      | iGuard#      | F2           |              |             |              |             |          |         |
| 6      | 5          | া            | Petelin    | n, Marko    | 6222            | GAM Gen       | 02/17/2005    | 16.38.46      | iGuard#      | F1           |              |             |              |             |          |         |
| 7      | 6          | 1            | Petelin    | n, Marko    | 200             | GAM Gen       | 02/17/2005    | 16.38.14      | iGuard#      | IN           |              |             |              |             |          |         |
| 8      | 7          | 1            | Petelin    | n, Marko    |                 | GAM Gen       | 02/17/2005    | 16.37.30      | iGuard#      | OUT          |              |             |              |             |          |         |
| 9      | 8          | 1            | Petelin    | n, Marko    | 000             | GAM Gen       | 02/17/2005    | 16.36.54      | iGuard#      | IN           |              |             |              |             |          |         |
| 10     | 9          | 1            | Petelin    | n, Marko    |                 | GAM Gen       | 02/17/2005    | 16.36.03      | iGuard       | UNAUTH       | ORIZED       |             |              |             |          |         |
| 11     | 10         | 1            | Petelin    | n, Marko    |                 | GAM Gen       | 12/22/2004    | 16.57.17      | iGuard#      | IN           |              |             |              |             |          |         |
| 12     |            |              |            |             |                 |               |               |               |              |              |              |             |              |             |          |         |
| 13     |            |              |            |             |                 |               |               |               |              |              |              |             |              |             |          |         |
| 14     |            |              |            |             |                 | 1             |               |               |              |              |              |             |              |             |          |         |
| 15     |            |              |            |             |                 |               |               |               |              |              |              |             |              |             |          |         |
| 16     |            |              |            |             |                 |               |               |               |              |              |              |             |              |             |          |         |
| 17     |            |              |            |             |                 |               |               |               |              |              |              |             |              |             |          |         |
| 18     |            |              |            |             |                 |               |               |               |              |              |              |             |              |             |          |         |
| 19     |            |              |            |             |                 |               |               |               |              |              |              |             |              |             |          |         |
| 20     |            |              |            |             |                 |               |               |               |              |              |              |             |              |             |          |         |
| 21     |            |              |            |             |                 |               |               |               |              |              |              |             |              |             |          |         |
| 22     |            |              |            |             |                 |               |               |               |              |              |              |             |              |             |          |         |
| 23     |            |              |            |             |                 | 1             |               |               |              |              |              |             |              |             |          |         |
| 24     |            |              |            |             |                 |               |               |               |              |              |              |             |              |             |          |         |
| 25     |            |              |            |             |                 |               |               |               |              |              |              |             |              |             | İ        |         |
| 26     |            |              |            |             |                 |               |               |               |              |              |              |             |              |             |          |         |
| 27     |            |              |            |             |                 |               |               |               |              |              |              |             |              |             | 1        |         |
| 28     |            |              |            |             |                 |               |               |               |              |              |              |             |              |             |          |         |
| 29     |            |              |            |             |                 |               |               |               |              |              |              |             |              |             |          |         |
| 30     |            |              |            |             |                 |               |               |               |              |              |              |             |              |             |          |         |
| 31     |            |              |            |             |                 |               | 1             |               |              |              |              |             |              |             |          | -       |
| 32     |            |              |            |             |                 |               |               |               |              |              |              |             |              |             |          | -       |
| 14 4   | > H\ex     | 050302/      |            |             |                 |               |               |               |              | 4            |              |             |              |             | · 1      | ) I     |
| 8      |            |              |            |             |                 |               |               |               |              |              |              |             | Area         | sconosciuta | 9        | i.      |
| -      | start      | ۵ 🖸          | <b>6</b> ~ | 🙆 3 Micr.   | 💋 1             | 04. Ju        | 💣 - Web C     | 🗁 fax         |              | WS_FT        | 🧭 3 Inte     | 🗃           | iGuard L     | п           |          | 12.22   |

## 5.2. Strumenti - Esportazione (TXT)

Il file TEXT risulta utile per esportare dati in un esistente applicazione per l'elaborazione degli stipendi, usata dall'azienda.

Un esempio del formato di text file è il seguente:

"Item","Employee ID","Name","Other Name","Date","Time","Terminal","In/Out"

"1","A1155","Shek, Ying Kuen","admin","09/30/1999","20:02:04","F1103","Out"

"2","B1077","Yu, Andre","account","09/30/1999","19:58:58","FLATB","Out"

"3", "C001", "Leung, Brian", "director", "09/30/1999", "19:58:50", "FLATB", "Out"

"4","B1166","Chan, Chuen","support","09/30/1999","19:56:45","FLATB","Out"

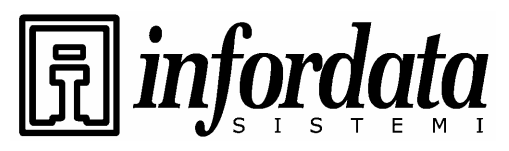

iGuard<sup>™</sup> LM Series Operation Manual Version 3.6

"5","A1174","Go, Kai Yin","engineer","09/30/1999","19:52:30","F1103","In"

"6","B1082","Cheung, Moni","engineer","09/30/1999","19:21:05","FLATB","Out"

"7","B1011","Leung, Wei Kun","manager","09/30/1999","19:06:18","FLATB","Out"

"8","B1067","Lau, Ester","engineer","09/30/1999","18:58:11","FLATB","Out"

"9","A1154","Chow, Man Keung","assistant","09/30/1999","18:36:48","F1103","Out"

"10","A1050","Chan, KC","support","09/30/1999","18:20:59","FLATB","Out"

"11","A1002","Wong, Kit Ching","shipping","09/30/1999","18:19:07","F1103","Out"

### 5.3. Rapportini – Log di accesso

Cliccate sul link **Log di accesso** nel pannello a sinistra e vedrete qualcosa di simile alla sottostante videata: -

| 🗿 iGuard Fing                 | erprint Sec        | curity Sy  | stem -    | Microsoft Interne               | t Explorer        |                    |                    |                    |                     |                                                                                                    |
|-------------------------------|--------------------|------------|-----------|---------------------------------|-------------------|--------------------|--------------------|--------------------|---------------------|----------------------------------------------------------------------------------------------------|
| File Modifica                 | Visualizza P       | Preferiti  | Strumen   | nti ?                           |                   |                    |                    |                    |                     | an 1997 - 1997 - 1997 - 1997 - 1997 - 1997 - 1997 - 1997 - 1997 - 1997 - 1997 - 1997 - 1997 - 1997 - 1997 - 19 |
| 🔇 Indietro 🔹                  | 0 - 0              |            |           | 🔎 Cerca   🔶 Pre                 | eferiti 🚱 🔂 -     | 🧕 💌                | • 📃 🗄 🚳            |                    |                     |                                                                                                    |
| Indirizzo 🥘 http:             | //192.168.0.1      | 100/Admins | s/index.l | html                            |                   |                    |                    |                    |                     | 🔽 🄁 Vai 🛛 Collegamenti 🎽                                                                                       |
| Security System               | n 🏫                | iGuard     | I™ Se     | ecurity Syste                   | m                 |                    |                    |                    |                     |                                                                                                    |
|                               |                    | Log di A   | ccess     | 0                               |                   |                    |                    | Prime              | o Precedente        | Prossimo Ultimo Aiuto                                                                                          |
| Buscar Emple                  | ado                | 10         | Dine      | a daa ta Dia adii               | chata             |                    | Daniadar           |                    | De La IMMIC         | C (8444)                                                                                                    |
| • Por ID                      |                    | 10         | Diper     | Tutti i Dip                     | artimenti 🗸 Tutti |                    | V Tutto            | V_                 | Da / A (IMM/G       | (5/AAAA)                                                                                                    |
| O Por Apellid                 | 0                  |            |           |                                 |                   |                    |                    |                    | Construction of the |                                                                                                    |
| Vai                           |                    | No.        | ID        | Nome                            |                   |                    | Data               | Ora                | Terminale           | Entrata / Uscita                                                                                               |
| Rannorti                      |                    | 1.         | 555       | Pizzo, Franco                   | LAM Loc Area M    | lanager            | 02/18/2005         | 20:00:00           | *Manual*            | Uscita                                                                                                    |
| Log di Access                 | 0                  | 2.         | 555       | Pizzo, Franco                   | LAM Loc Area M    | lanager            | 02/18/2005         | 08:30:00           | *Manual*            | Entrata                                                                                                    |
| Presenze<br>Entrate (Usoit    | Cint               | 3.         | 001       | Petelin, Marko                  | GAM Gen Area I    | Manager            | 02/17/2005         | 17:00:00           | *Manual*            | Uscita                                                                                                    |
| Lista Dipen                   | denti              | 4,         | 001       | Petelin, Marko                  | GAM Gen Area I    | Manager            | 02/17/2005         | 16:39:06           | iGuard#             | F2                                                                                                    |
| Lista                         |                    | 5.         | 001       | Petelin, Marko                  | GAM Gen Area I    | Manager            | 02/17/2005         | 16:38:46           | iGuard#             | F1                                                                                                    |
| Aggiungi Dipe                 | endente            | D.<br>7    | 001       | Petelin, Marko<br>Detelin Marko | GAM Gen Area I    | Manager<br>Manager | 02/17/2005         | 16:38:14           | iGuard#             | Liseita                                                                                                    |
| Dipartiment                   | 0                  | 8.         | 001       | Petelin, Marko                  | GAM Gen Area I    | Manager            | 02/17/2005         | 16:36:54           | iGuard#             | Entrata                                                                                                    |
| Aggiungi Dipa                 | artimen            | 9,         | 001       | Petelin, Marko                  | GAM Gen Area I    | Manager            | 02/17/2005         | 16:36:03           | iGuard              | Non autorizzato                                                                                                |
| Controllo A                   | ccessi             | 10         | . 001     | Petelin, Marko                  | GAM Gen Area I    | Manager            | 12/22/2004         | 16:57:17           | iGuard#             | Entrata                                                                                                    |
| Amministra                    | zione              | Totale     | 10 Rec    | ord(s)                          |                   |                    |                    |                    |                     | Fin de la Lista                                                                                                |
| Impostazione                  | Passw              | Cancell    | are Ca    | ancella la/e voce(i             | ) SELEZIONATE (S  | olo la/e voi       | ce/i aggiunte manu | almente)           |                     |                                                                                                    |
| Riavvio Term                  | inale              | 1.1.1.1    |           |                                 |                   |                    |                    |                    |                     |                                                                                                    |
| Scelta Entrat.                | orolo(<br>a/Uscity | Note : "   | "#" - a   | iutenticato con pa              | ssword.           |                    |                    |                    |                     |                                                                                                    |
| Impostazione                  | Festiv             |            |           |                                 |                   |                    |                    |                    | Aggiorna            | a ogni Disabilitato 🚩 Vai                                                                                      |
| Lista Dei Terr                | minali<br>Di Acci  |            |           |                                 |                   |                    |                    |                    |                     |                                                                                                    |
| Strumento                     | -                  |            |           |                                 |                   |                    |                    |                    |                     |                                                                                                    |
| Esporta (XLS                  |                    |            |           |                                 |                   |                    |                    | OIN<br>OLAGO       | mo aggiornamei      | nto: Wed, 2 Mar 2005 12:18:31                                                                                  |
| Esporta (1X)<br>Esporta Diper | )<br>ndente        |            |           |                                 |                   |                    |                    | 01333              | cucky recrime       | US Patent No : 6 643 779                                                                                       |
| Backup                        | STREET C           |            |           |                                 |                   |                    |                    |                    |                     |                                                                                                    |
| Ripristino<br>Web Camera      |                    |            |           |                                 |                   |                    |                    |                    |                     |                                                                                                    |
| noo connerd                   | ×                  |            |           |                                 |                   |                    |                    |                    |                     |                                                                                                    |
| <u>४</u>                      | >                  |            | 1022013   |                                 |                   |                    |                    | Contraction of the |                     |                                                                                                    |
|                               |                    | 1 » [17    | 51        | 1 00                            | L an              |                    | I a                | f and a            |                     |                                                                                                    |
| start                         | <u> </u>           |            | 2 3 Mici  | r 👻 💋 104. Ju.                  | gr - Web C        | tax 🖸              | 🧐 WS_FT            | 2 Inte             | , 👻 💆 iGuard        | L 11 🗘 🎦 🚰 12.23                                                                                               |

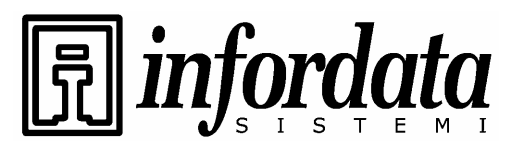

iGuard™ LM Series Operation Manual Version 3.6

Questa pagina mostra i record di accesso dei dipendenti. Se si vuole vedere il singolo record di una persona (ad es. C001), bisogna digitare il suo ID # nel relativo box e premere il tasto **Vai** ed il browser evidenzierà solo il record relativo a questa persona.

Si può anche specificare il reparto e saranno visualizzati solo i record relativi al personale di questo reparto.

Scegliendo poi un intervallo di tempo, saranno visualizzati soltanto i record, le cui date vi ricadono. Si può specificare il Periodo operando sulla *seleziona Periodo* e digitando nel campo Da / A le date interessate.

Per leggere i record, come ad esempio passare alla pagina seguente, premere il tasto **Seguente** sulla barra di navigazione in alto sulla pagina, o saltare su una qualunque pagina cliccando il suo numero in basso.

L'esempio seguente mostra solo I record del dipendente ID # BB26 relativi al mese precedente.

GURÓ

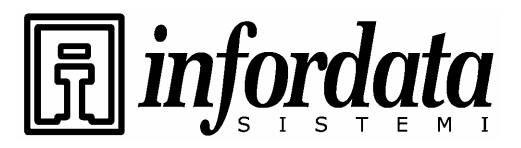

iGuard™ LM Series Operation Manual Version 3.6

| iGuard Fingerprint Se                                                                                                    | curity                 | System -                                                                                                    | Microsoft                                                                                                    | t Internet Expl                                                                                                    | orer                                                                                                    |                                                              |                                                                                                |                                                                                                    |                                                                                    |                                                                                                    |
|----------------------------------------------------------------------------------------------------|------------------------|----------------------------------------------------------------------------------------------------|----------------------------------------------------------------------------------------------------|----------------------------------------------------------------------------------------------------|----------------------------------------------------------------------------------------------------|--------------------------------------------------------------|------------------------------------------------------------------------------------------------|----------------------------------------------------------------------------------------------------|------------------------------------------------------------------------------------|----------------------------------------------------------------------------------------------------|
| File Modifica Visualizza                                                                                                    | Preferiti              | Strumer                                                                                                    | nti 7                                                                                                    |                                                                                                    |                                                                                                    |                                                              |                                                                                                |                                                                                                    |                                                                                    |                                                                                                    |
| 🌀 Indietro 🔹 🕥 🕤                                                                                                    | ×) 💈                   |                                                                                                    | 🔎 Cerca                                                                                                    | Mreferiti                                                                                                    | 🕝 🎯 🍕                                                                                                    | 🎍 🗹 🔹                                                        | 📙 🗄 🚳                                                                                          |                                                                                                    |                                                                                    |                                                                                                    |
| ndirizzo 🥘 http://192.168.0                                                                                                    | .100/Adm               | nins/index.                                                                                                    | html                                                                                                    |                                                                                                    |                                                                                                    |                                                              |                                                                                                |                                                                                                    |                                                                                    | 🔽 🋃 Vai 🛛 Collegamenti                                                                                                    |
| Security System                                                                                                    | iGua                   | rd™ Se                                                                                                    | ecurity                                                                                                    | System                                                                                                    |                                                                                                    |                                                              |                                                                                                |                                                                                                    |                                                                                    |                                                                                                    |
| Buscar Empleado                                                                                                    | Log di                 | Access                                                                                                    | 0                                                                                                    |                                                                                                    |                                                                                                    |                                                              |                                                                                                | Prim                                                                                                    | o Precedente                                                                       | Prossimo Ultimo Aiuto                                                                                                    |
|                                                                                                    |                        | ID Dipe                                                                                                    | ndente:D                                                                                                    | ipartimento:                                                                                                    | Stato:                                                                                                    |                                                              | Periodo:                                                                                       |                                                                                                    | Da / A (MM/G                                                                       | ig/aaaa)                                                                                                    |
| • Por ID                                                                                                    |                        | 001                                                                                                    | T                                                                                                    | Futti i Dipartime                                                                                                    | nti 🔽 Tutti                                                                                                    | - 12.01                                                      | Y Tutto                                                                                        | <b>~</b> -                                                                                               |                                                                                    | Vai                                                                                                    |
| Vai                                                                                                    | No.                    | ID I                                                                                                    | Nome                                                                                                    |                                                                                                    |                                                                                                    |                                                              | Data                                                                                           | Ora                                                                                                    | Terminale                                                                          | Entrata / Uscita                                                                                                    |
| Rapporti<br>Log di Accesso<br>Presenze<br>Entrate/Uscite Giorn<br>Lista Dipendenti<br>Lista<br>Aggiungi Dipendente<br>Dipartimento<br>Lista<br>Aggiungi Dipartimen<br>Controllo Accesso<br>Veloce<br>Amministrazione<br>Stato Terminale<br>Impostazione Passw<br>Impostazione Passw<br>Impostazione Termi<br>Riavvio Terminale<br>Impostazione Orolog<br>Scela EntradyLisco | Total<br>Cance<br>Note | 1, 001 F<br>2, 001 F<br>3, 001 F<br>4, 001 F<br>5, 001 F<br>5, 001 F<br>3, 001 F<br>3, 001 F<br>8, 001 F<br>2, 001 F<br>3, 001 F<br>4, 001 F<br>3, 001 F<br>2, 001 F<br>3, 001 F<br>3, 001 F<br>2, 001 F<br>3, 001 F<br>3, 001 F<br>3, 001 F<br>3, 001 F<br>3, 001 F<br>4, 001 F<br>4, 001 F<br>4, 001 F<br>4, 001 F<br>5, 001 F<br>5, 001 F<br>7, 001 F<br>7, | Petelin, M.<br>Petelin, M.<br>Petelin, M.<br>Petelin, M.<br>Petelin, M.<br>Petelin, M.<br>Petelin, M.<br>Petelin, M.<br>ancella la/ | arko GAM<br>arko GAM<br>arko GAM<br>arko GAM<br>arko GAM<br>arko GAM<br>arko GAM<br>arko GAM<br>/e voce(i) SELE<br>o con passwor | Gen Area Man<br>Gen Area Man<br>Gen Area Man<br>Gen Area Man<br>Gen Area Man<br>Gen Area Man<br>Gen Area Man<br>Gen Area Man<br>Gen Area Man<br>den Area Man | ager<br>ager<br>ager<br>ager<br>ager<br>ager<br>ager<br>ager | 02/17/2005<br>02/17/2005<br>02/17/2005<br>02/17/2005<br>02/17/2005<br>02/17/2005<br>12/22/2004 | 17:00:00<br>16:39:06<br>16:38:46<br>16:38:41<br>16:37:30<br>16:36:54<br>16:36:54<br>16:36:53<br>16:57:17 | *Manual*<br>iGuard#<br>iGuard#<br>iGuard#<br>iGuard<br>iGuard<br>iGuard<br>iGuard# | Uscita<br>F2<br>F1<br>Entrata<br>Uscita<br>Entrata<br>Non autorizzato<br>Entrata<br><i>Fin de la Lista</i><br>a ogni Disabilitato V Val |
| Impostazione Festiv<br>Lista Dei Terrimali<br>Aggiungi Log Di Acco<br>Strumento<br>Esporta (XLS)<br>Esporta (IXAT)<br>Esporta Dipendente<br>Backup<br>Ripristine<br>Web Camera                                                                                                    |                        |                                                                                                    |                                                                                                    |                                                                                                    |                                                                                                    |                                                              |                                                                                                | 01<br>©1999                                                                                              | imo aggiorname<br>Lucky Techno                                                     | nto: Wed, 2 Mar 2005 12:18:55<br>Jogy Ltd. All rights reserved.<br>US Patent No.: 6,643,779                                             |
| Operazione completata                                                                                                    | _                      | _                                                                                                    |                                                                                                    |                                                                                                    |                                                                                                    |                                                              |                                                                                                |                                                                                                    |                                                                                    | 🥑 Internet                                                                                                    |
| 🛃 start 🛛 🤗 🔞 🕯                                                                                                    | 🕑 🔅                    | 🙆 3 Mic                                                                                                    | r 🖌                                                                                                    | 🌶 104. Ju                                                                                                    | 👩 - Web C                                                                                                    | 🗀 fax                                                        | 🔥 W5_FT                                                                                        | 🧉 2 Inte.                                                                                                | 👻 🐻 iGuard                                                                         | IL IT 🔇 🖂 🗐 🚰 12.2                                                                                                    |

#### 5.4. Rapportini - Presenze

I rapportini delle presenze forniscono i record presenze consolidati come evidenziato nella seguente videata:

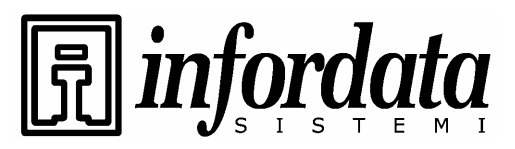

iGuard™ LM Series Operation Manual Version 3.6

| 🎒 iGuard Fingerprint Se                                          | curity Sy                      | /stem - N                               | Microsoft I | internet Explorer    | •                                                                                      |                                           |                                           |                                  |                                  |             | _ 🗆 ×    |
|------------------------------------------------------------------|--------------------------------|-----------------------------------------|-------------|----------------------|----------------------------------------------------------------------------------------|-------------------------------------------|-------------------------------------------|----------------------------------|----------------------------------|-------------|----------|
| Eile Edit View Fav                                               | orites                         | <u>I</u> ools <u>H</u>                  | elp         |                      |                                                                                        |                                           |                                           |                                  |                                  |             | 19       |
| 🖙 Back 🔹 🔿 🐇 🙆                                                   | 1                              | <b>Q</b> Sear                           | rch 🚡 Fa    | vorites <sup>9</sup> | * 🛛 A <u>d</u> dress 🙋 http:                                                           | //192.168.0                               | ).250/Ad                                  | mins/inde                        | ex.html                          |             | • 🖓 💿    |
| -                                                                | iGu                            | ard™                                    | Securit     | y System             | 11 2 2 2 1                                                                             |                                           | 125-1                                     | 1223                             |                                  |             | <u> </u> |
| iGuard<br>Security System                                        | Atte                           | ndance                                  | Report      |                      | First                                                                                  | Previou                                   | s Ne                                      | xt                               | Last                             | Employ      | ree Help |
| Terminal: iGuard                                                 | ID                             |                                         | n           | enartment.           | Deriod:                                                                                | F                                         | rom /                                     | To (mn                           | o/dd/w                           | (100)       |          |
| Search Employee                                                  |                                |                                         | F           | All Departments      | ✓ Last Week ▼                                                                          | ]_ 06/17/2                                | 2001                                      | 0                                | 16/23/20                         | ))))<br>)01 | Go       |
| • By ID                                                          | No.                            | ID                                      | Name        |                      | Date                                                                                   | In                                        | Out                                       | In                               | Out                              | In O        | ut More  |
| O By Last Name<br>Go                                             | 1.<br>2.<br>3.                 | A1002                                   | Wong, K     | it Ching             | 06/18/2001 Mon<br>06/19/2001 Tue<br>06/20/2001 Wed                                     | 09:24<br>09:12<br>09:00                   | 18:06<br>18:06<br>18:03                   |                                  |                                  |             |          |
| Reports<br>Access Log<br>Attendance<br>Employee List             | 4.<br>5.<br>6.<br>7.<br>8.     | A1007                                   | Tsui, Pin   | ıg Fuk               | 06/22/2001 Tri<br>06/22/2001 Fri<br>06/23/2001 Sat<br>06/18/2001 Mon<br>06/19/2001 Tue | 09:34<br>09:15<br>09:08<br>08:57<br>09:09 | 18:04<br>18:04<br>18:03<br>18:02<br>18:03 |                                  |                                  |             | -        |
| List<br>Add Employee<br>Department<br>List<br>Add Department     | 9.<br>10.<br>11.<br>12.<br>13. | A1010                                   | Liu. Mav    | Wan                  | 06/20/2001 Wed<br>06/21/2001 Thu<br>06/22/2001 Fri<br>06/23/2001 Sat<br>06/18/2001 Mon | 08:48<br>08:58<br>08:56<br>08:56<br>09:12 | 18:02<br>18:02<br>18:35<br>18:04<br>13:02 |                                  | <br><br><br>18:01                |             |          |
| Access Control<br>Quick Access<br>Other Branch<br>Administration | 14.<br>15.<br>16.<br>17.       | ,,,,,,,,,,,,,,,,,,,,,,,,,,,,,,,,,,,,,,, |             |                      | 06/19/2001 Tue<br>06/20/2001 Wed<br>06/21/2001 Thu<br>06/22/2001 Fri                   | 08:55<br>08:48<br>08:48<br>08:48<br>08:45 | 13:06<br>13:02<br>13:01<br>13:02          | 14:13<br>13:53<br>13:51<br>13:36 | 18:04<br>18:00<br>18:01<br>18:02 |             |          |
| Terminal Status<br>Password Setup                                | 18.<br>10                      | A1015                                   | Chu Ch      | uk China             | 06/23/2001 Sat<br>06/18/2001 Mon                                                       | 08:58                                     | 13:04                                     | 13:46                            | 18:04                            |             | <u> </u> |
| 🛃 Done                                                           |                                |                                         |             |                      |                                                                                        |                                           |                                           |                                  |                                  | 🗿 Interne   | et /     |

\*\*\*Entrate/Uscite giornaliere

Il Rapportino delle presenze è particolarmente utile per l'elaborazione degli stipendi. Come nell'Access Log Report potete specificare l'ID del dipendente ed il periodo temporale, per il quale volete visualizzare le presenze.

#### 5.5. iServer

L'iServer è un programma in ambiente Windows che serve per raccogliere i record transazioni dagli iGuard e memorizzarli in un database di formato ODBC. L'iServer è di default usando il Microsoft Access.

Se si vuole usare un altro database ODBC compatibile invece del MS Access, dovete procedere nel seguente modo per collegare l'iServer al database. La sintassi è soggettiva al database che disponete.

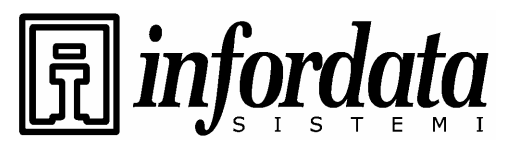

iGuard<sup>™</sup> LM Series Operation Manual Version 3.6

| Guard iServer Eile View Server Ierminal                                                                                        | s T <u>o</u> ols <u>H</u> elp<br>? <b>1</b><br>Spout Exit                |                                                                      |                                                                                  |                                                                           |
|----------------------------------------------------------------------------------------------------|--------------------------------------------------------------------------|----------------------------------------------------------------------|----------------------------------------------------------------------------------|---------------------------------------------------------------------------|
| Unlock iGuard 02 iG<br>Guard 02 iG<br>Server<br>Access Log<br>Reports<br>iGuard Terminals<br>Guard 132<br>Guard 01<br>Guard 02 | vard01 <b>()</b> iGua<br>Name<br>@ iGuard132<br>@ iGuard01<br>@ iGuard02 | ard<br>IP Address<br>192.168.0.132<br>192.168.0.101<br>192.168.0.102 | Description<br>iGuard FingerPrints<br>iGuard FingerPrints<br>iGuard FingerPrints | Serial No.<br>VK-9940-0147-F113<br>VK-9940-01F4-F13E<br>VK-9940-01C7-F13B |
| TEDM: 3                                                                                                    | Server                                                                   | 🖳 iGuards 🔀                                                          | Access Log                                                                       | orts 🖳 Event Log                                                          |

### Creazione del Database

Se si ha la necessità di creare un database e due tabelle. Abbiamo gli esempi di due tipi di database.

La struttura tabellare di Default da MS Access (ibonussrv.mdb):

### 5.5.1. MS Access

### Tabella: Log di Accesso

RCDID, Int. auto incrementante,

ID dipendente, caratt.(16),

Data Log, caratt.(10),

Ora Log, caratt.(10),

ID Terminale, caratt.(20),

Entrata/Uscita, Int.

Chiave primaria(RCDID, IDdipendente, LogData, LogOra, IDTerminale)

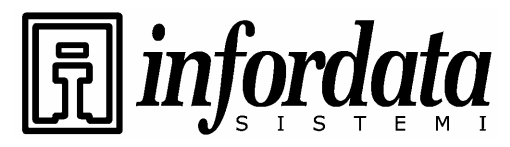

Series

iGuard<sup>™</sup> LM Series Operation Manual Version 3.6

## Tabella: Dipendenti

ID dipendente, caratt.(16),

Nome, caratt. (40),

Cognome, caratt. (40),

Secondo nome, caratt. (40),

Password, caratt. (16),

Stato dipendente, Int.,

Num. impronta 1 (Minutiae1), Int,

Num. impronta (Minutiae2), Int,

File foto, caratt.(40),

Immagine impronta 1 (Minutiae1),

Immagine impronta 2 (Minutiae2),

Immagine foto,

Reparto, caratt. (50),

Chiave primaria (ID dipendente)

Ci sono alcune differenze di sintassi se si vuole creare la base di dati in altre modalità come SQL Server e Oracle. Quanto segue Vi sia di riferimento.

## 5.5.2. SQL Server

### Tabella: AccessLog

RCDID Int IDENTITY si,

ID dipendente, caratt.(16),

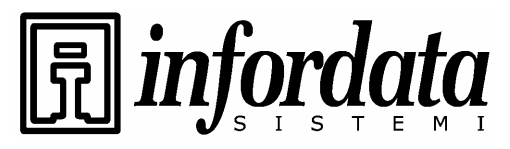

iGuard<sup>™</sup> LM Series Operation Manual Version 3.6

LogData, caratt.(10),

LogOra, caratt.(10),

ID terminale, caratt.(20),

EntrataUscita, Int,

Chiave primaria(RCDID, ID dipendente, LogData, LogOra, IDTerminale)

## **Tabella: Dipendente**

Vale la stessa sintassi come per il MS Access

La base di dati creata in SQL Server ha bisogno di un login per poter accedere alle tabelle. Potete farlo successivamente nel passaggio di creazione del DSN.

### 5.5.3. Oracle

## Tabella: AccessLog

RCDID Numero(38) senza zeri o vuoti, <Obbligatorio – Campo auto incrementante

ID dipendente, caratt.(16) senza zeri o vuoti,

LogData, caratt.(10) senza zeri o vuoti,

LogOra, caratt. (10) senza zeri o vuoti,

IDTerminale, caratt.(20) senza zeri o vuoti,

EntrataUscita, numero(38)

## Tabella: Dipendente

ID dipendente, caratt.(16) senza zeri o vuoti,

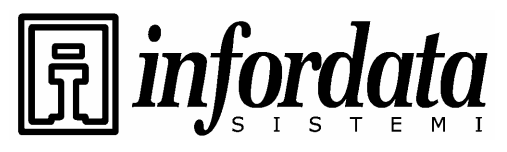

iGuard<sup>™</sup> LM Series Operation Manual Version 3.6

Cognome, caratt.(40),

Nome, caratt.(40),

Secondo nome, carat.(40),

Password, caratt.(40),

Stato dipendente, numero(38),

NumMinutiae1, numero(38),

NumMinutiae2, numero(38),

File foto, caratt.(40),

Minutiae1 BLOB,

Minutiae2 BLOB,

Foto BLOB,

Reparto, carattere variabile2(50)

Ci sono molti metodi per creare una tabella in Oracle e per realizzare un campo auto incrementante (RCDID). I seguenti sono i più comuni.

1. Per creare una tabella in Oracle:

a) se disponete di una versione 8 o successiva, potete usare un "tool" di amministrazione in Oracle per manipolare la tabella, oppure ;

- b) potete usare il commando sql per creare la tabella in sql plus o sql worksheet.
- Per creare un campo auto incrementante (RCDID):
   a) per creare una sequenza e rendere obbligatorio un campo, oppure ;
  - b) Creare un trigger per incrementare il campo.

Come per il SQL Server avete la necessità di un login per la base di dati. Dovete assicurarvi che l'"username" e la "password" siano corretti e che la "username" abbia diritto di accesso all'AccessLog ed all'"Employee". Dovete tener presente che gli utenti in Oracle hanno il diritto di accesso alla tabella. Se non disponete della "username" e della "password", non potrete entrare nella base di dati di

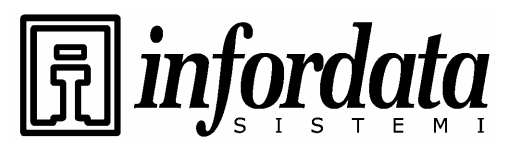

iGuard™ LM Series Operation Manual Version 3.6

Oracle. Se la Vostra "username" non ha alcun diritto ad accedere alla tabella, non potrete fare nulla su questa tabella anche se potete "loggarvi" nella base di dati dell'Oracle. Dopo eservi registrati (login) per la base di dati, potete testarla nel seguente modo.

Test (Opzionale):

1) Usate SQL Plus per registrarvi (login) con la stessa "username" e "password" come in iServer.

2) Provate a selezionare ed inserire uno "statement" nella tabella in SQL Plus.

### 5.5.4. Creazione del Data Source Name (DSN)

In Control Panels -> Administrative tools -> ODBC -> System DSN -> Add

Per il SQL Server ed il database Oracle la procedura è simile.

Please specified the Data Source Name to default "iServer".

For SQL Server database, you can use the login username, say "sa" which has a greatest privilege, and password to create the DSN.

For Oracle, you can try to choose driver "Orahome" if you have and this is the way from our customer success.

Finally, this is worked fine when you start iServer. When you are using the ODBC compatible database other than MS Access, do not choose to create MS Access when it prompted you for the first run.

CU

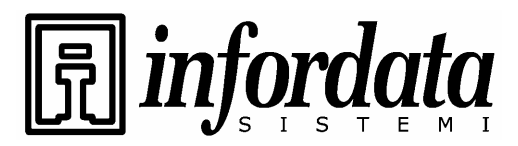

iGuard<sup>™</sup> LM Series Operation Manual Version 3.6

## 6 MASTER-SLAVE/SUPER MASTER

### 6.1 Modalità Master/Slave

In un sistema multi-unità, dove più dispositivi iGuard sono collegati in rete, ad uno solo viene assegnato il compito di Master e a tutti gli altri quello di Slave.

Prima di attivare il sistema di identificazione personale, ogni persona interessata deve cedere il campione della propria impronta al sistema con la procedura meglio conosciuta come registrazione impronta ("fingerprint enrollment"). Ciò può essere fatto su un dispositivo qualunque, Master o Slave. I dati dell'utente vengono poi automaticamente inviati alle altre unità. In altre parole, una volta registrata l'impronta sul Master, i suoi dati diventano automaticamente disponibili per le altre unità slave (e vice versa). Diventa quindi possibile autenticarsi tramite un'unità qualunque del sistema, ovviamente finché si ha il grado di accesso appropriato.

Nello stesso modo tutte le transazioni di accesso registrate vengono automaticamente replicate dalle unità Slave a quella Master, per cui quest'ultima conserva tutte le informazioni necessarie. Pertanto per ottenere i record delle transazioni per il controllo degli accessi basta collegarsi all'unità Master con un web browser standard senza doverlo fare su ogni singola unità Slave.

L'iGuard può essere configurato in modalità Master o Slave. Gli iGuard Master e Slave possono essere logicamente connessi usando il protocollo TCP/IP. L'iGuard lo potete collegare alla Vostra rete aziendale con un cavo dotato di connettore RJ45. Una volta realizzata la connessione, per farli funzionare dovete configurare l'indirizzo IP delle unità. Se sono delle unità Slave, dovete poi specificare quale è il loro Master in modo da consentire il flusso di informazioni tra loro.

Quando Vi registrate sull'unità Master, questa Vi abilità di accedere tramite essa, ma non tramite altre unità Slave e ciò per motivi di sicurezza. Per impostare tale possibilità, dovete andare sul web server tramite il sito e cliccare su Lista ("List") sotto i Reparti. Potete ciccare sul default Tutti ("Everyone"). Qui, sotto Terminali ("Terminals"), dovete abilitare il Vostro diritto di accesso su Tutti i Terminali ("All Terminals") e cliccare Salva (Save).

Per sincronizzare i dati tra le Vostre unità dovete impostarle in modalità Master e Slave.

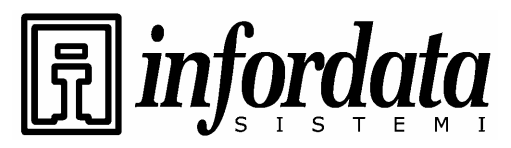

iGuard<sup>™</sup> LM Series Operation Manual Version 3.6

**Attenzione**: I dispositivi della serie LM non devono essere usati in modalità Master/Slave insieme a quelli della vecchia serie FPS110.

## 6.2 Impostazione dell'ID Terminale

L'ID di ciascun iGuard deve essere rinominato (default: iGuard) per evitare confusione nella modalità Master/Slave. Selezionate il Setup terminale in Internet browser e rinominate l'ID terminale adeguatamente.

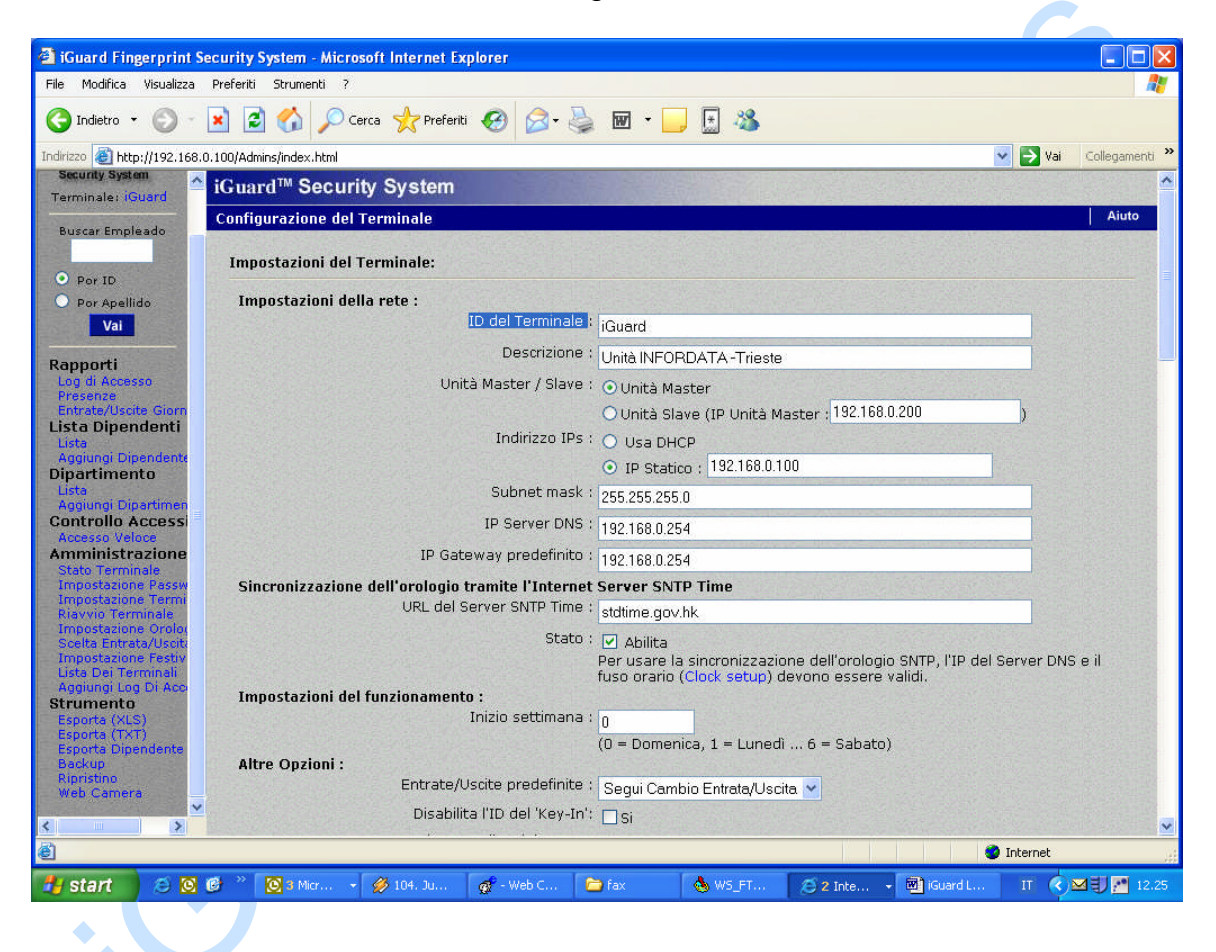

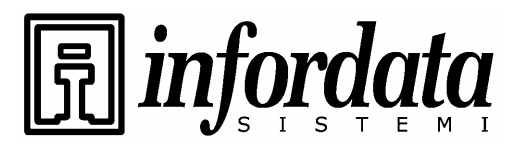

iGuard™ LM Series Operation Manual Version 3.6

#### 6.3 Super Master

Il Super Master è un altro tipo di dispositivo che viene usato nei casi, in cui è richiesta la gestione in rete e con modalità Master/Slave di più di mille utenti.

Il Super Master rimpiazza un iGuard standard ed assume la funzione di Master nella rete informatica aziendale. Con un Super Master in rete, gli iGuard Slave iGuards lavoreranno in modalità caché il che vuol dire che conserveranno in memoria solo i 1.000 utenti trattati recentemente. Durante l'autenticazione, se l'utente non viene trovato sull'iGuard Slave, questo richiederà al Super Master di trasferirgli via rete l'informazione riguardante l'utente. La nuova informazione utente verrà memorizzata sull'iGuard Slave a scapito della più vecchia esistente che sarà cancellata. Si noti però che gli utenti abilitati con il pareggio (automatch) saranno sempre conservati nella memoria caché.

Il Super Master include un web server come gli iGuard standard per la gestione in remoto.

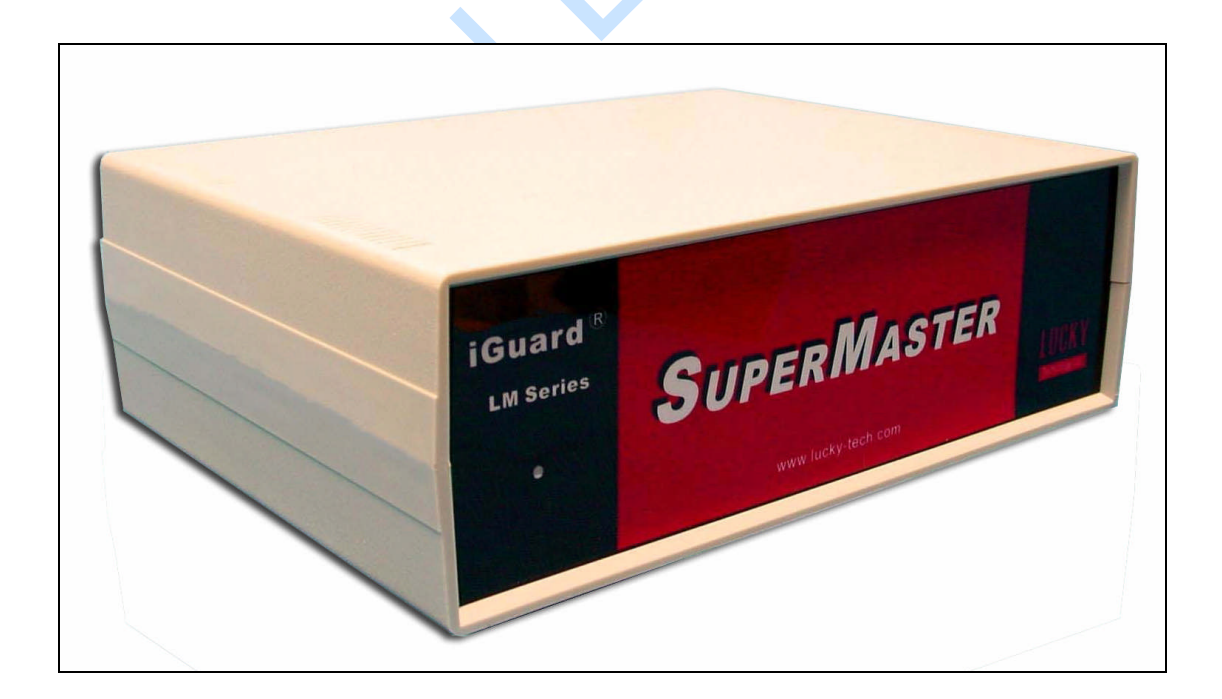

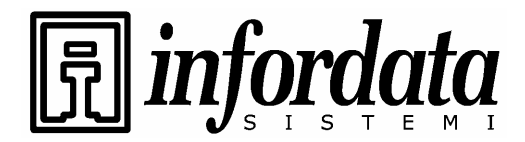

iGuard<sup>™</sup> LM Series Operation Manual Version 3.6

Seiles 

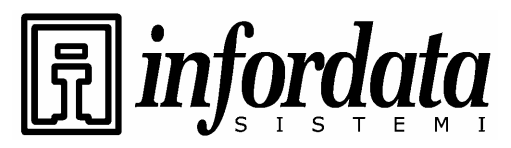

iGuard<sup>™</sup> LM Series Operation Manual Version 3.6

# 7 VARIE

## 7.1 Relè Remoto per porta

Il Relè remoto per porta si usa per ottimizzare la sicurezza nel controllo accessi. In questo caso non viene usato il relè incorporato nell'iGuard, ma il Relè remoto per porta che viene installato all'interno dell'edificio.

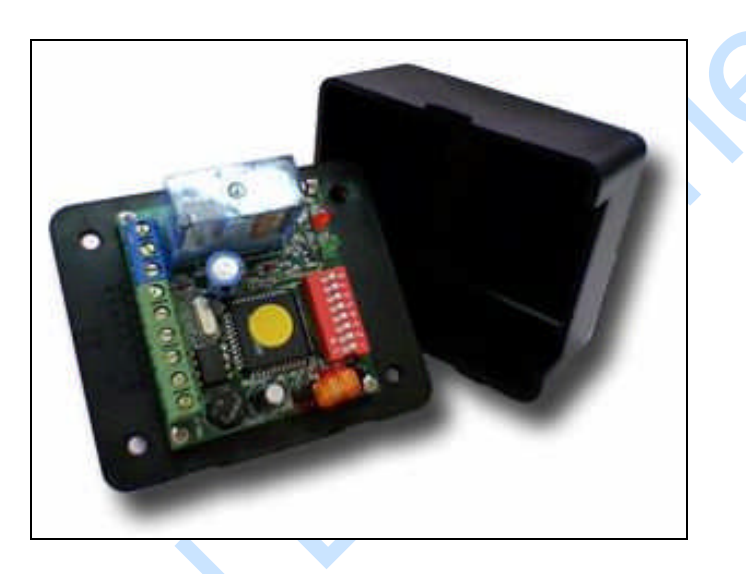

Descrizione del terminale connessioni del Relè remoto per porta:

| NO                  | Relè normalmente aperto                                                                              |  |  |  |
|---------------------|----------------------------------------------------------------------------------------------------|--|--|--|
| СОМ                 | Relè comune                                                                                          |  |  |  |
| NC                  | Relè normalmente chiuso                                                                              |  |  |  |
| DOOR SW             | Interruttore porta                                                                                   |  |  |  |
| DOOR SW             | Interruttore porta                                                                                   |  |  |  |
| A-RS485 Connection  | Connessione all'iGuard                                                                               |  |  |  |
| B- RS485 Connection | Connessione all'iGuard                                                                               |  |  |  |
| +12VDC              | +12VDC                                                                                               |  |  |  |
| GND                 | Massa                                                                                                |  |  |  |
|                     | NO<br>COM<br>NC<br>DOOR SW<br>DOOR SW<br>A- RS485 Connection<br>B- RS485 Connection<br>+12VDC<br>GND |  |  |  |

### Microswitch di selezione:

ID

Per selezionare il numero ID del il Relè remoto agire sugli otto microswitch di selezione ID, portandoli su ON o su OFF a seconda della necessità. Ciascun

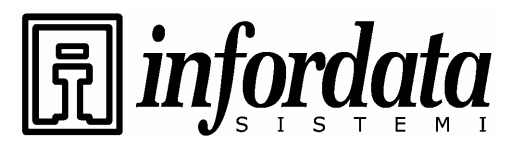

iGuard™ LM Series Operation Manual Version 3.6

microswitch infatti rappresenta un numero e l'ID selezionato è la somma di questi numeri. Ad esempio per impostare l'ID del Relè su12, spostate l microswitch No. 3 e 4. La seguente tabella mostra il numero rappresentato di ciascun microswitch:

| Microswitch | Numero | Requisiti:                                                                                           |
|-------------|--------|----------------------------------------------------------------------------------------------------|
| 1           | 1      | Per usare questo Relè remoto, l'iGuard collegato deve soddisfare le seguenti specifiche.             |
| 2           | 2      |                                                                                                    |
| 3           | 4      | 1. Versione Firmware: 3.2.9987A o superiore (si può aggiornare col "firmware update patch"),         |
| 4           | 8      | 2. La possibilità che l'iGuard supporti il Relè remoto si può verificare controllando lo stato sulla |
| 5           | 16     | pagina web; nelle Altre funzioni ("Other Features")<br>dovrà comparire il Relè remoto.               |
| 6           | 32     | Nel caso che la pos. 2.non dia esito positivo                                                        |
| 7           | 64     | contattate il Vostro Rivenditore.                                                                    |
| 8           | 128    |                                                                                                    |

Il Relè remoto deve essere abilitato nel setup del terminale.

| iGuard Fingerprint Sec<br>File Modifica Visualizza Pi          | urity System - Microsoft Internet Explorer<br>referiti Strumenti ? |                                                             |                                    |                                             |                                       |                                                 |
|----------------------------------------------------------------|--------------------------------------------------------------------|-------------------------------------------------------------|------------------------------------|---------------------------------------------|---------------------------------------|-------------------------------------------------|
| 🕞 Indietro 🔹 🌍 🕘 💌                                             | 👔 🛃 🏠 🔎 Cerca 🤺 Preferiti 🚱 🎯 🍛                                    | 🗹 - 🗾 🗄 🦓                                                   |                                    |                                             |                                       |                                                 |
| Indirizzo 🕘 http://192.168.0.1                                 | 00/Admins/index.html                                               |                                                             |                                    | ~                                           |                                       | Collegamenti                                    |
| Security System                                                | Impostazioni della Web Cam (IP = 0 per disabili                    | tare):                                                      |                                    |                                             |                                       |                                                 |
| Terminale: iGuard                                              | IP Cam 1 :                                                         | 192.168.0.200                                               | Modello:                           | AXIS 2100 V2.1X                             | *                                     |                                                 |
| Buscar Empleado                                                | Descrizione Cam 1 :                                                |                                                             |                                    |                                             |                                       |                                                 |
| 0.0                                                            | IP Cam 2 :                                                         | 0.0.0.0                                                     | Modello:                           | AXIS 2100 V2.0×                             | *                                     |                                                 |
| Por Apellido                                                   | Descrizione Cam 2 :                                                |                                                             |                                    |                                             |                                       |                                                 |
| Vai                                                            | IP Cam 3 :                                                         | 0.0.0.0                                                     | Modello:                           | AXIS 2100 V2.0×                             | *                                     |                                                 |
| Pannorti                                                       | Descrizione Cam 3 :                                                |                                                             |                                    |                                             |                                       |                                                 |
| Log di Accesso<br>Presenze                                     | IP Cam 4 :                                                         | 0.0.0.0                                                     | Modello:                           | AXIS 2100 V2.0×                             | ~                                     |                                                 |
| Entrate/Uscite Giorn                                           | Descrizione Cam 4 :                                                |                                                             |                                    |                                             |                                       |                                                 |
| Lista<br>Assiringi Disendente                                  | Wiegand Setup:                                                     |                                                             |                                    |                                             |                                       |                                                 |
| Dipartimento                                                   | Output :                                                           | 🗌 Abilita                                                   |                                    |                                             |                                       |                                                 |
| Lista<br>Aggiungi Dipartimen                                   | Site Code :                                                        | 0                                                           |                                    |                                             |                                       |                                                 |
| Controllo Accessi<br>Accesso Veloce                            |                                                                    | Nota : Solo le ultime 4 cifre<br>numero di card, (Wiegand 1 | dell'ID del Dipe<br>formato 26bit) | ndente saranno                              | usati co                              | me                                              |
| Amministrazione                                                | Impostazioni di relé remoti:                                       |                                                             |                                    |                                             |                                       |                                                 |
| Impostazione Passw                                             | Output :                                                           | 🗹 Abilita                                                   |                                    |                                             |                                       |                                                 |
| Riavvio Terminale<br>Impostazione Oroloi                       | ID del relè remoto :                                               | 0                                                           |                                    | (0 - 255)                                   |                                       |                                                 |
| Scelta Entrata/Usciti<br>Impostazione Festiv                   | No Seriale :                                                       | VK-2003-0162-11B4                                           |                                    |                                             |                                       |                                                 |
| Aggiungi Log Di Acci                                           |                                                                    |                                                             |                                    |                                             |                                       |                                                 |
| Esporta (XLS)<br>Esporta (TXT)<br>Esporta Dipendente<br>Backup | Dopo aver salvato le ii                                            | mpostazioni è necessario ri<br><mark>Salva</mark>           | iavviare il termin                 | ale                                         |                                       |                                                 |
| Ripristino<br>Web Camera                                       |                                                                    |                                                             | Ultimo ag<br>©1999 Lucky           | giornamento: Wea<br>7 Technology Li<br>US 1 | l, 2 Mar 21<br>d. All rig<br>Patent N | 005 12:19:56<br>ghts reserved.<br>o.: 6,643,779 |
| 6                                                              |                                                                    |                                                             |                                    | 🥩 Ii                                        | nternet                               |                                                 |
| 🛃 start 🛛 🥭 🔞 🕫                                                | 🔪 🧿 3 Micr 👻 🏈 104. Ju 🛷 - Web C 🖻                                 | 🕽 fax 🛛 🔥 WS_FT                                             | 🧔 2 Inte 👻                         | iGuard L                                    | IT 🔇                                  | M 🗐 🎦 12.2                                      |

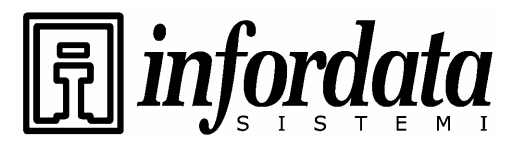

iGuard<sup>™</sup> LM Series Operation Manual Version 3.6

## 7.2 Varie modalità di entrata/uscita

Queste funzioni non sono incluse nelle serie standard LM. Contattate il Rivenditore.

| Varie modalità                                     | Descrizione                                                                                                    |  |  |  |
|----------------------------------------------------|----------------------------------------------------------------------------------------------------|--|--|--|
| Segui il Trigger di<br>ENTRATA/USCITA<br>(default) | Se è selezionato il valore di default, l'impostazione di<br>ENTRATA/USCITA sarà definita nel Setup del Trigger per l'In/Out<br>Trigger (vedi sezione Amministrazione - Trigger<br>ENTRATA/USCITA)                                                                                                    |  |  |  |
| Sempre USCITA                                      | Ciò imposterà l'iGuard in modo da visualizzare e registrare sempre tutte le transazioni come USCITA.                                                                                                    |  |  |  |
| Sempre ENTRATA                                     | Ciò imposterà l'iGuard in modo da visualizzare e registrare sempre tutte le transazioni come ENTRATA.                                                                                                    |  |  |  |
| Non visualizzare                                   | Ciò imposterà l'iGuard in modo da visualizzare e registrare sempre tutte le transazioni come ENTRATA.                                                                                                    |  |  |  |
| Auto ENTRATA/USCITA<br>Trigger                     | Ciò automaticamente ruoterà tra ENTRATA e USCITA per gli utenti.                                                                                                    |  |  |  |
| Stato ENTRATA/USCITA<br>esteso                     | In aggiunta alle diciture ENTRATA e USCITA sono disponibili<br>altre 4 funzioni F1,F2,F3, e F4 selezionabili manualmente usando<br>il tasto "freccia" < più numero. Nel log di accesso queste sigle<br>verranno visualizzate di conseguenza. In alcune applicazioni<br>queste sigle potrebbero rappresentare dei codici di lavoro. |  |  |  |
|                                                    |                                                                                                    |  |  |  |

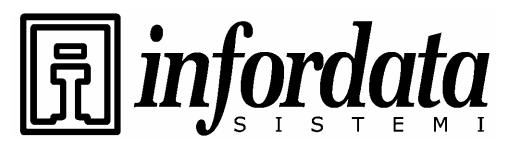

iGuard™ LM Series Operation Manual Version 3.6

Selezionate il "Setup terminale" con Internet browser, il "Default In/Out" può essere impostato in vari modi:

| 🗿 iGuard Fingerprint Sec                 | rity System - Microsoft Internet Explorer                                                                           |
|------------------------------------------|----------------------------------------------------------------------------------------------------|
| File Modifica Visualizza F               | fériti Strumenti ?                                                                                                  |
| 🔇 Indietro 👻 🔘 🕘 💿                       | ) 😰 🏠 🔎 Cerca 👷 Prefenti 🤣 🔗 - چ 👿 🝷 📴 🍇                                                                            |
| Indirizzo 🕘 http://192.168.0.1           | 0/Admins/index.html 🔽 🄁 Vai Collegamenti <sup>2</sup>                                                               |
| Security System                          | • IP Statico : 192.168.0.100                                                                                        |
| remmare. rodord                          | Subnet mask : 255 255 0                                                                                             |
| Buscar Empleado                          | IP Server DNS : 102 168 0 254                                                                                       |
| Por ID                                   | IP Gateway predefinito ' koo soo o or s                                                                             |
| O Por Apellido                           |                                                                                                    |
| Vai                                      | Sincronizzazione dell'orologio tramite l'Internet Server SNTP Time                                                  |
|                                          | statime.gov.nk                                                                                                    |
| Log di Accesso                           | Statu : 🔽 Abilita<br>Per usare la sincronizzazione dell'orniogio SNTP. l'IP del Server DNS e il                     |
| Presenze<br>Entrate/Uscite Giorn         | fuso orario (Clock setup) devono essere validi.                                                                     |
| Lista Dipendenti                         | Impostazioni del funzionamento :                                                                                    |
| Aggiungi Dipendente                      |                                                                                                    |
| Dipartimento                             | (U = Domenica, I = Luneur 6 = Sabaco)                                                                               |
| Aggiungi Dipartimen                      | Entrate/Uscite predefinite 🕴 Segui Cambio Entrata/Uscita 🗸                                                          |
| Accesso Veloce                           | Disabilita l'ID del 'Key-In': 🔲 Si                                                                                  |
| Amministrazione<br>Stato Terminale       | Accesso Veloce con l'ID del Key-In: 🗌 Si (non è possibile utilizzare con "Disable 'Key-In' ID")                     |
| Impostazione Passw<br>Impostazione Termi | Anti-Pass-back : 🔲 sí (Non applicable se è selezionato il 'Cambio Auto Entrate/Uscite')                             |
| Riavvio Terminale                        | Tipo di Anti-Pass-Back Entrata/uscita                                                                               |
| Scelta Entrata/Usciti                    | Accesso giornaliero singolo : Disabilita                                                                            |
| Lista Dei Terminali                      | Nota: E' necessario configurare questa opzione in tutti i terminali.                                                |
| Aggiungi Log Di Aco<br>Strumento         | Regitra solo un'impronta : 🔲 Si                                                                                     |
| Esporta (XLS)<br>Esporta (TXT)           | Disabilita l'Enrollment Overwrite : 🔲 Si                                                                            |
| Esporta Dipendente                       | Estendi lo stato di Entrata/Uscita : 🗸 F1 🗹 F2 🔽 F3 📿 F4                                                            |
| Ripristino                               | Visualizza il testo in Cinese sul Terminal : 🔲 Abilita                                                              |
| web Camera                               | Mostra solo l'ID quando dopo un authorizzazione : Seleziona (se selezionato, quando un dipendente viene autorizzato |
| < >                                      | verra mostrato solo TLD)                                                                                            |
| é                                        | 🧶 Internet                                                                                                    |
| 🛃 start 🛛 🙆 🖸 🕼                          | 🥙 🔯 5 Micr 🔹 💋 104. Ju 👩 - Web C 🗁 Fax 🛛 💩 W5_FT 🙆 2 Inte 🔹 🗐 iGuard L IT 🔇 포팅 🖉 12.25                              |

## 7.3 Uscita con connettore Wiegand a 26 bits

C'è un connettore Wiegand di uscita sul retro dell'iGuard e l'impostazione del formato dati Wiegand a 26 bits può essere abilitata nel setup del terminale.

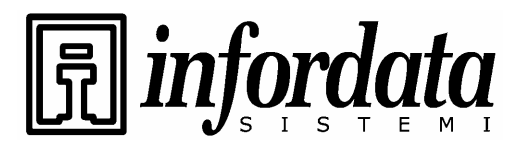

iGuard™ LM Series Operation Manual Version 3.6

| 💌 🄁 Vai                                                                          | Collegamenti >                                                                     |
|----------------------------------------------------------------------------------|------------------------------------------------------------------------------------|
|                                                                                  |                                                                                    |
| 100 V2.1X                                                                        |                                                                                    |
|                                                                                  |                                                                                    |
| 100 V2.0X 🔹                                                                      |                                                                                    |
|                                                                                  |                                                                                    |
| 100 V2.0X 🔹 💊                                                                    | •                                                                                  |
|                                                                                  |                                                                                    |
| 100 V2.0X 💊                                                                      | •                                                                                  |
|                                                                                  |                                                                                    |
|                                                                                  |                                                                                    |
|                                                                                  |                                                                                    |
|                                                                                  |                                                                                    |
| saranno usati c                                                                  | ome                                                                                |
|                                                                                  |                                                                                    |
|                                                                                  |                                                                                    |
| 5)                                                                               |                                                                                    |
|                                                                                  |                                                                                    |
| 100                                                                              |                                                                                    |
|                                                                                  |                                                                                    |
|                                                                                  |                                                                                    |
|                                                                                  |                                                                                    |
|                                                                                  |                                                                                    |
| nento: Wed, 2 Mar .<br>polocy 1 td - 411 -                                       | 2005 12:19:56                                                                      |
| nento: Wed, 2 Mar ,<br>nology Ltd., All r<br>US Patent ,                         | 2005 12:19:56<br>ights reserved.<br>No.: 6,643,779                                 |
| nento: Wed, 2 Mar<br>nology Ltd., All r<br>US Patent ;<br>) Internet             | 2005 12:19:56<br>ights reserved<br>No.: 6,643,779                                  |
| nento: Wed, 2 Mar .<br>nology Ltd., All r<br>US Patent .<br>Internet<br>ard L IT | 2005 12:19:56<br>Ights reserved.<br>No.: 6,643,779 №                               |
| nento: Wed, 2 Mar<br>nology Ltd., All r<br>US Patent.<br>Internet<br>ard L IT    | 2005 12:19:56<br>ights reserved<br>No.: 6,643,779 №<br>⊠目 [2] 12:27                |
| nento: Wed, 2 Mar<br>nology Ltd All r<br>US Patent :<br>Internet<br>ard L IT     | 2005 12:19:56<br>ights reserved<br>No.: 6,643,779 ¥<br>₩₩ № 12.27                  |
| nento: Wed, 2 Mar<br>nology Ltd., All r<br>US Patent<br>I Internet<br>ard L IT   | 2005 12:19:56<br>ights reserved.<br>No.: 6,643,779 ∨<br>Mo.: 6,643,779 ∨           |
| nento: Wed, 2 Mar<br>nology Ltd., All r<br>US Patent<br>Internet<br>ard L IT     | 2005 12:19:56<br>ights reserved<br>No.: 6,643,779<br>⊠≣J <u>№</u> 12:27            |
| nento: Wed, 2 Mar<br>nology Ltd., All r<br>US Patent<br>Thternet<br>ard L IT     | 2005 12:19:56<br>ights reserved.<br>No.: 6,643,779 ¥                               |
| nento: Wed, 2 Mar<br>nology Ltd All r<br>US Patent<br>Thternet<br>ard L IT       | 2005 12:19:56<br>ights reserved.<br>No.: 6,643,779 ¥<br>₩₩ 12:27                   |
| nento: Wed, 2 Mar .<br>nology Ltd., All r<br>US Patent.<br>Thermet<br>ard L IT   | 2005 12:19:56<br>ights reserved<br>No.: 6,643,779<br>₩₩ 12:27                      |
| nento: Wed, 2 Mar .<br>nology Ltd., All r<br>US Patent.<br>Thermet<br>ard L IT   | 2005 12:19:56<br>ights reserved<br>No.: 6,643,779                                  |
| nento: Wed, 2 Mar .<br>nology Ltd., All r<br>US Patent.<br>Thermet<br>ard L IT   | 2005 12:19:56<br>ights reserved<br>No.: 6,643,779<br>▼ 12:27                       |
|                                                                                  | vai<br>100 ∨2.1X v<br>100 ∨2.0X v<br>100 ∨2.0X v<br>100 ∨2.0X v<br>saranno usati c |

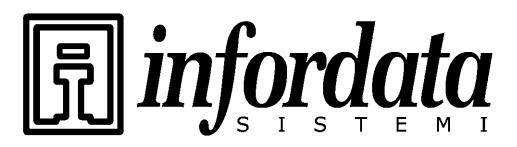

iGuard™ LM Series Operation Manual Version 3.6

## 7.4 Impostazione del livello di sicurezza per l'autoriconoscimento dell'impronta

Questa opzione consente all'amministratore di selezionare il livello di sicurezza per il riconoscimento dell'impronta. Per le applicazioni normali impostatelo su Basso ("low"). Se il dispositivo viene usato per accessi che richiedono un'elevata sicurezza, impostate il livello su Alto ("High"). In quest'ultimo caso bisogna comunque aspettarsi un maggiore numero di mancati riconoscimenti.

Andate sul setup del terminale:

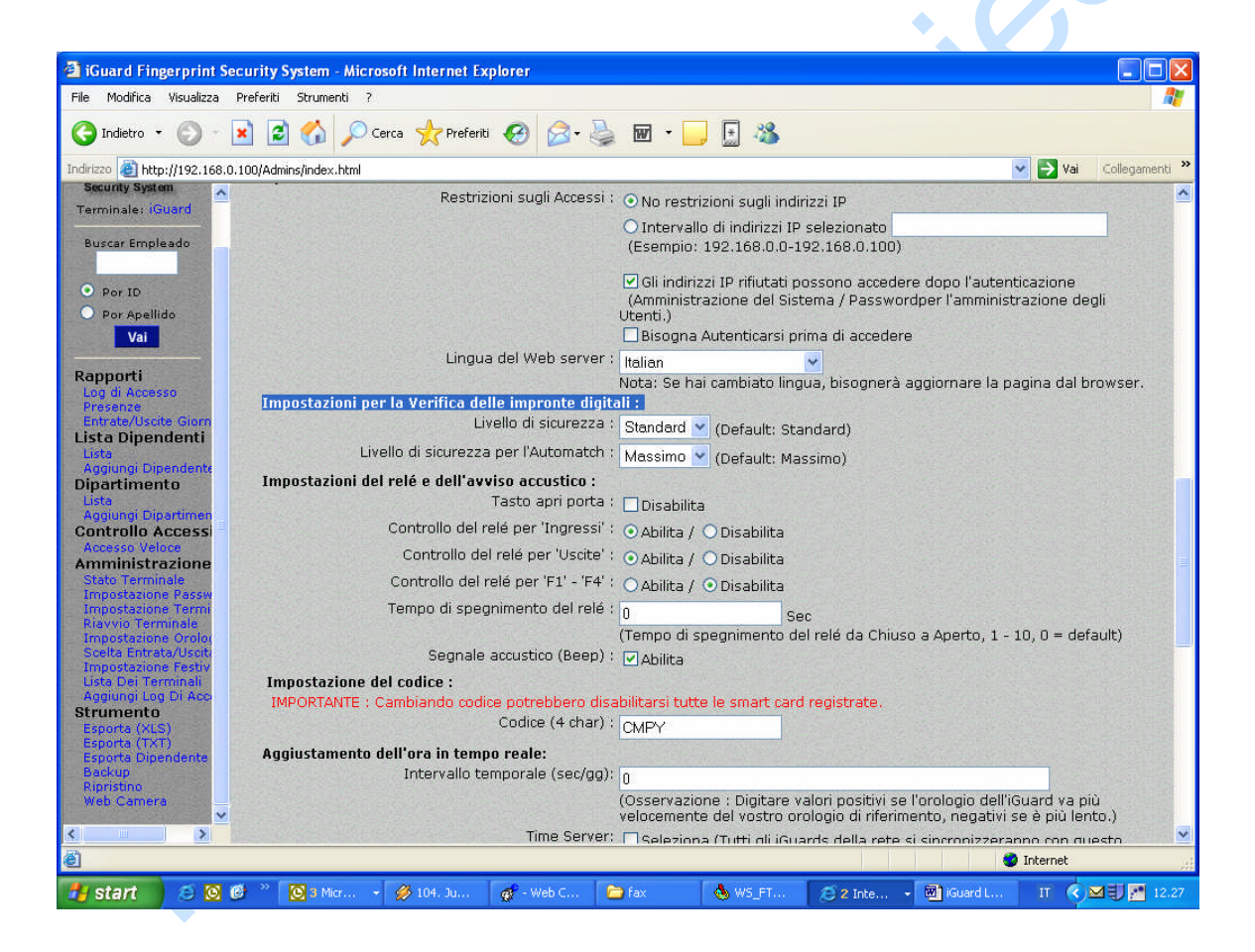

### 7.5 Impostazione del collegamento alla Camera Web

#### Settagli per la Web-Cam

Potete usare il dispositivo per inviare le immagini riprese dalla WebCam all'esterno. Attualmente vengono supportate solo le camere web Axis 2100

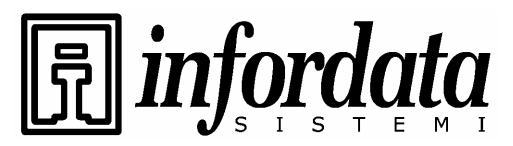

iGuard<sup>™</sup> LM Series Operation Manual Version 3.6

*Network Camera* della *Axis Communications* e la Network Camera della *JVC*. E' possibile collegare fino a quattro camere web.

Nel setup del terminale digitate gli indirizzi IP delle camere web e selezionate il modello della camera web.

| 🎒 iGuard Fingerprint Sec                              | curity System - Microsoft Internet Explore    | er 👘                                |                     | _ 8 ×                 |
|-------------------------------------------------------|-----------------------------------------------|-------------------------------------|---------------------|-----------------------|
| File Edit View Fave                                   | orites Tools Help                             |                                     |                     |                       |
| ] 🗇 Back 👻 🤿 👻 🌅                                      | 🗿 🚮 🛛 🧟 Search 🛛 😹 Favorites 🔇 🕉 Histo        | ry   🖏 - 🎒 💽 - I                    | ] 🖗 🥑 🖧             |                       |
| Address 🖉 http://192.16                               | 8.0.132/Admins/index.html                     |                                     |                     | <b>▼</b> 🔗 Go         |
| 🛛 Links 🛛 🙋 Customize Links                           | 🤌 Free Hotmail 🔌 Windows 🏾 🖻 Free AOL         | . & Unlimited Internet              |                     |                       |
| Reports<br>Access Log<br>Attendance<br>Daily In / Out | Time Server:<br>Web Cam Setting (IP = 0 to di | Enable (All other with this iGuard) | iGuards in the netv | vork will synchronize |
| Employee List                                         | Cam 1's IP :                                  | 0.0.0.0                             | Model               |                       |
| Smart Card<br>Add Employee                            |                                               | AXIS 2100 V2.0X                     | •                   |                       |
| Department                                            | Cam 1's Descriptions :                        |                                     |                     |                       |
| Add Department<br>Access Control                      | Cam 2's IP :                                  | 0.0.0.0                             | Model               |                       |
| Other Branch                                          |                                               | AXIS 2100 V2.0X                     |                     |                       |
| Administration<br>Terminal Status                     | Cam 2's Descriptions :                        |                                     |                     |                       |
| Password Setup<br>Terminal Setup                      | Cam 3's IP :                                  | 0.0.0                               | Model               |                       |
| Clock Setup<br>In/Out Trigger                         |                                               | AXIS 2100 V2.0X                     | -                   |                       |
| Holiday Setup<br>Terminal List                        | Cam 3's Descriptions :                        |                                     |                     |                       |
| Add Access Log<br>Tools                               | Cam 4's IP :                                  | 0.0.0.0                             | <br>Model:          |                       |
| Exports (XLS)<br>Exports (TXT)                        |                                               | AXIS 2100 V2.0X                     | •                   | _                     |
| Backup                                                | Cam 4's Descriptions :                        |                                     |                     |                       |
| Web Camera                                            | Wiegand Setup:                                |                                     |                     |                       |
| )<br>A                                                | Output :                                      | E Enable                            |                     | Internet              |
| Start 🛛 🕅 🔽 😭                                         | 🔊 🐺 🗌 🕲 C'har 🖉 🌆 Neward 💽 Micrael            | ⊖Cılııı   ∰îfina                    | <u>ສ</u> ີດປະເພ     | S-29 DM               |
|                                                       |                                               |                                     |                     |                       |
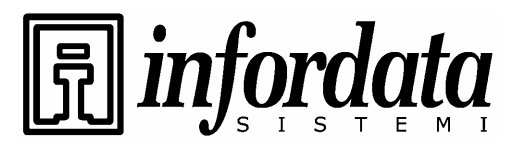

iGuard™ LM Series Operation Manual Version 3.6

# 7.6 Selezione della lingua sulla pagina web

Le lingue usate nelle pagine web di amministrazione possono essere scelte. Attualmente sono disponibili l'Italiano, l'Inglese ed alcune altre lingue orientali.

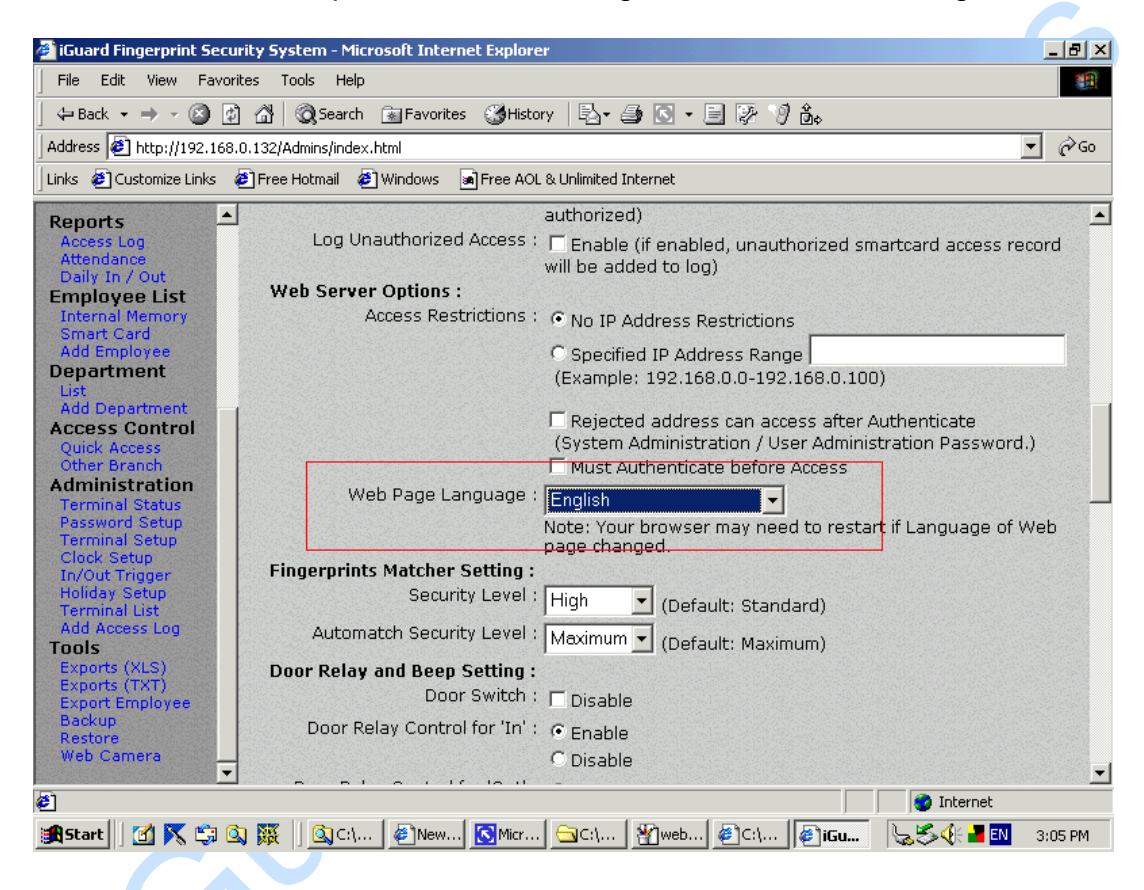

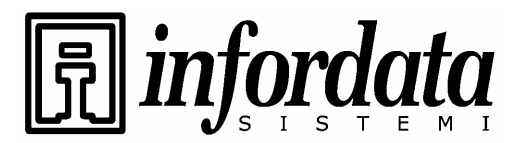

iGuard™ LM Series Operation Manual Version 3.6

# 7.7 Anti-Passback

Questa funzione non è disponibile nella serie standard LM.

Anti-Passback Se abilitata, questa funzione inibisce una doppia entrata di un dipendente che non ha registrato l'uscita.

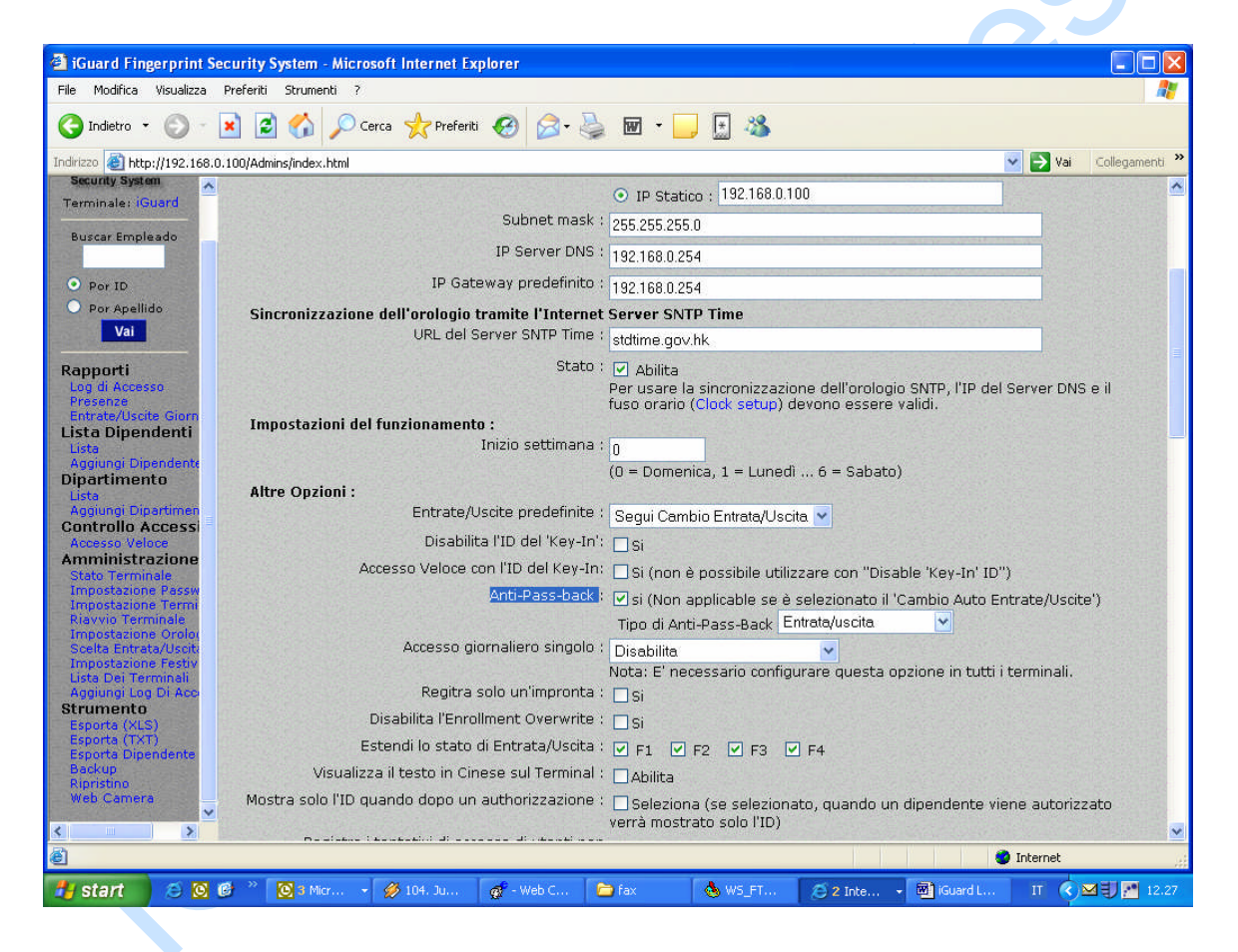

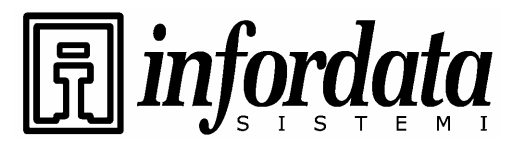

iGuard<sup>™</sup> LM Series Operation Manual Version 3.6

# 7.8 Time Server SNTP

Sincronizzazione via Internet del Time Server SNTP

Entrate nel setup del terminale:

| iGuard Fingerprint Sec                       | curity System - Microsoft Internet Explorer                                                              |                          |
|----------------------------------------------|----------------------------------------------------------------------------------------------------|--------------------------|
| File Modifica Visualizza (                   | Preferiti Strumenti ?                                                                                    | A.                       |
| Ġ Indietro 🝷 🌍 🕘                             | 🖹 🖻 🕎 🔎 Cerca 👷 Preferiti 🚱 🎅 - 🌺 🔟 - 🛄 🐁                                                                |                          |
| ndirizzo 🥘 http://192.168.0.                 | .100/Admins/index.html                                                                                   | 🔽 🄁 Vai 🛛 Collegamenti 🎽 |
| Security System                              | iGuard™ Security System                                                                                  | ·                        |
| Buscar Empleado                              | Configurazione del Terminale                                                                             | Aiuto                    |
| P. Ber ID                                    | Impostazioni del Terminale:                                                                              |                          |
| O Por Apellido                               | Impostazioni della rete :                                                                                |                          |
| Vai                                          | ID del Terminale : iGuard                                                                                |                          |
| annorti                                      | Descrizione : Unità INFORDATA - Trieste                                                                  |                          |
| Log di Accesso                               | Unità Master / Slave : 💿 Unità Master                                                                    |                          |
| Presenze<br>Entrate/Uscite Giorn             | O Unità Slave (IP Unità Master : 192.168.0.200                                                           | )                        |
| ista Dipendenti<br>Lista                     | Indirizzo IPs : 🔘 Usa DHCP                                                                               |                          |
| Aggiungi Dipendente<br>Vipartimento          | ⊙ IP Statico : 192.168.0.100                                                                             |                          |
| Lista<br>Aggiupgi Dipartimen                 | Subnet mask : 255,255,255,0                                                                              |                          |
| ontrollo Accessi                             | IP Server DNS : 192.168.0.254                                                                            |                          |
| mministrazione                               | IP Gateway predefinito : 192 168 0 254                                                                   |                          |
| Stato Terminale<br>Impostazione Passw        | Sincronizzazione dell'orologio tramite l'Internet Server SNTP Time                                       |                          |
| Impostazione Termi<br>Riavvio Terminale      | URL del Server SNTP Time : stdtime.gov.hk                                                                |                          |
| Impostazione Orolo(<br>Scelta Entrata/Usciti | Stato : 🔽 Abilita                                                                                        |                          |
| Impostazione Festiv<br>Lista Dei Terminali   | Per usare la sincronizzazione dell'orologio SNTP, l'IP<br>fuso prario (clask satur) devono essere validi | del Server DNS e il      |
| Aggiungi Log Di Acco                         | Impostazioni del funzionamento :                                                                         |                          |
| Esporta (XLS)                                | Inizio settimana : <sub>0</sub>                                                                          |                          |
| Esporta Dipendente                           | (0 = Domenica, 1 = Lunedi 6 = Sabato)                                                                    |                          |
| Ripristino                                   | Altre Opzioni :<br>Entrate/Uscite predefinite : Segui Cambio Entrate/Uscite                              |                          |
| web Camera                                   | Disabilita l'ID del 'Key-In':                                                                            |                          |
|                                              |                                                                                                    |                          |
|                                              |                                                                                                    | Internet                 |
| 🛿 start 🔰 😂 🖸 🤅                              | 📴 🦥 🔯 8 Micr 🔹 💋 104. Ju 🥳 - Web C 📁 fax 🛛 🔕 WS_FT 🖉 2 Inte 🔹 🐻 iGuard                                   | L IT 🔇 🛛 🕄 🎦 12.28       |

<u>SNTP Time Server URL</u>: ciò imposterà l'ora standard su Internet che è quella di Greenwich. Per abilitare dovete spuntare il checkbox del campo Stato. Una volta selezionato, dovete andare nel setup Ora (Clock Setup) sotto Amministrazione per accordare l'ora di Greenwich alla Vostra ora locale con scostamento +/- da default GMT.

<u>Stato</u>: Per abilitare il Time Server SNTP dovete spuntare questo box e settare in modo appropriato il DNS Server IP e la Zona Ora sotto setup ora ("Clock Setup").

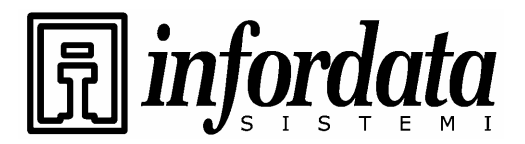

iGuard<sup>™</sup> LM Series Operation Manual Version 3.6

| 🗿 iGuard Fingerprint Se                  | ecurity System - Microsoft Internet Explorer |                                       |                        |                           |                 |                |
|------------------------------------------|----------------------------------------------|---------------------------------------|------------------------|---------------------------|-----------------|----------------|
| File Modifica Visualizza                 | Preferiti Strumenti ?                        |                                       |                        |                           |                 |                |
| 🔇 Indietro 👻 🔘 🕤                         | 🖹 💈 🏠 🔎 Cerca 📌 Preferiti 🥝                  | 🖉 - 🌺 📼 🔹                             | 📙 🗄 🚳                  |                           |                 |                |
| Indirizzo 🕘 http://192.168.0             | 0.100/Admins/index.html                      |                                       |                        |                           | 🖌 🄁 Vai         | Collegamenti » |
| Terminale: iGuard                        | iGuard <sup>™</sup> Security System          |                                       |                        |                           |                 |                |
| Buscar Empleado                          | Setup dell'ora del sistema                   |                                       |                        |                           |                 | Aiuto          |
|                                          | Modifica l'ora:                              |                                       |                        |                           |                 |                |
| • Por ID                                 |                                              |                                       |                        |                           |                 |                |
| Por Apellido Vai                         | Nuova data :                                 | 3/2/2005                              | (MM/GG/                | ΆΑΑΑ)                     |                 |                |
|                                          | Nuova ora :                                  | 12:28:13                              | (HH:MM:                | SS)                       |                 |                |
| Rapporti<br>Log di Accesso               | Valore Data/Ora Automatico :                 | ⊙ On ○ Off<br>(I valori indicano l'or | a del tuo PC           |                           |                 |                |
| Presenze<br>Entrate/Uscite Giorn         |                                              | Clicca 'OFF' per ferm                 | are l'orologio e impos | stare l'ora manualmente.) |                 |                |
| Lista Dipendenti<br>Lista                | Località (Fuso Orario) :                     | GMT +01:00 🞽                          |                        |                           |                 |                |
| Aggiungi Dipendente<br>Dipartimento      | No Seriale :                                 | VK-2003-0162-11B4                     |                        |                           |                 |                |
| Aggiungi Dipartimen<br>Controllo Accessi |                                              |                                       |                        |                           |                 |                |
| Accesso Veloce<br>Amministrazione        |                                              |                                       | Salva                  |                           |                 |                |
| Stato Terminale<br>Impostazione Passw    |                                              |                                       |                        | Intimo aggiornamento      | Wed 2 Mar 21    | 105 12-28-28   |
| Impostazione Termi<br>Riavvio Terminale  |                                              |                                       |                        | ©1999 Lucky Technolo      | gy Ltd. All rig | ts reserved.   |
| Scelta Entrata/Usciti                    |                                              |                                       |                        |                           | US Patent Ive   | 5 0,043,779    |
| Lista Dei Terminali                      |                                              |                                       |                        |                           |                 |                |
| Strumento                                |                                              |                                       |                        |                           |                 |                |
| Esporta (XLS)<br>Esporta (TXT)           |                                              |                                       |                        |                           |                 |                |
| Backup                                   |                                              |                                       |                        |                           |                 |                |
| Web Camera                               |                                              |                                       |                        |                           |                 |                |
| < <u>&gt;</u>                            |                                              |                                       |                        | 14.530.530.550.550.500.6  |                 |                |
| Operazione completata                    |                                              |                                       |                        |                           | 🥑 Internet      | at.            |
| 🐉 start 🛛 😂 🔯                            | 🕑 🦥 💽 3 Micr 👻 💋 104. Ju 👩 -                 | Web C 🔁 fax                           | 💩 WS_FT                | 👏 2 Inte 👻 💌 iGuard L.    | п 📢             | 🗹 IJ 🎦 12.28   |
|                                          |                                              |                                       |                        |                           |                 |                |
|                                          |                                              |                                       |                        |                           |                 |                |
|                                          |                                              |                                       |                        |                           |                 |                |
|                                          |                                              |                                       |                        |                           |                 |                |
|                                          |                                              |                                       |                        |                           |                 |                |
|                                          |                                              |                                       |                        |                           |                 |                |
|                                          |                                              |                                       |                        |                           |                 |                |
|                                          |                                              |                                       |                        |                           |                 |                |
|                                          |                                              |                                       |                        |                           |                 |                |
|                                          |                                              |                                       |                        |                           |                 |                |
|                                          |                                              |                                       |                        |                           |                 |                |
|                                          |                                              |                                       |                        |                           |                 |                |
|                                          |                                              |                                       |                        |                           |                 |                |
|                                          |                                              |                                       |                        |                           |                 |                |
|                                          |                                              |                                       |                        |                           |                 |                |

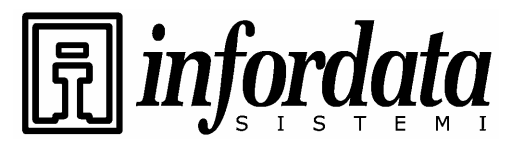

iGuard™ LM Series Operation Manual Version 3.6

# 7.9 Protezioni per l'accesso Web

Impostazione delle protezioni per l'accesso alla pagina dell'amministrazione web.

| Senza restrizioni<br>per indirizzi IP                            | Tutti gli utenti possono accedere alla pagina web di amministrazione.                                                                                                    |
|------------------------------------------------------------------|----------------------------------------------------------------------------------------------------|
| Restrizioni di<br>accesso                                        | Un indirizzo IP o un gruppo di indirizzi IP possono essere impostati col<br>diritto di accesso alla pagina web di amministrazione. Ad es. se l'intervallo<br>degli indirizzi IP con diritto di accesso è da 203.80.62.2 a 203.80.62.8, i<br>PC's con l'indirizzo IP o gruppo di indirizzi esterni all'intervallo impostato<br>non potranno accedere alla pagina web di amministrazione.         |
| L'indirizzo respinto<br>può accedere<br>dopo<br>l'autenticazione | Spuntate questo box se volete permettere agli estranei ad accedere al<br>dispositivo anche se il loro indirizzo IP non è compreso nell'intervallo degli<br>autorizzati come visto sopra. Per concedere l'accesso il dispositivo<br>chiederà la password dell'Amministratore. Ciò è utile quando si vuole<br>accedere all'unità da una locazione lontana (come ad esempio da un'altro<br>stato). |
| Bisogna<br>autenticarsi prima<br>dell'accesso                    | Normalmente richiedono la password solo le pagine che permettono le<br>modifiche della configurazione e delle informazioni degli utenti. Spuntate<br>questo box se volete configurare il dispositivo in modo da richiedere la<br>password per tutte le pagine.                                                                                                    |
| .0                                                               |                                                                                                    |

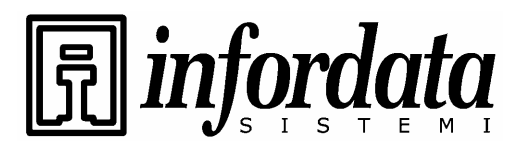

iGuard™ LM Series Operation Manual Version 3.6

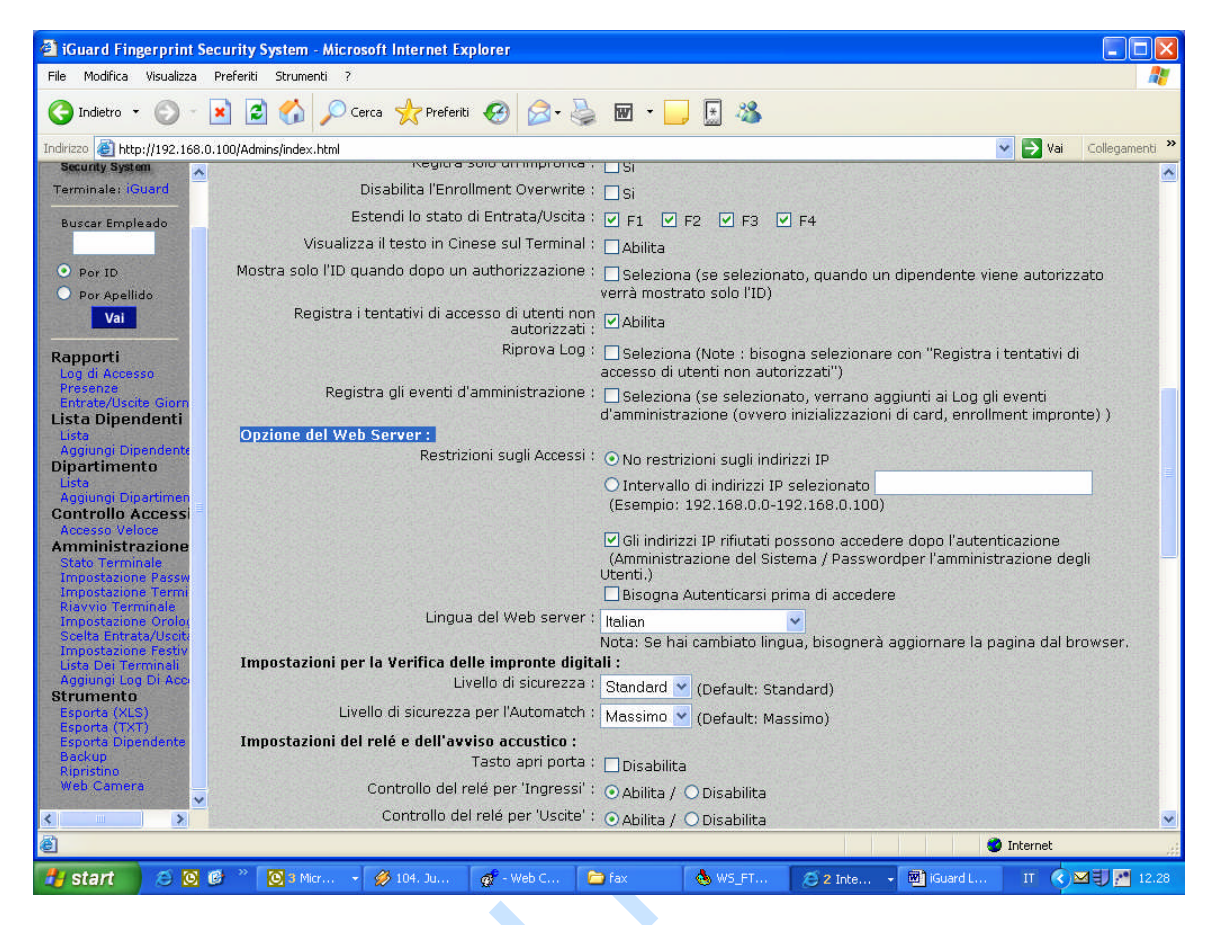

# 7.10 Reset del dispositivo

Se volete cancellare tutte le informazioni degli utenti, le transazioni di accesso conservate nella memoria interna dell'iGuard e riportare tutte le impostazioni sui valori di default di fabbrica, potete attivare la fuzione di Reset del Sistema che azzera tutti i dati memorizzati. Ci sono due basi di dati all'interno dell'iGuard: la Base di dati degli Utenti e quella degli Accessi. La prima conserva le informazioni riguardanti gli utenti, compresi i dati dell'impronta ed i diritti di accesso. Contiene anche le informazioni riguardanti i reparti. La base di dati degli Accessi contiene solo le transazioni di accesso. E' priva di informazioni riguardanti gli utenti.

Potete cancellare selettivamente una sola o entrambe le basi di dati. Ciò si fa selezionando la funzione 7 "Function 7" nel Menu del Setup come illustrato sotto:

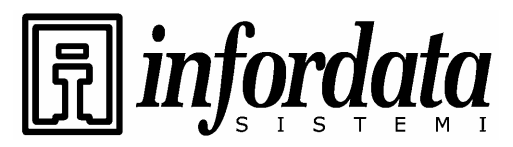

iGuard<sup>™</sup> LM Series Operation Manual Version 3.6

| Descrizione                                                                                                    | LCD Display                              |
|----------------------------------------------------------------------------------------------------|------------------------------------------|
| Mentre siete in Modalità Standby, premete il tasto <b>Func</b> per entrare nel<br>Menu del Setup. Dovete essere pronti a digitare la password<br>dell'Amministratore (valore di default: 123) come mostrato.                                                      | Digita Password: _                       |
| Premete il tasto <b>Func</b> per continuare, poi selezionate la <b>Funzione 7</b><br>per entrare nel Menu Arresto Sisteme/Reset menu.                                                                                                    | Premete 7: Arresto<br>Sistema/Reset      |
| Vi sarà chiesto se volete cancellare la base di dati degli utenti. Digitate<br>1 se volete azzerare tutte le esistenti informazioni degli utenti oppure<br>premete 2 per mantenere le informazioni esistenti.                                                     | Reset BDati utenti<br>Si/No (1/2)? _     |
| Vi sarà chiesto poi se volete cancellare la base di dati degli Accessi.<br>Digitate <b>1</b> se volete azzerare le transazioni oppure premete <b>2</b> se volete<br>mantenerle.                                                                                   | Reset log Accessi<br>Si/No (1/2)? _      |
| Infine Vi sarà chiesto se volete resettare le impostazioni sui valori di default di fabbrica. Premete <b>1</b> se volete resettare il dispositivo sui valori di default di fabbrica (come ad es. resettare l'indirizzo IP al suo valore di defaul 192.168.0.200). | Default di<br>fabbrica<br>Si/No (1/2)? _ |
| Il sistema eseguirà il reset del sistema e poi ritornerà in modalità<br>standby (solitamente dopo circa 20 secondi).                                                                                                    | Mon 30 Dec 13:49<br>ID #:_               |
|                                                                                                    |                                          |

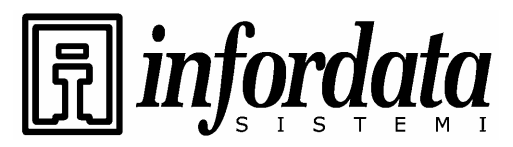

iGuard<sup>™</sup> LM Series Operation Manual Version 3.6

#### Note:

Nel malaugurato caso che il Vostri iGuard non funzioni correttamente per una ragione qualunque, potete provare ad eseguire questa funzione di *Arresto Sistema/Reset* per resettare tutti i record esistenti nel dispositivo.

### 7.11 Modalità Test

In condizioni di operatività normale, l'iGuard registra tutte le transazioni degli utenti nel suo log Accessi. E' possibile comunque impostare il dispositivo in *Modalità Test* che disabilità temporaneamente la registrazione delle transazioni. Questa possibilità è particolarmente utile quando si è appena effettuata la registrazione (enrollment) di un nuovo utente e gli si vuole permettere di prendere confidenza col dispositivo senza memorizzare le transazioni di prova.

Nel Menu di Setup si usa la "**Funzione A**" per passare dalla Modalità Test a Modalita Normale come è illustrato sotto:

| Descrizione                                                                                                    | LCD Display                            |
|----------------------------------------------------------------------------------------------------|----------------------------------------|
| Mentre siete in Modalità Standby, premete il tasto <b>Func</b> per<br>entrare nel Menu Setup. Dovete essere pronti a digitare la<br>Password dell'Amministratore (valore di default: 123) come<br>evidenziatoo.                                                                                                    | Digita Password: _                     |
| Premete il tastoe <b>Func</b> , poi premete " <b>A</b> " per portare il<br>dispositivo in Modalità Test. Il Display mostrerà lo stato di<br>Modalità Test come evidenziato. A questo punto potete<br>invitare il nuovo utente a provare ad usare il dispositivo. Le<br>transazioni che genererà non verranno memorizzate. | == Modalità Test!<br>== ID <b>#:</b> _ |
| Seguendo la stessa procedura descritta sopra e premendo<br>nuovamente " <b>A</b> " nel menu di setup, il dispositivo ritornerà<br>in Modalità Normale.                                                                                                    | Mon 30 Dec 13:49<br>ID #:_             |

#### Note:

Ricordatevi di riportare il dispositivo in Modalità Normale altrimenti non verranno registrate le transazioni nel log di accesso.

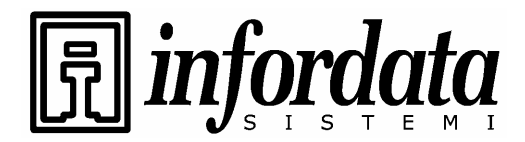

iGuard<sup>™</sup> LM Series Operation Manual Version 3.6

sie 

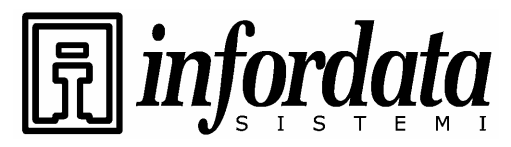

iGuard<sup>™</sup> LM Series Operation Manual Version 3.6

# 8 Appendice

# Connessioni di rete

1. Connessione con PSTN

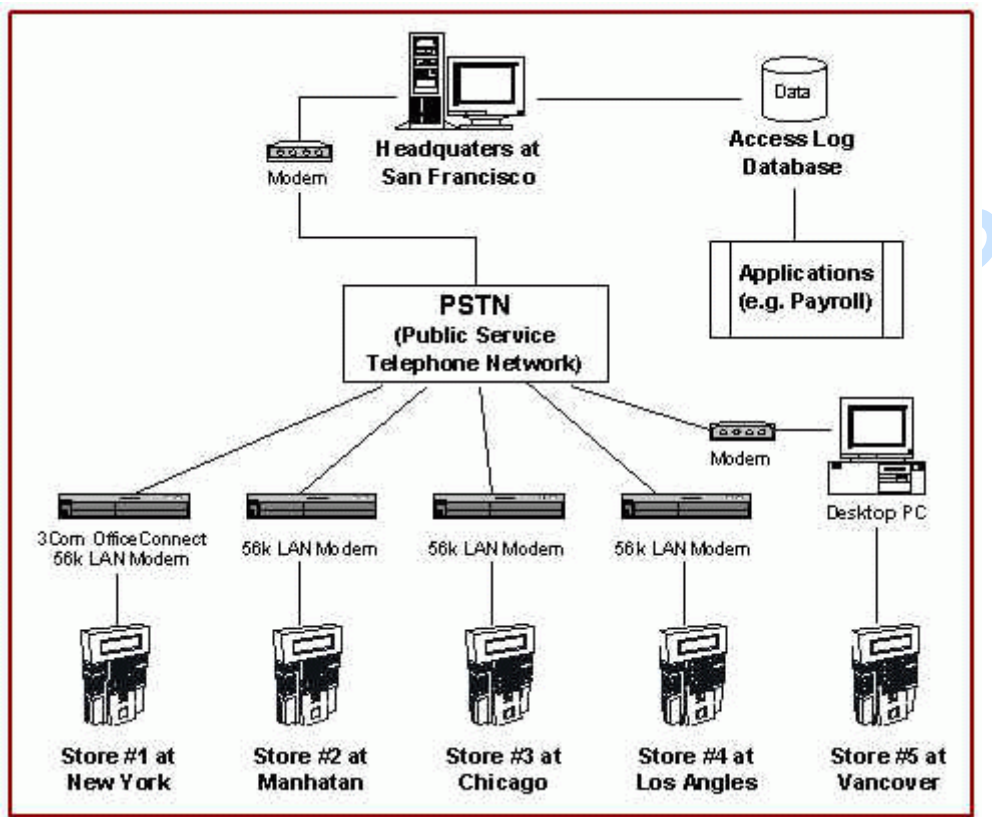

2. Connessione tramite Internet

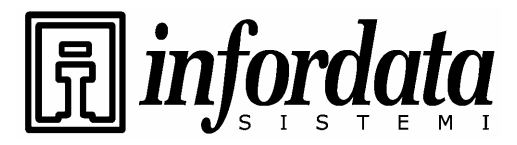

iGuard<sup>™</sup> LM Series Operation Manual Version 3.6

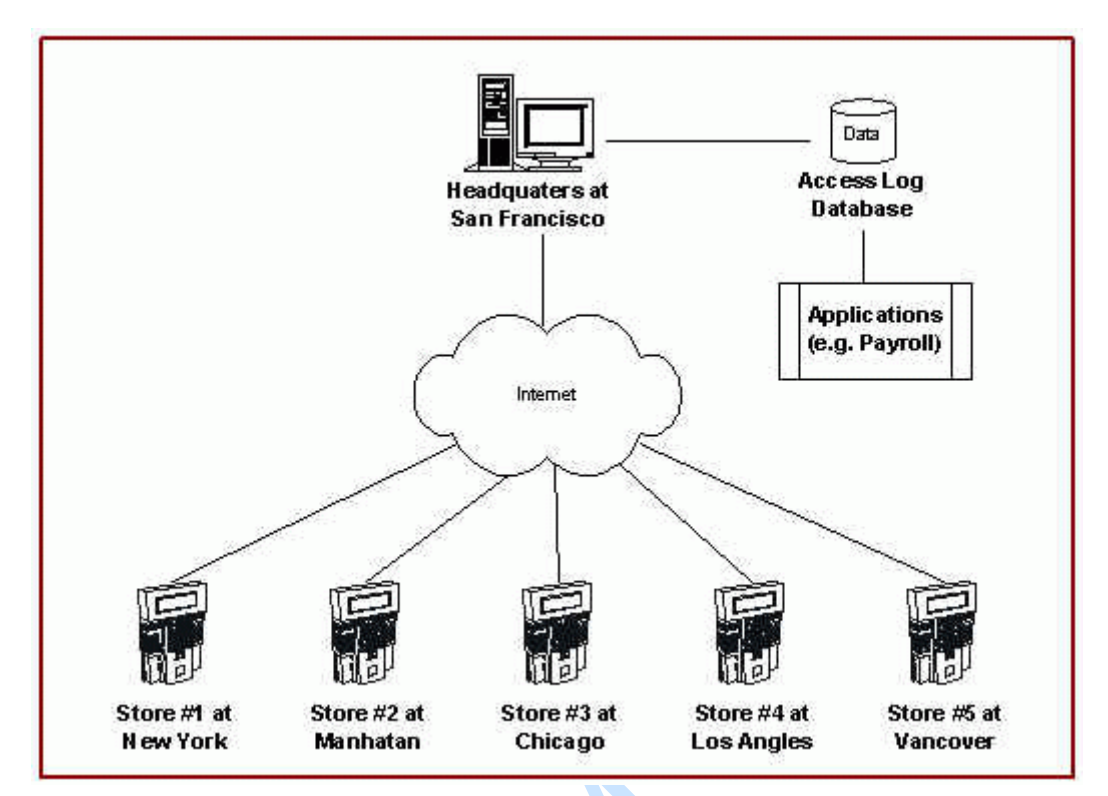

Current

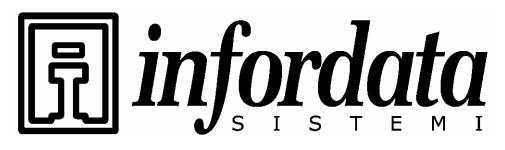

iGuard<sup>™</sup> LM Series Operation Manual Version 3.6

# Diagramma delle connessioni

1. Connessione base

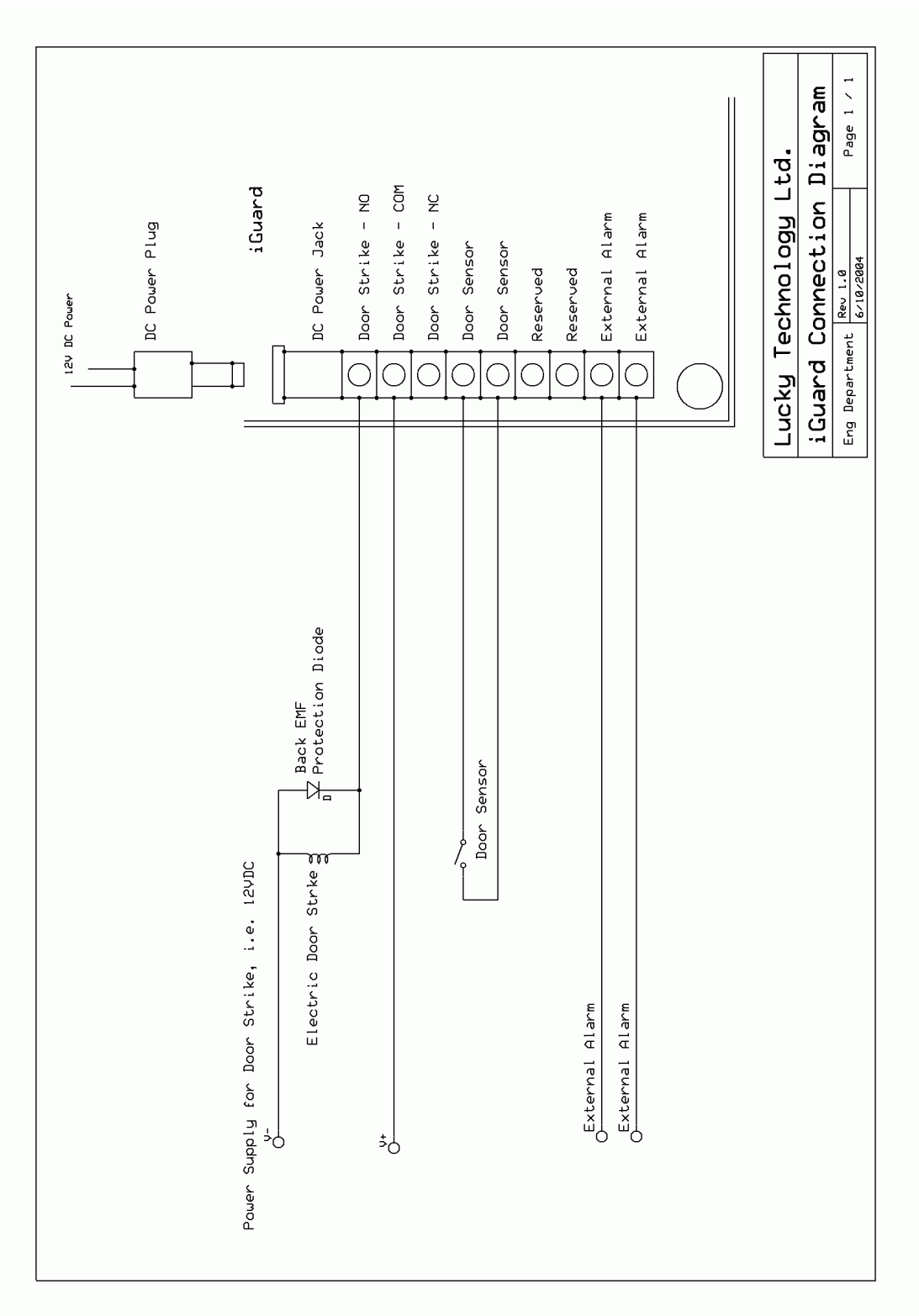

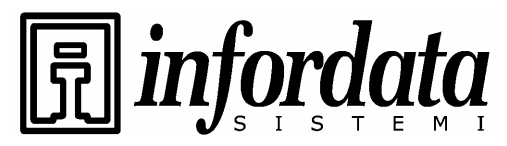

iGuard™ LM Series Operation Manual Version 3.6

# 2. Connessione base (Ampio carico)

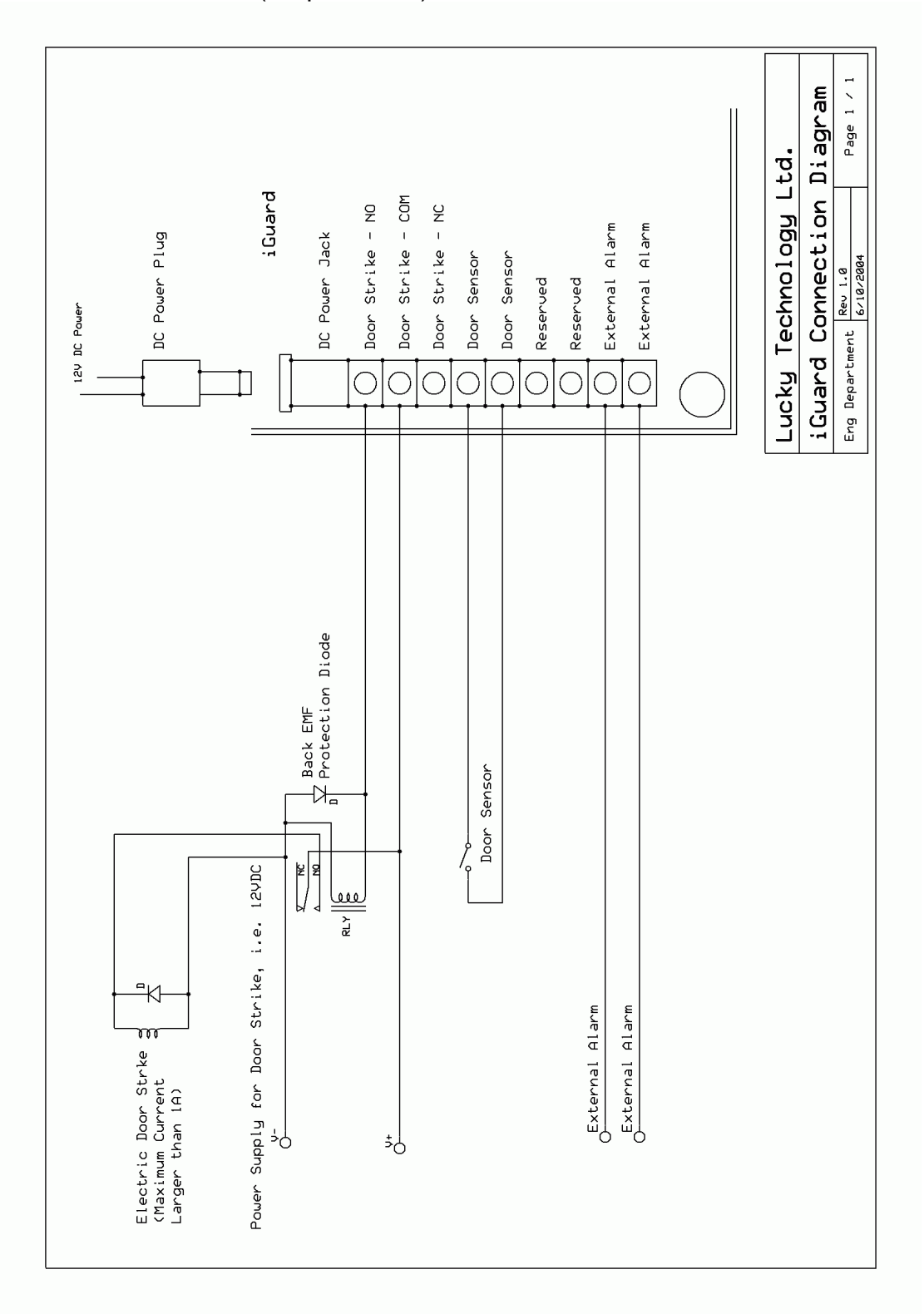

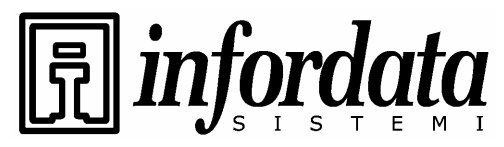

iGuard™ LM Series Operation Manual Version 3.6

# 3. Diagramma di connessione - Relè Remoto

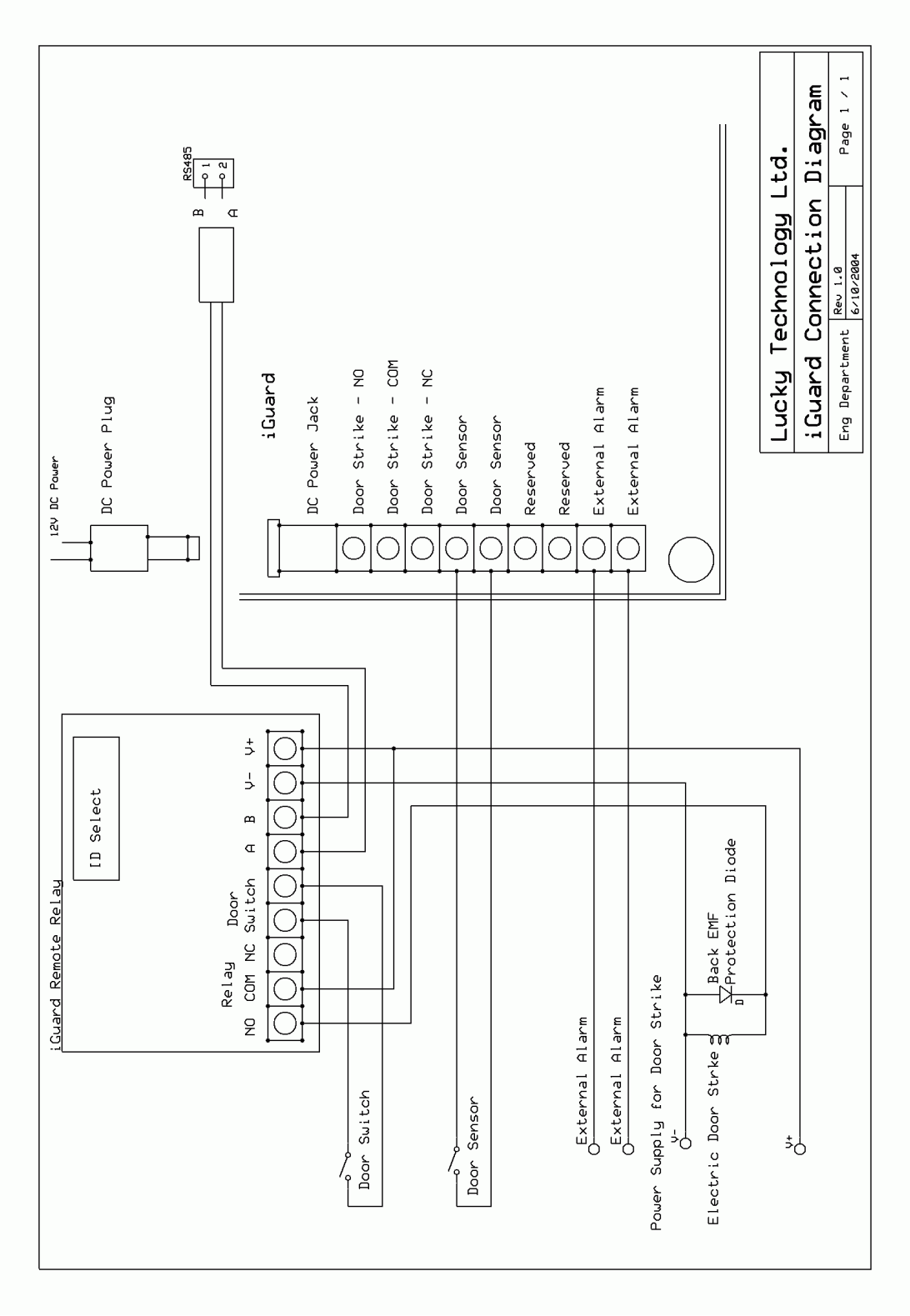

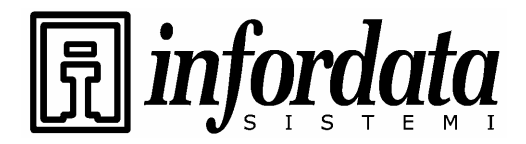

iGuard<sup>™</sup> LM Series Operation Manual Version 3.6

Series GUOIO.

# Fine